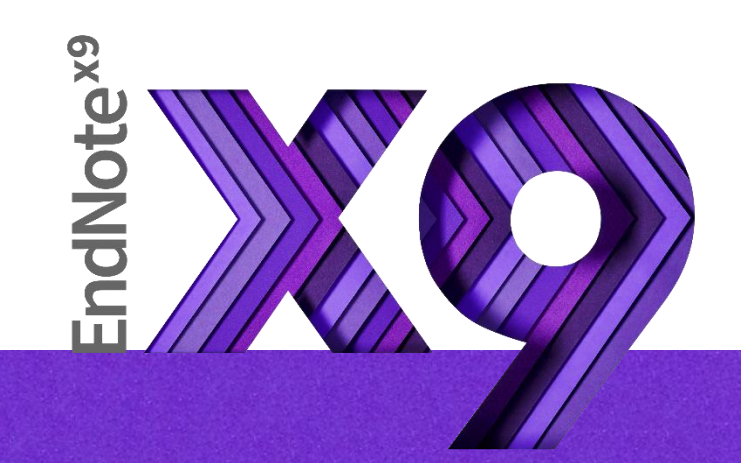

# Research Smarter.

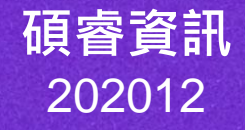

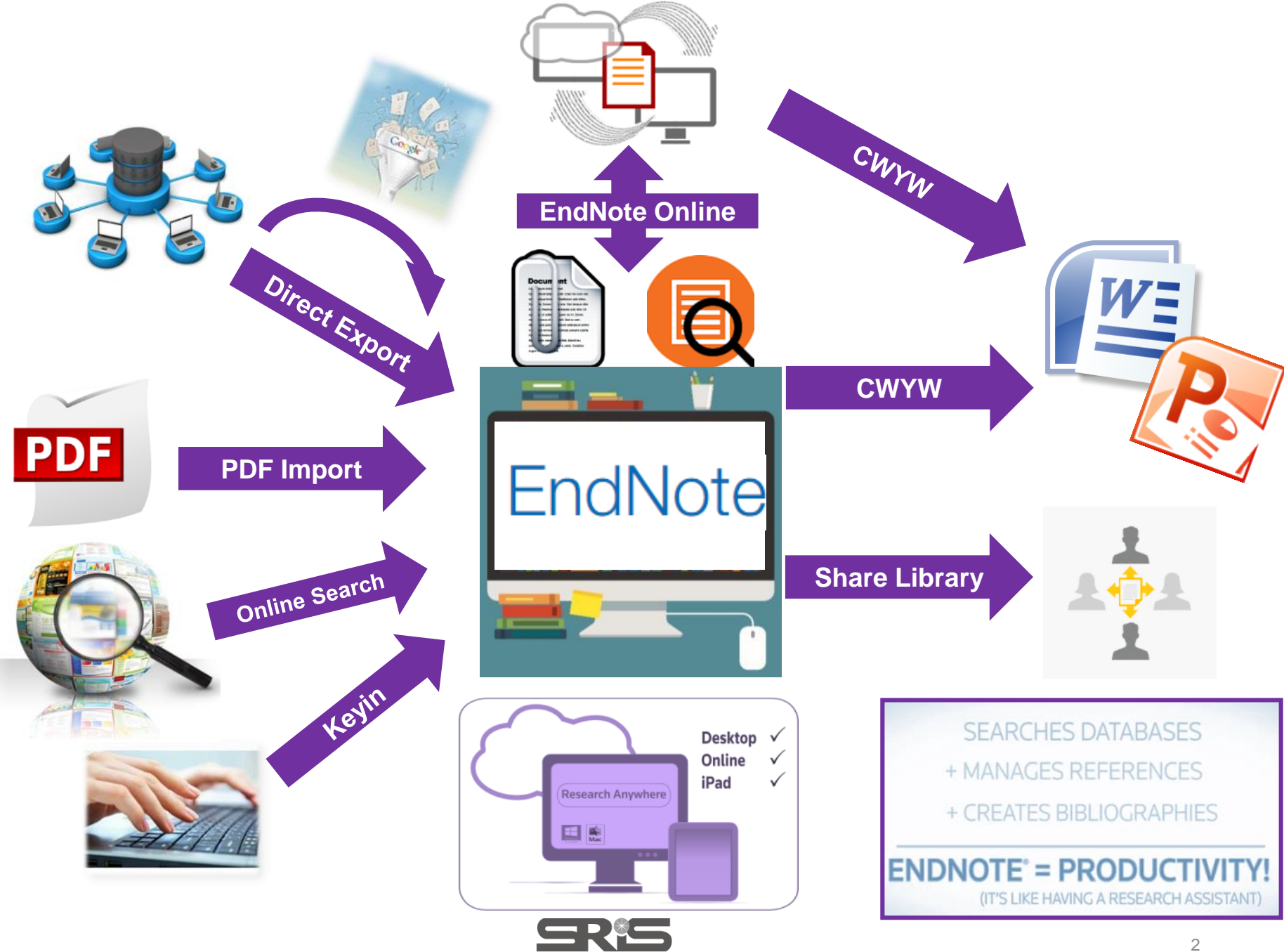

碩睿資訊有限公司

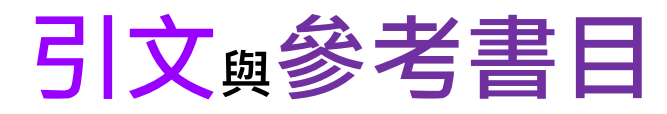

### Introduction

## Citation-引文(註)

According to traditional Chinese medicine, the pericardial meridian is associated with the pain or fullness in the chest, palpitations, depression, restlessness, manic or depressive disorders, nausea or vomiting, hiccups, gastric pain, and distension in the upper abdomen (Bai and Baron, 2001). Since the parasympathetic modulation of both heart and gut is largely mediated by the vagus nerve, and since vagal stimulation of the gut can result in increased peristalsis while the vagal stimulation of the heart can result in decreased heart rate (Guyton and Hall, 1996), it is speculated that to some extent the pericardium meridian might be associated with the autonomic nervous modulation of the subject.

Acupuncture or acupressure at the Neiguan (P6) point, the most frequently used acupoint

in the pericardium meridian, has been shown to 1987, 1988, 1989a and b; Ho *et al.*, 1989; De *A et al.*, 1994; Fan *et al.*, 1997; Harmon *et al.*, 20 related to autonomic nervous activity (Morro speculated that the autonomic nervous activity P6 point was performed.

Heart rate variability analysis is a useful r autonomic nervous modulation of heart rate. S vagal modulation, and the restoration of vagal m

## Bibliography-參考書目(文獻)

### References

- Bai, X. and R.B. Baron. Acupuncture: Visible Holism. Butterworth-Heinemann, Oxford, 2001.
- Belluomini, J., R.C. Litt, K.A. Lee and M. Katz. Acupressure for nausea and vomiting of pregnancy: a randomized, blinded study. *Obstet. Gynecol.* 84: 245–248, 1994.
- Chiu, J.-H., W.-Y. Lui, Y.-L. Chen and C.-Y. Hong. Local somatothermal stimulation inhibits the motility of sphincter of Oddi in cats, rabbits and humans through nitrergic neural release of nitric oxide. *Life Sci.* 63: 413–428, 1998.
- De Aloysio, D. and P. Penacchioni. Morning sickness control in early pregnancy by Neiguan point acupressure. *Obstet. Gynecol.* 80: 852–854, 1992.

Dundee, J.W., R.G. Ghaly, K.M. Bill, W.N Chestnutt, K.T.J. Fitzpatrick and A.G.A. Lynas. Effect of

he P6 antiemetic point on postoperative nausea and vomiting. Br. J. Anaesth.

避免抄襲疑慮dee\_JW\_RG Ghaly\_K.I.J. Fitzpatrick, W.P. Abram and G.A. Lynch. Acupuncture prophylaxis

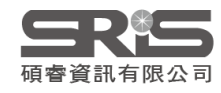

加強/支持內容信度

# Outline

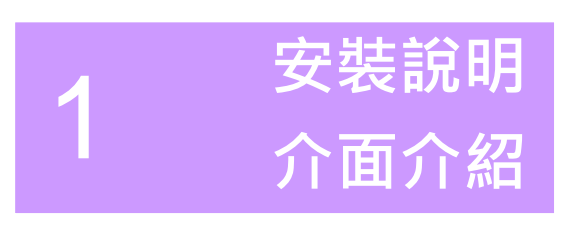

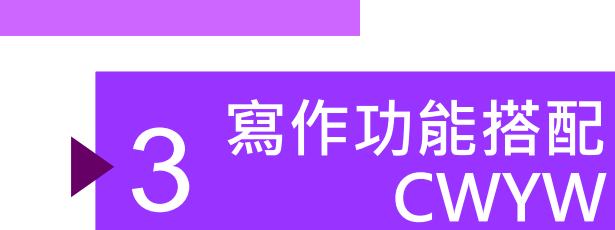

匯入書目

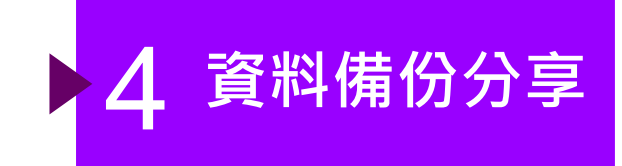

Ó

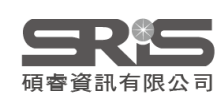

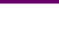

群組分類管理

## 前置作業-下載與安裝EndNote

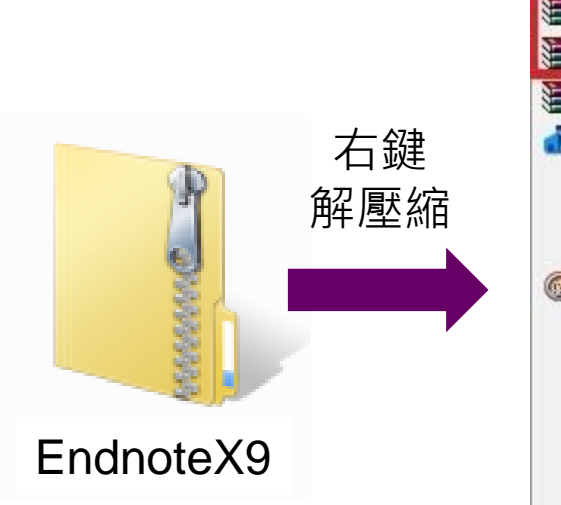

C

※請勿直接在壓縮包 中執行安裝檔!

|   | 開啟(O)                              |   |
|---|------------------------------------|---|
| 2 | 解壓縮檔案(A)                           |   |
| 8 | 解壓縮至此(X)                           |   |
| 8 | 解壓縮到 PaintToolSAI\(E)              |   |
| 1 | 以 Microsoft Security Essentials 掃描 |   |
|   | 開啟檔案(H)                            |   |
|   | 共用對象(H)                            | • |
| ) | 使用 Nero 進行燒錄                       | • |
|   | 還原酱版(V)                            |   |
|   | 傅送到(N)                             | • |
|   | 剪下(T)                              |   |
|   | 複製(C)                              |   |
|   | 建立捷徑(S)                            |   |
|   | 刪除(D)                              |   |
|   | 重新命名(M)                            |   |
|   | 內容(R)                              |   |

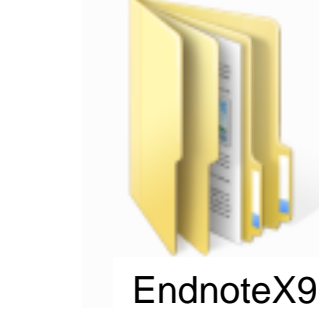

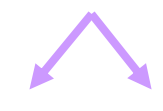

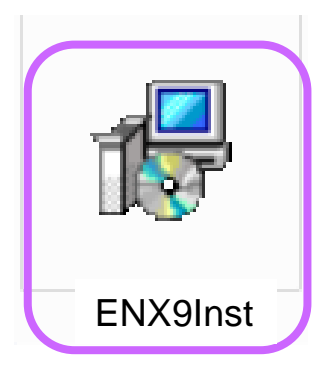

產生

資料夾

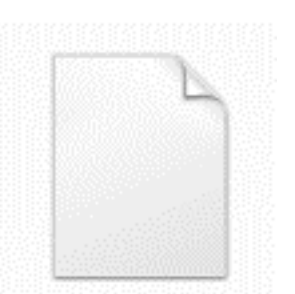

License.dat ※請勿刪除! (單位購買序號)

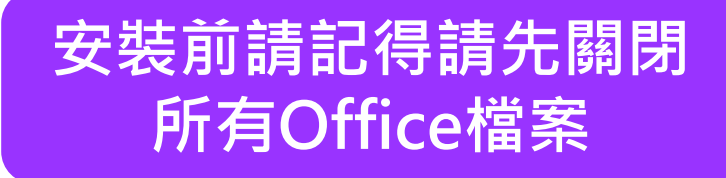

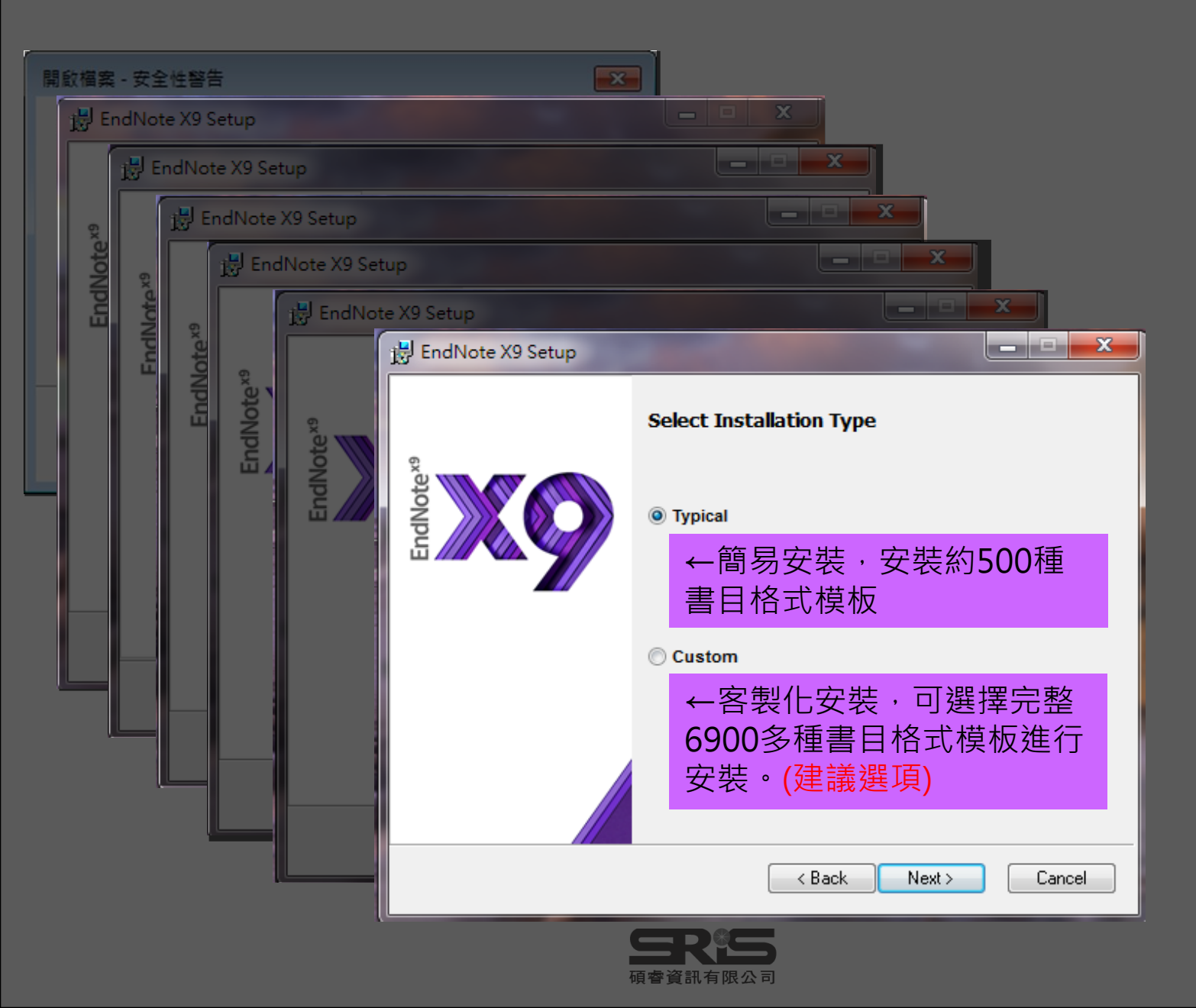

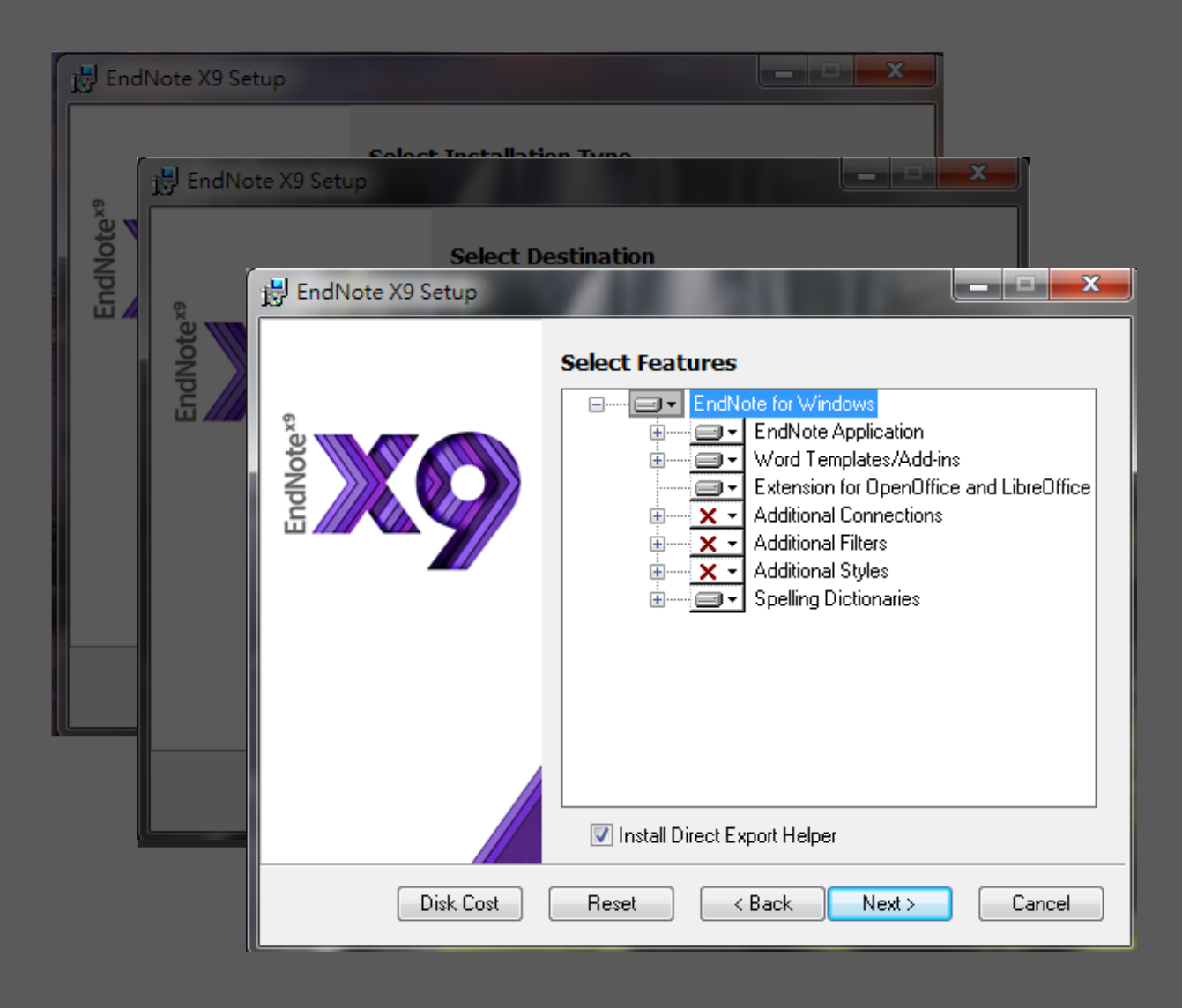

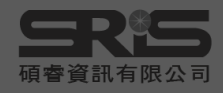

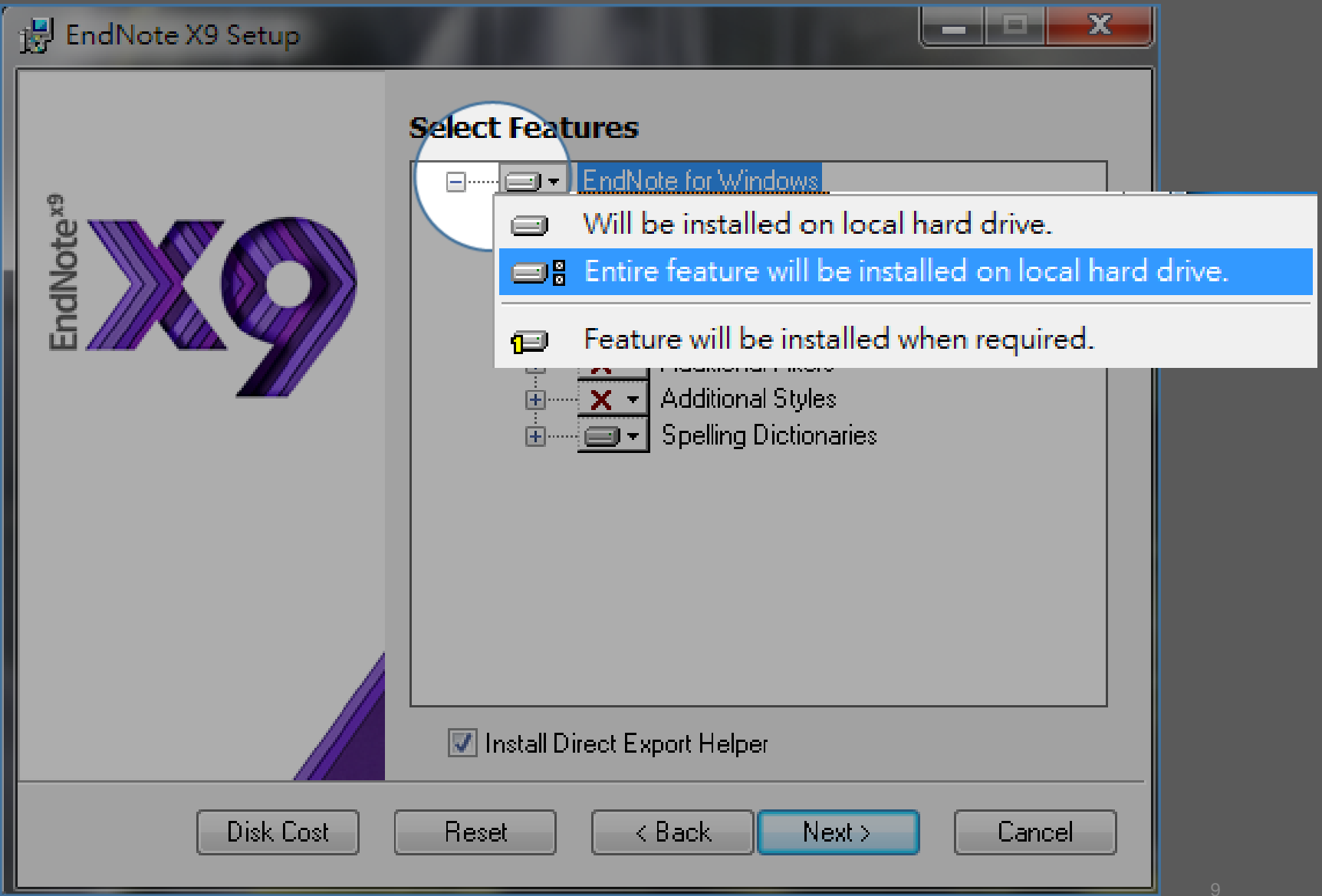

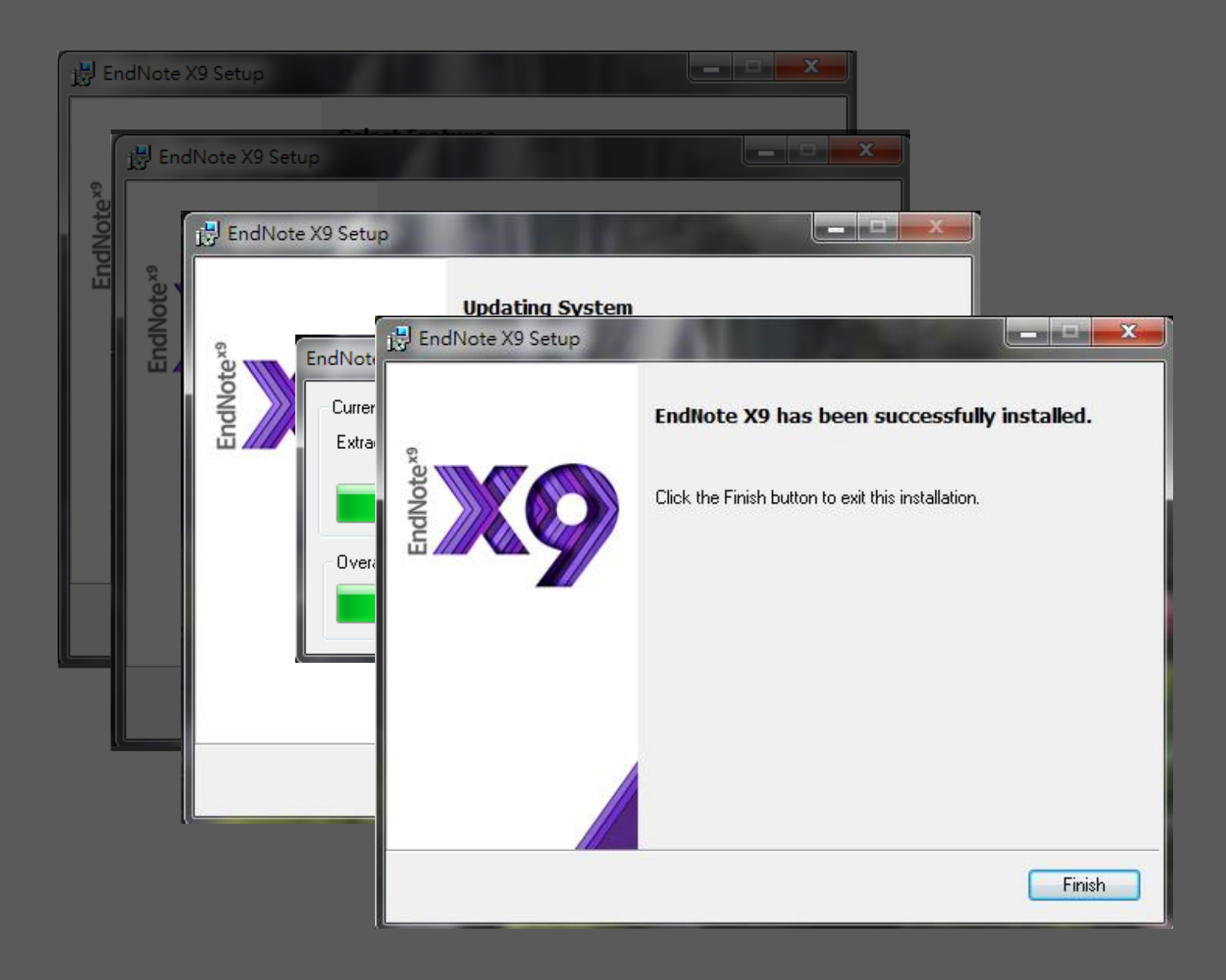

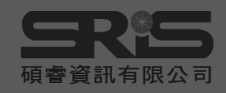

## Mac 版 安裝說明

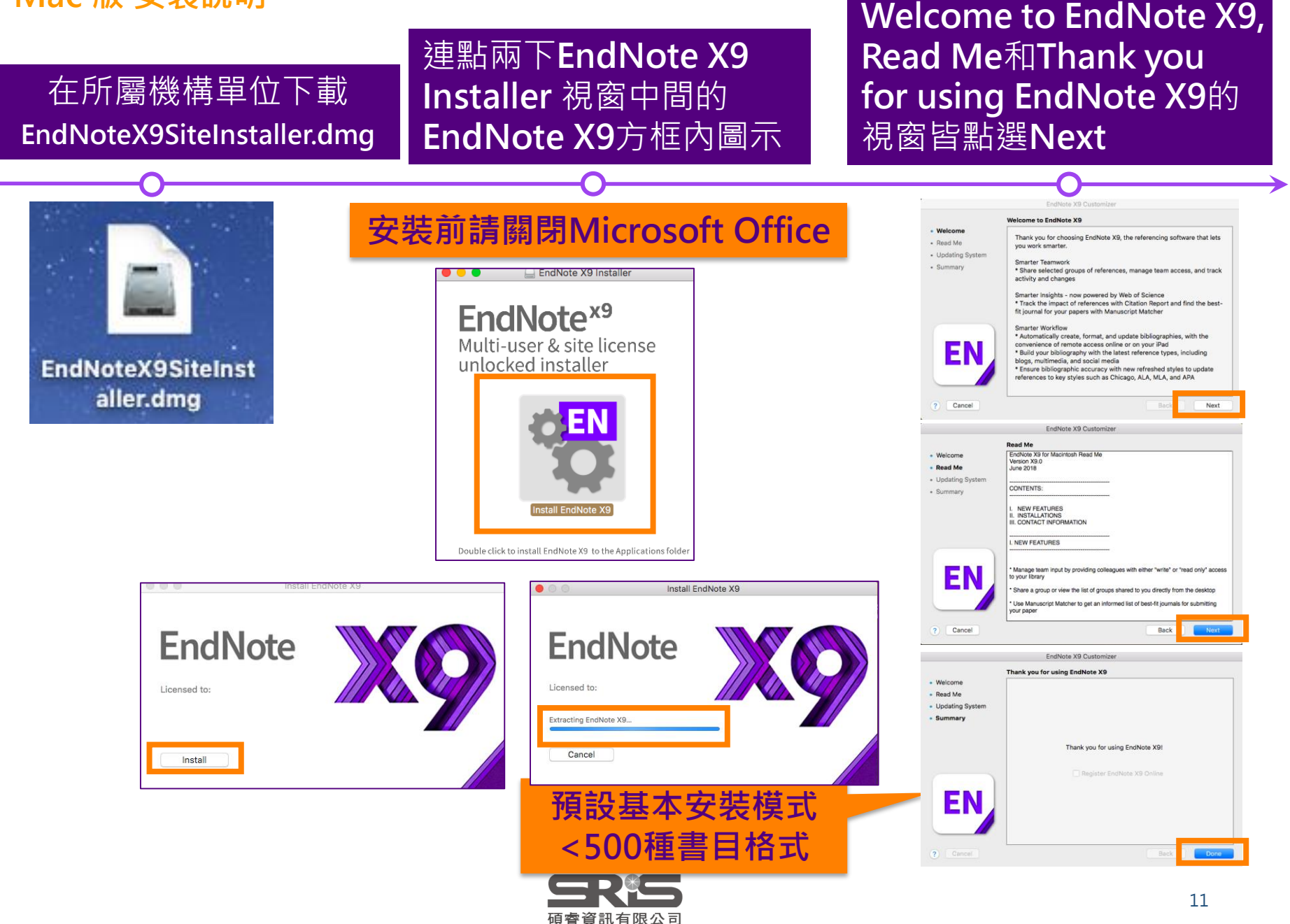

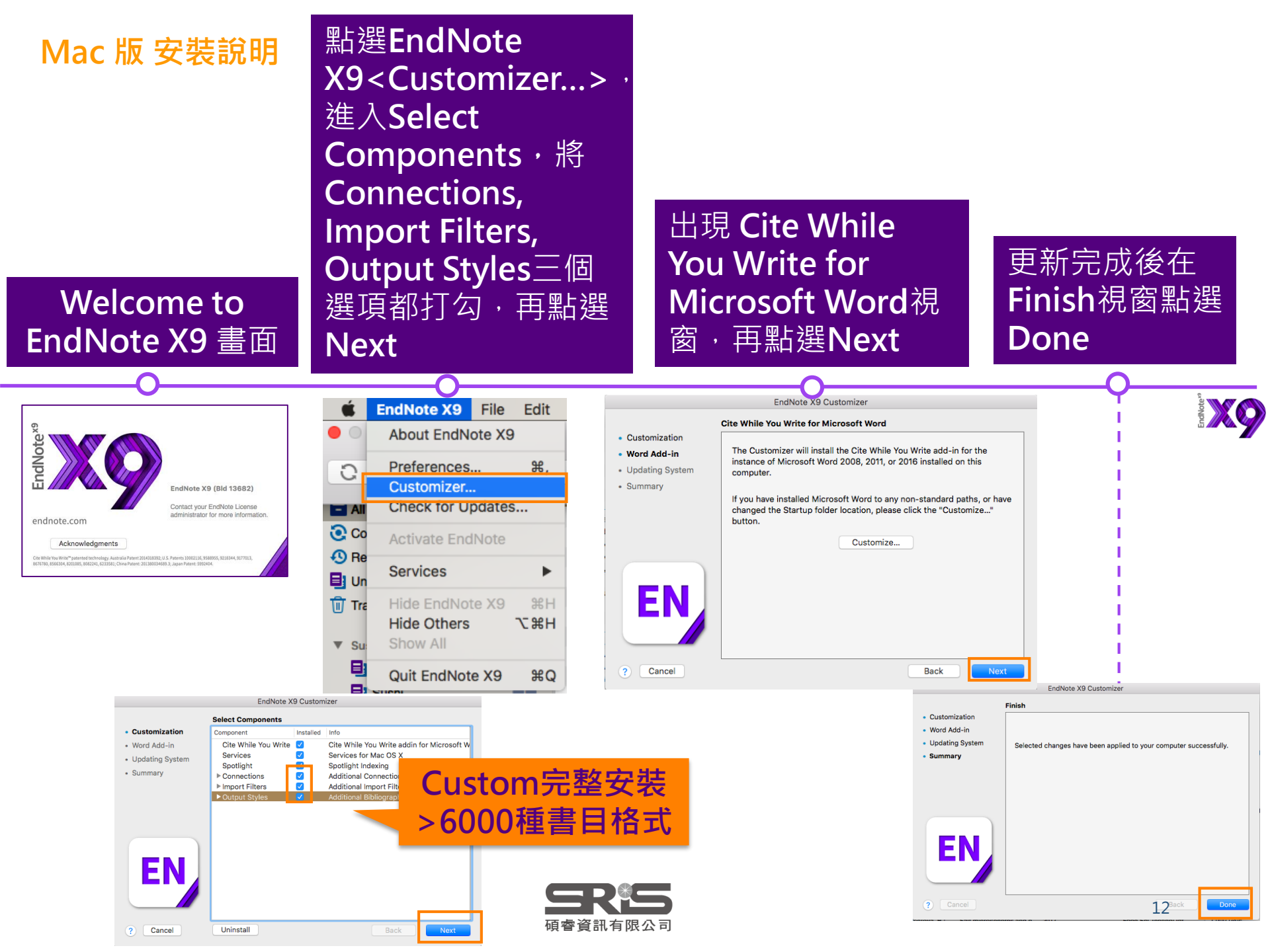

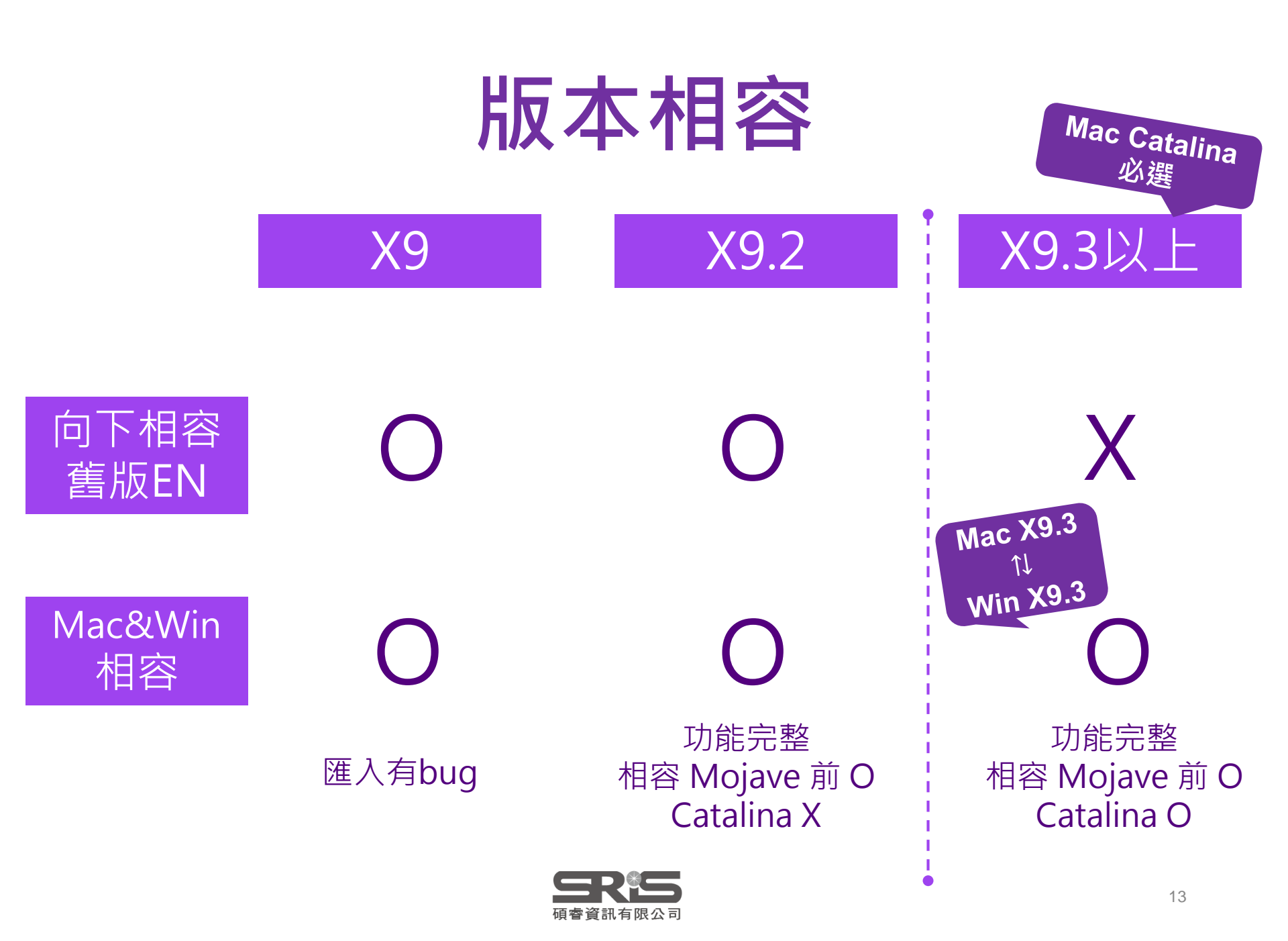

# 前置作業-建立個人EndNote Library

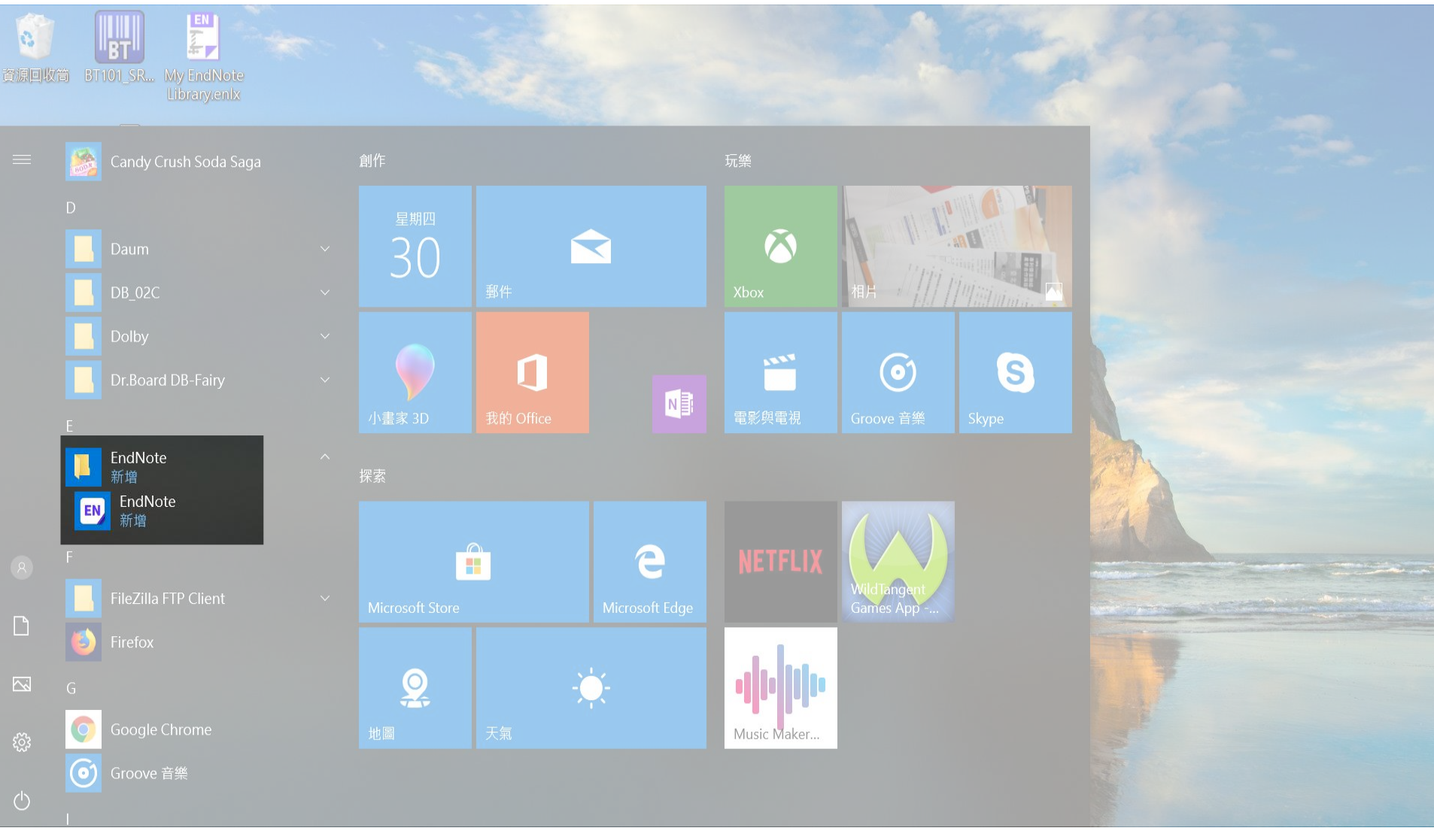

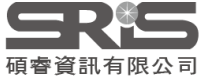

| EndNote                                                                                                    | Х |
|----------------------------------------------------------------------------------------------------|---|
| End User License Agreement                                                                                                    |   |
| EndNote® End User License Agreement                                                                                                    | ^ |
| THE TERMS AND CONDITIONS OF THIS AGREEMENT SHALL NOT APPLY IF YOU HAVE<br>OBTAINED ACCESS TO THIS PRODUCT PURSUANT TO AN INSTITUTIONAL SITE LICENSE.<br>UNDER SUCH CIRCUMSTANCES, YOUR USE OF THIS PRODUCT SHALL BE GOVERNED SOLELY BY<br>THE TERMS AND CONDITIONS OF SUCH LICENSE. If you would like to understand more about all<br>of the rights that you or your employer have to use the Product, you should refer to the institutional<br>site license agreement between you or your employer and Clarivate or authorized resellers.<br>BACKGROUND. Camelot UK Bidco Limited ("Clarivate Analytics") has developed a proprietary<br>software application known as EndNote® (the "Software"). By using the Software and/or its<br>accompanying manuals (the "Documentation" and together with the Software, the "Product"), you<br>(the "End User") agree with Clarivate Analytics to be bound by the terms and condition set forth<br>herein. Clarivate Analytics is willing to permit you to use the Product only upon the condition that<br>you accept and comply with all of the terms of this agreement ("Agreement"). |   |
| THEREFORE, for good and valuable consideration, including the rights and license granted in this Agreement, and intending to be legally bound, Clarivate Analytics and End User agree as follows:                                                                                                    | ~ |
| I accept the license agreement                                                                                                    |   |
| I do not accept the license agreement                                                                                                    |   |
| Next Cance                                                                                                    | į |

You are currently running version 19.2.0.13018. Would you like to learn more about EndNote X9.3.3?

**Important:** When you open an existing library in X9.3 and later, it will create a converted version for use with this new database engine. The original library will not be changed, so you can continue using it X9.2 or earlier. Alternatively, use Sync to move your data across systems and versions.

## EndNote X9.3.3 Update

This update contains the following:

- Resolved a problem where renamed file attachments would not update during sync
- Issue importing PDFs using Kopernio on Firefox has been resolved
- Resolved issue with syncing Group Sets, Groups, and File Attachments in read-only shared libraries
- Corrected issue where display preferences were not saving.

Ignore This

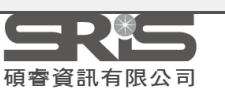

Cancel

Learn More....

 $\times$ 

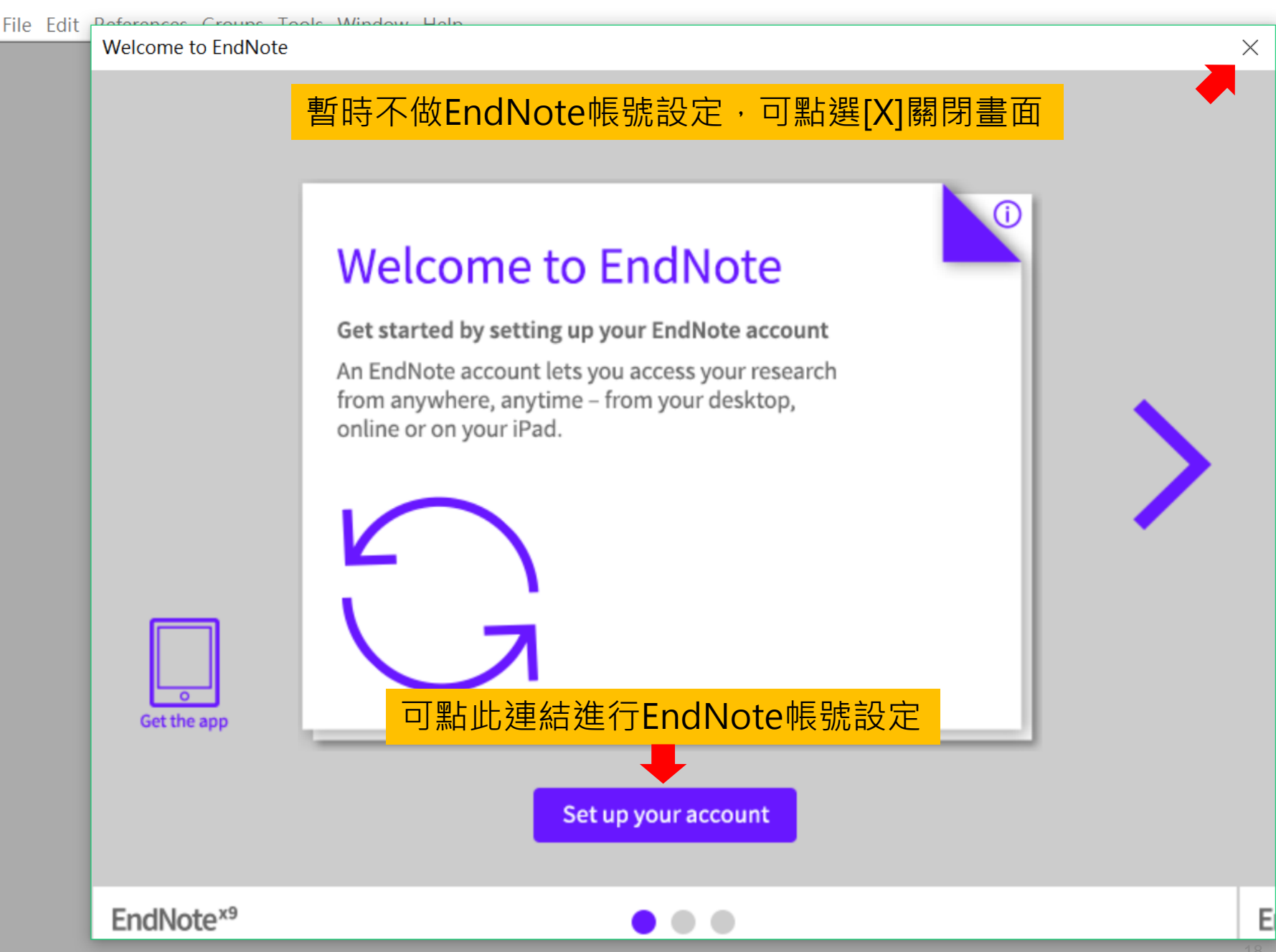

 $\times$ 

### EndNote X9

#### File Edit References Groups Tools Window Help

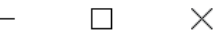

| New                        |               |
|----------------------------|---------------|
| Open Library               | Ctrl+O        |
| Open Shared Library        | Ctrtl+Shift+O |
| Open Recent                | >             |
| Close                      |               |
| Save                       | Ctrl+S        |
| Save As                    |               |
| Save a Copy                |               |
| Revert                     |               |
| Share                      |               |
| Export                     |               |
| Import                     | >             |
| Print                      | Ctrl+P        |
| Print Preview              |               |
| Print Setup                |               |
| Compressed Library (.enlx) |               |
| Exit                       | Ctrl+Q        |

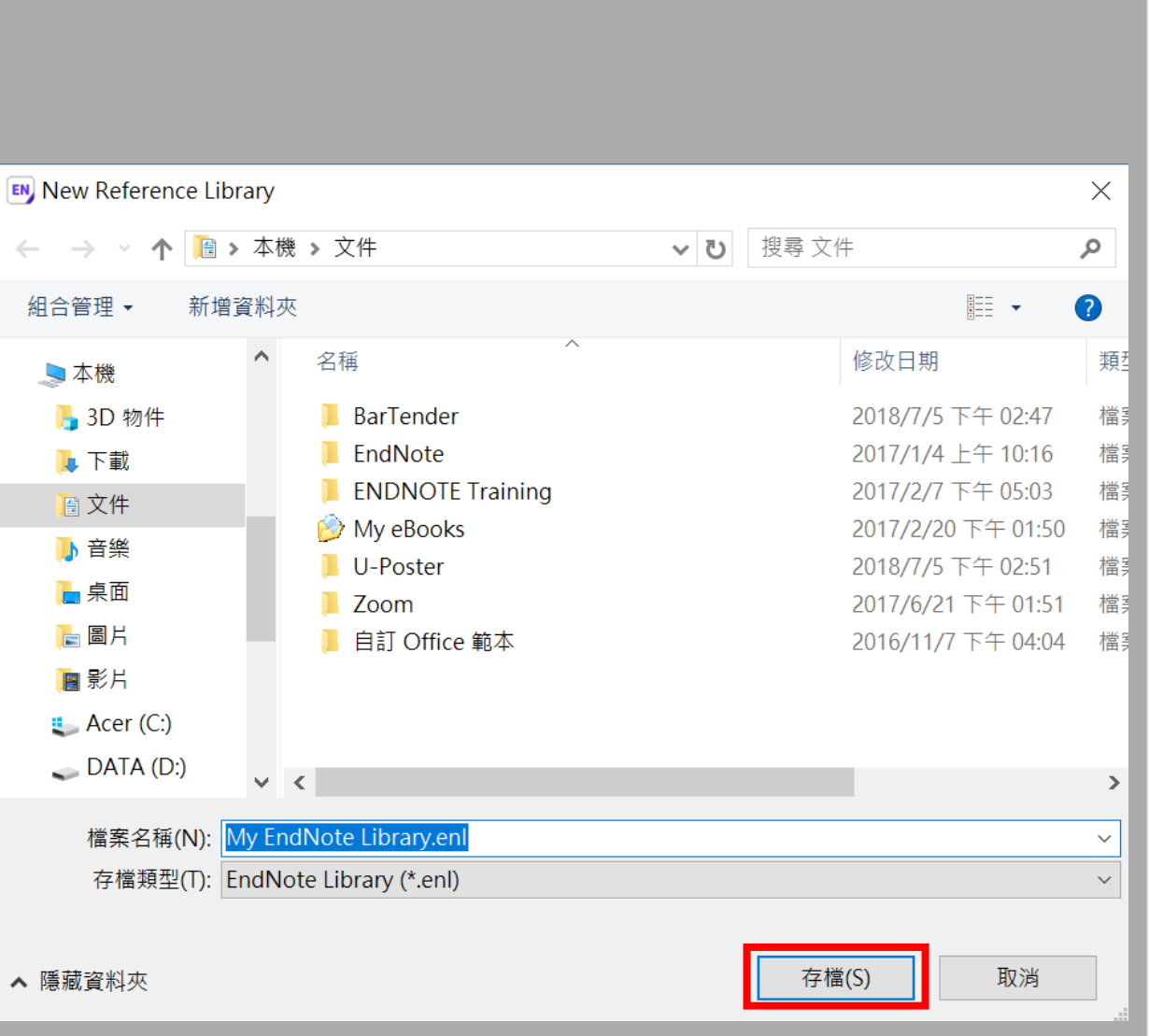

| 📑 EndNote X9 - [Sample Library. | enl]                                          | - 🗆 X                                 |  |  |  |  |  |  |  |  |
|---------------------------------|-----------------------------------------------|---------------------------------------|--|--|--|--|--|--|--|--|
| File Edit References Groups     | File Edit References Groups Tools Window Help |                                       |  |  |  |  |  |  |  |  |
| Annotated                       | · 🖻 🗏 🕄 🕹 🗘 🖉 🗁                               | " ₿ @ () <u> </u>                     |  |  |  |  |  |  |  |  |
| My Library                      | Author Year Title                             | Reference Preview 🔂 Att 🖉 \Lambda 🕨 🔻 |  |  |  |  |  |  |  |  |
| All References (0)              |                                               | × . *                                 |  |  |  |  |  |  |  |  |
| Limported References (0)        |                                               |                                       |  |  |  |  |  |  |  |  |
| Configure Sync                  |                                               | No References Selected                |  |  |  |  |  |  |  |  |
| Recently Added (0)              |                                               |                                       |  |  |  |  |  |  |  |  |
| 📑 Unfiled (0)                   |                                               |                                       |  |  |  |  |  |  |  |  |
| Trash (0)                       |                                               |                                       |  |  |  |  |  |  |  |  |
| ■ My Groups                     |                                               |                                       |  |  |  |  |  |  |  |  |
| □ Find Full Text                |                                               |                                       |  |  |  |  |  |  |  |  |
|                                 |                                               |                                       |  |  |  |  |  |  |  |  |
|                                 |                                               |                                       |  |  |  |  |  |  |  |  |
|                                 |                                               |                                       |  |  |  |  |  |  |  |  |
|                                 |                                               |                                       |  |  |  |  |  |  |  |  |
|                                 |                                               |                                       |  |  |  |  |  |  |  |  |
|                                 |                                               |                                       |  |  |  |  |  |  |  |  |
|                                 |                                               |                                       |  |  |  |  |  |  |  |  |
|                                 |                                               |                                       |  |  |  |  |  |  |  |  |
|                                 |                                               |                                       |  |  |  |  |  |  |  |  |
|                                 |                                               |                                       |  |  |  |  |  |  |  |  |
|                                 |                                               |                                       |  |  |  |  |  |  |  |  |
|                                 |                                               | 20                                    |  |  |  |  |  |  |  |  |

# Mac X9 版 Library介面

| 總功能                           |                                                              |                                                            |                 |                                                                                                    |
|-------------------------------|--------------------------------------------------------------|------------------------------------------------------------|-----------------|----------------------------------------------------------------------------------------------------|
| <b>É EndNote X9</b> File Edit | References Groups Tools                                      | Window Help                                                |                 |                                                                                                    |
|                               | References oroups roois                                      |                                                            |                 | ₩2000 把2000 把2000                                                                                                    |
|                               |                                                              | EN Demoleni                                                |                 |                                                                                                    |
| C 1 4 4 E                     |                                                              | 快捷鍵 Clarivate                                              |                 | Q Search Library                                                                                                    |
|                               |                                                              | Analytics                                                  |                 |                                                                                                    |
| My Library 🗸 🗸                | Author      Year                                             | Title                                                      | <u>\$</u> ∼     | <i>@</i>                                                                                                    |
|                               | <ul> <li>Bbc, world 2016</li> </ul>                          | Zika virus: 2.2 billion people in 'at risk' areas - BBC Ne | Bating          | Margan and Andreas and Andreas and Andre                                                                                                    |
| - All References              | <ul> <li>Ø Bezinover, D.; Iska 2016</li> </ul>               | Autoimmune conditions are associated with perioperative    | • • • • •       | A local fails are used for the face face face face for the face face face face for the face face face face face face face fac                                                                                                    |
| Configure Sync                | Boisvert, Hugues; 2002                                       | Deployment of e-commerce: meeting the needs of the         |                 | Distriction of the                                                                                                    |
| Recently Added 39             | Bos, S.; Viranaick 2019                                      | Corrigendum to "The structural proteins of epidemic a      | Author          | El Calendaria de Contra de Contra de                                                                                                    |
| Unfiled 166                   | Bukrinsky, M. 2017                                           | Yeast help identity cytopathic factors of Zika virus       |                 | DOT Enhanced                                                                                                    |
| Trash 11                      | Business,; lechn 2000                                        | Schlumberger and Commerce One Announce Joint e-            | Year            |                                                                                                    |
| -                             | Business, Editors 2000                                       | Amdees Implements Commerce Server at Orange Swi            |                 |                                                                                                    |
| My Groups                     | Business, Editors 2001                                       | Internet Media Acquires E-commerce Domain "e-tail c        | Title           | ib total                                                                                                    |
|                               | Business Editors 2001                                        | Commerce One and SAPMarkets Continue E-Marketn             | <肝臓移植之謏理照謏.pdf> | 17-15-16-12                                                                                                    |
| ▼ Find Full Text              | Business, Editors 2001                                       | MindArrow Systems Launches Patented E-Commerce             | Journal         | Tuar-Tuar Wassing                                                                                                    |
|                               | <ul> <li>Business Editors/ 2002</li> </ul>                   | Reebok and GSI Commerce to Join Forces to Open N           |                 | 网络移动之政性财政                                                                                                    |
|                               | Business Editors/ 2000                                       | Commerce One and Intel Form Alliance to Work Toget         | Volume          | 4.6.6.2.6.2.8.0.<br>Nursing Core of Parlies Undergoing Lines Transplantation<br>University to the International Section 2019                                                                                                    |
|                               | Business Editors/ 2000                                       | Net Commerce Corporation Selects Commerce One to           | 1 詳細書日          |                                                                                                    |
| 刀突な井組                         | Business Editors/ 2000                                       | C Σ λ 🚘 🖂 te 6.0; Industry Leading                         |                 | PDF                                                                                                    |
|                               | Business Editors/ 1999                                       | In 世八百日 ounces E-Commerce S                                | 1               | ~ 新簪编輯                                                                                                    |
|                               | Business, Editors 2000                                       | Douglas e. Goldstein's Keynote Profiles e-Healthcare       |                 |                                                                                                    |
|                               | Business/Technol 1998                                        | IT Executives Urge Business Leaders to Get More Inv        | 15500           | 出达是市场的100万公司运行中的市场公司的中心<br>特别法人间本工业公司规范支持增高全学会公                                                                                                    |
|                               | Business/Technol 1999                                        | Red Hat Unveils Red Hat Linux E-Commerce Server; F         |                 | 6444                                                                                                    |
|                               | Business/Technol 2000                                        | HAHT Commerce Announces New Release of B2B E-c             | Pages           | C. PROMACHINA                                                                                                    |
|                               | Business/Technol 2000                                        | First Ever V-Commerce Meets E-Commerce Partnersh           |                 | 101.00° 40°                                                                                                    |
|                               | Business/Technol 2000                                        | Frictionless Commerce Introduces Complete Next Ge          | Start Page      |                                                                                                    |
|                               | Business/Technol 2000                                        | Surebridge Joins OneSoft Commerce Partner Program          |                 | ALASTANA ANTO ANTO ANTO ANTO ANTO ANTO ANTO                                                                                                    |
|                               | Business/Technol 2000                                        | E-Media Builds BAM3 E-Commerce Store For EarthCa           | Errata          | K     K                                                                                                    |
|                               | <ul> <li>Calderon, A. J.; G 2016</li> </ul>                  | A New, Scalable and Low Cost Multi-Channel Monitori        |                 | Alter and an experimental set of programs     Alter and an experimental set of programs     Alter and an expe                                                                                                    |
|                               | Chae, Y. K.; Galve 2017                                      | Cancer immunotherapy in a neglected population: The        | Epub Date       |                                                                                                    |
|                               | <ul> <li>Clark, I. H. K.; La 2002</li> <li>Cofro E</li></ul> | Implementing and Managing a Large-Scale e-Service:         |                 | Transition Statistics of Statistics (Stratistics)<br>and Statistics (Stratistics) Statistics (Stratistics)<br>and Statistics (Stratistics) Statistics (Stratistics)<br>and Statistics) Statistics (Stratistics)<br>Statistics (Stratistics) Statistics) Statistics (Stratistics)<br>Statistics) Statistics (Stratistics)<br>Statistics) Statistics (Stratistics)<br>Statistics) Statistics (Stratistics)<br>Statistics) Statistics) Statistics<br>Statistics) Statistics) Statistics<br>Statistics) Statistics) Statistics<br>Statistics) Statistics) Statistics<br>Statistics) Statistics) Statistics) Statistics<br>Statistics) Statistics) Statistics) Statistics<br>Statistics) Statistics) Statistics) Statistics) Statistics)<br>Statistics) Statistics) Statistics) Statistics) Statistics)<br>Statistics) Statistics) Statistics) Statistics)<br>Statistics) Statistics) Statistics)<br>Statistics) Statistics) Statistics)<br>Statistics) Statistics)<br>Statistics) Statistics)<br>Statistics) Statistics)<br>Statistics)<br>Statistic |
|                               | Cottor C L: Tufa 2018                                        | Lika virus intrauterine infection causes fetal brain ab    | Date            | CONTRACT OF ADDRESS OF A CONTRACT OF ADDRESS OF A CONTRACT OF ADDRESS OF A CONTRACT OF ADDRESS OF A CONTRACT OF ADDRESS OF A CONTRACT OF ADDRESS OF A CONTRACT OF ADDRESS OF ADDRESS OF ADD                                                                                                    |
|                               | del Carpio-Orante 2019                                       | Zika transmission wave, can it be transmitted from no      |                 | 1 40 0.000                                                                                                    |
|                               | Duffy M B : Chen 2009                                        | Zika virus outbreak on Van Island Federated States o       | Type of Article |                                                                                                    |
|                               | Duffy M B : Chen 2009                                        | Zika virus outbreak on Yan Island, Federated States o      |                 |                                                                                                    |
|                               | • • • • • • • • • • • • • • • • • • •                        | Lina mas saturous on rup island, r cucrated states o       | Annotated 🗢     |                                                                                                    |

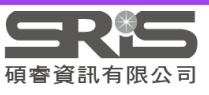

# EndNote產生的檔案有兩個

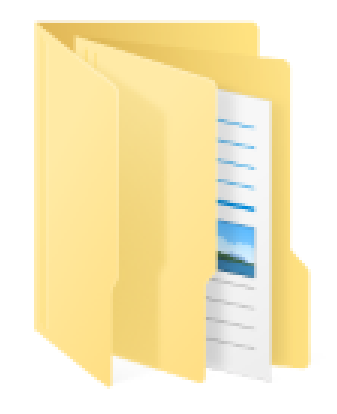

My EndNote Library.Data

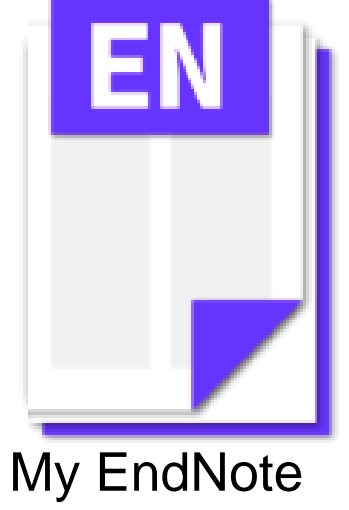

Library.enl

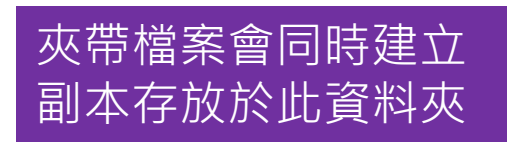

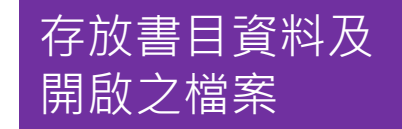

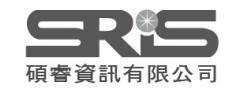

## 資料庫匯入

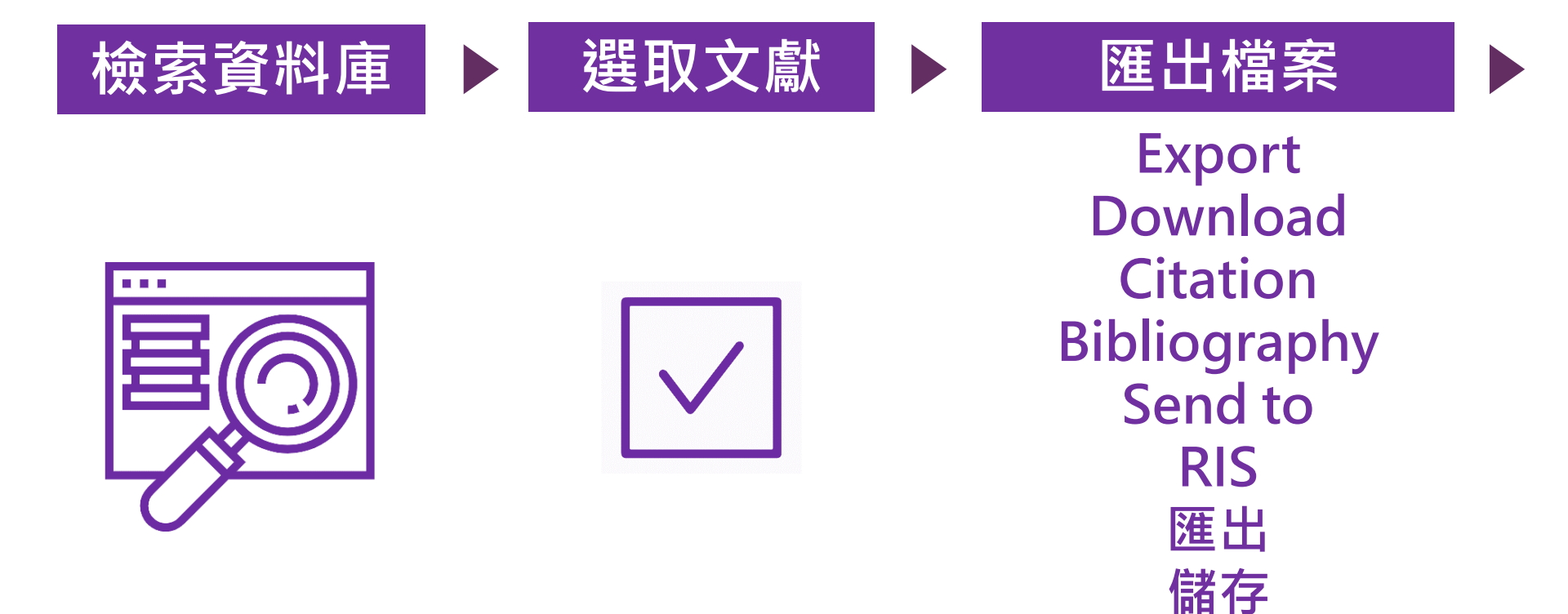

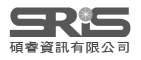

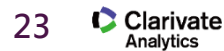

導出

欄位

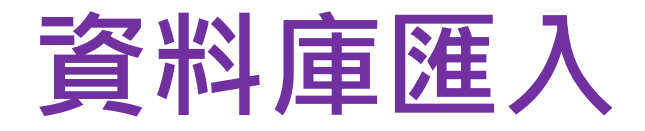

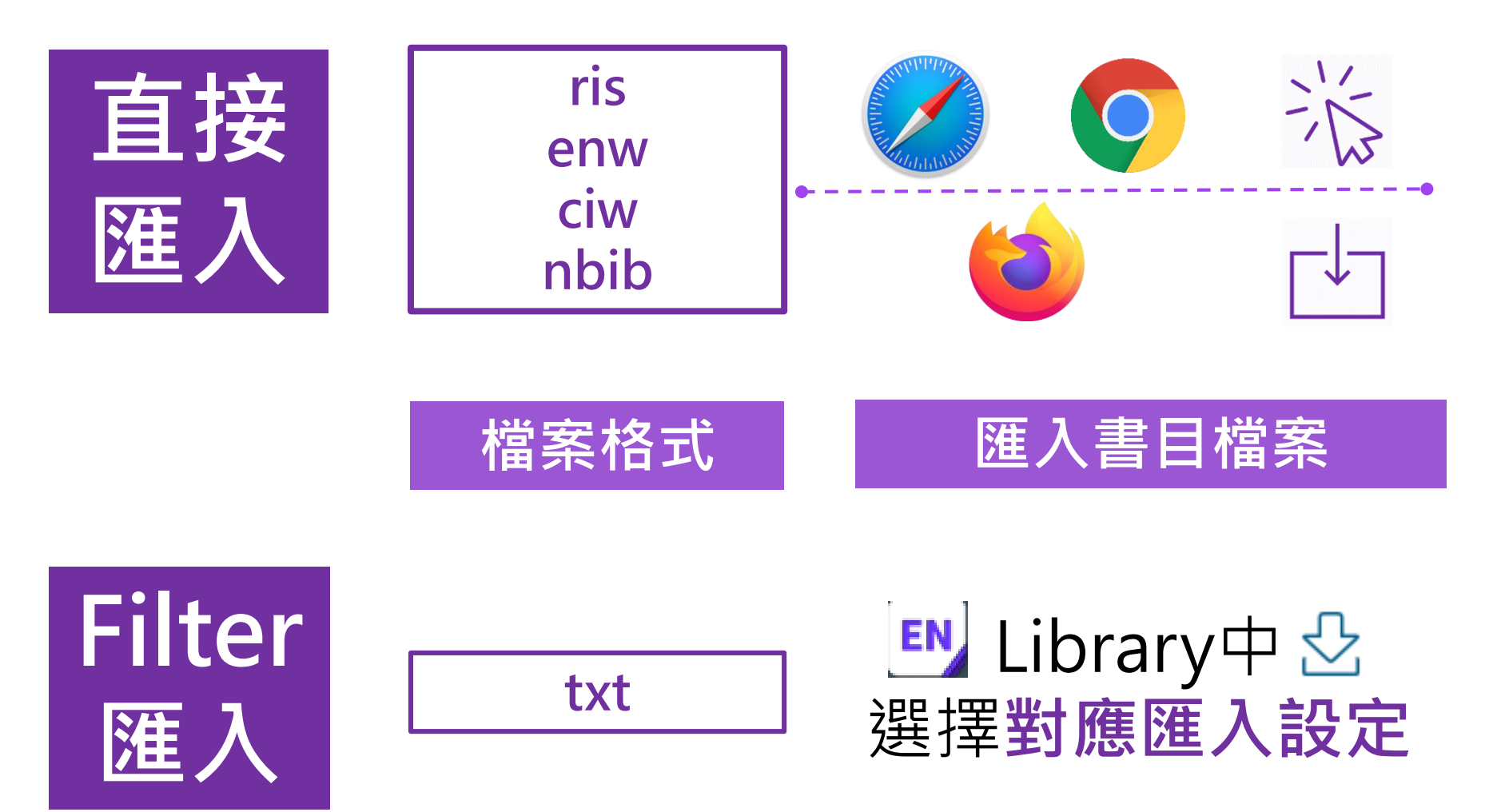

EndNote內 [F1] > [Direct Export Formats and Import Formats] > [Output Formats with Corresponding Import Options] > 對應Import Option

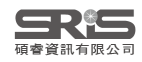

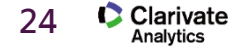

#### \mu EndNote

### □ ☆ ☆ ④ ○ ○

#### 內容(<u>C</u>) 搜尋(<u>S</u>)

- Title Page
- Introduction
- The EndNote Library
- EndNote References
- Searching and Sorting in EndNote
- 🔷 Groups
- Output Styles
- Filters
- Connection Files
- Preferences
- Reference Types
- 🔷 Term Lists
- EndNote Online
- Searching Online Databases
- Importing Reference Data
- Direct Export Formats and Import Formats
- About Direct Export and Import Formats
- Direct Export Providers
- Direct Export of Records from PubMed
- APIs and Plug-ins

#### Output Formats with Corresponding Import Options

- Cite While You Write with Microsoft Word
- PowerPoint
- Web of Science Integration
- RTF Files / Scanning and Formatting
- Independent Bibliographies
- Subject Bibliographies and Subject Lists
- Windows Installations
- Networks and Volume Installations
- Making Backups
- Troubleshooting
- Keyboard Commands
- Toolbars and Shortcuts

### **Output Formats with Corresponding Import Options**

To import references, you must first save references from an information provider as a plain text (.txt) file in a tagged format. If references are sent to you in the body of an email, save the email to a plain text file for importing.

- 1. In EndNote, select the File > Import > File option to select the tagged text file that you saved from the information provider.
- Select the appropriate import filter from the Import Filter menu. The Other Filters option opens a dialog that displays all filters in the EndNote product. All filters direct tagged bits of bibliographic information to corresponding EndNote fields.
- 3. Start the import process by clicking the Import button.

The list below provides a direct export of references to EndNote. It is only a small list of information providers. Note the following before you begin.

- There are hundreds of import filters available in the EndNote Filters folder.
- Select Edit > Import Filters> Open Filter Manager to look into the EndNote Import Filters table for information on how to
  open, view, and edit filters. Many of the filters include a Comments and Limitations section with tips on how to download
  references for importing into EndNote.
- Go to our Web site at <u>http://www.endnote.com/support/enfilters.asp</u> for updated information and import filters, including detailed information on how to save and download data directly to EndNote.

See Importing Reference Data into EndNote for more detailed information about importing.

See General Importing Instructions for more step-by-step instructions.

| Information<br>Provider                       | Recommended Download Format                                                                                                    | Import<br>Filter            |
|-----------------------------------------------|----------------------------------------------------------------------------------------------------|-----------------------------|
| AARP<br>AgeLine                               | http://research.aarp.org/ageline/home.html<br>There is no method for downloading data from this database.<br>Instead, save the results screen as a plain text file with your web<br>browser's Save command. The resulting text file contains tags<br>which are preceded by 18 spaces. | Ageline<br>(AARP)<br>filter |
| ACM Digital<br>Library<br>(Association<br>for | Users with subscription access to this web site can save multiple<br>records to a BINDER. Once saved, you can export the records in<br>an EndNote format.<br>Non-subscribers can download one record at a time:                                                                       | EndNote<br>Import           |

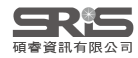

X

# 示範資料庫: Google Scholar

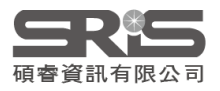

# Google 學術搜尋

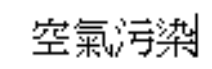

 $\equiv$ 

💿 不限語言 🔵 搜尋所有中文網頁 🔷 搜尋繁體中文網頁

### 站在巨人的肩膀上

Google Scholar in English

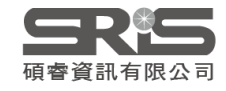

Q

| $\equiv$ Google                           | 學術搜尋                                             | 空氣汙染                                                                                                    | Q 登入               |
|-------------------------------------------|--------------------------------------------------|----------------------------------------------------------------------------------------------------|--------------------|
| 文章                                        | 約有 19,200 項結5                                    | 畏 <b>(0.02</b> 秒)                                                                                                    | ◆ 我的個人學術檔案 ★ 我的圖書館 |
| 不限時間<br>2017 以後<br>2016 以後                | [引言] 100 年度<br>詹長權,李永凌,<br>☆ <mark>99</mark> 被引用 | 沿海地區 <mark>空氣汙染物及環境健康世代研究計畫期末報告</mark><br>洪壽宏 - 台北: 台大公衛學院. https://docs. google. com/file/d/, 2012<br>4 次 相關文章                                       | 未登入帳號<br>利用雙引號單筆匯出 |
| 2013以後<br>自訂範圍                            | [引言] 台北都會<br>楊重信,許道欣,<br>☆ 99 被引用                | ·區空氣汙染對房價之影響: 特徵價格法之應用<br>翁淑真 - 1993 - 蔣經國國際學術交流基金會資助研究<br>3 次 - 相關文章                                                                                 |                    |
| 按照 <mark>關聯性排序</mark><br>按日期排序            | 引用                                               | X                                                                                                    | 氣汙染事件              |
| <mark>不限語言</mark><br>搜尋所有中文網頁<br>搜尋繁體中文網頁 | MLA 詹 <del>{</del><br>康t<br>cor                  | 曼權, 李永凌, and 洪壽宏. "100 年度沿海地區空氣汙染物及環境健<br>世代研究計畫期末報告." <i>台北: 台大公衛學院: https://docs. google.</i><br>n/file/d/0B1w-CfixVP4JNmhYLURUWmZSZWs/edit (2012). |                    |
| ✓ 包含專利 ✓ 只包含書目/5[用<br>資料                  | APA 詹丹<br>境(<br>goo                              | 長權, 李永凌, & 洪壽宏. (2012). 100 年度沿海地區空氣汙染物及環<br>建康世代研究計畫期末報告. <i>台北: 台大公衛學院: https://docs.</i><br>ogle. com/file/d/0B1w-CfixVP4JNmhYLURUWmZSZWs/edit.    |                    |
| 💟 建立快訊                                    | - ISO 690 詹ቶ<br>代码<br>cor                        | 長權; 李永凌; 洪壽宏. 100 年度沿海地區空氣汙染物及環境健康世<br>肝究計畫期末報告. <i>台北: 台大公衛學院: https://docs. google.</i><br>n/file/d/0B1w-CfixVP4JNmhYLURUWmZSZWs/edit, 2012.        | \$P控制技術            |
|                                           |                                                  | BibTeX EndNote RefMan RefWorks                                                                                                    |                    |

 $\wedge$ 

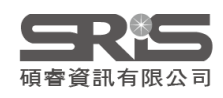

| ≡  | Google 學術搜尋             | 寻 | 空氣汙染                                         | ž                          |                                       |                            |                   |     | C           | ۶.        | 登入    |
|----|-------------------------|---|----------------------------------------------|----------------------------|---------------------------------------|----------------------------|-------------------|-----|-------------|-----------|-------|
|    | Google 學術搜尋             | ¢ | (0.02秒)                                      |                            |                                       |                            |                   | ۲   | 我的個人學術檔     | 探 ★       | 我的圖書館 |
|    | <mark>文章</mark><br>個人資料 | = | 佔海地區<br><sup>泄素完 - ⇔</sup><br>Google 學       | 空氣汙染物<br>+L: 台大丛衛編<br>墨術搜尋 | 勿及環境健康世<br><sup>幽院</sup> https://docs | 世代研究計畫<br>google_com/file  | 期末報告<br>//d/ 2012 | 設定後 | 未登入<br>利用快捷 | 帳號<br>┋鍵單 | 筆匯出   |
|    | 我的個人學術檔案                | • | 設定                                           |                            |                                       |                            |                   |     |             |           |       |
| *  | 我的圖書館<br>快訊<br>指標       |   | <mark>搜尋結果</mark><br>語言<br>圖書館連結<br>帳戶<br>按鈕 |                            | 每頁搜尋結果數<br>10 💠 Goog                  | 量<br>le 預設值〔10 項〕(         | 的搜尋速度最快           | •   |             |           |       |
| Q+ | 進階搜尋                    |   |                                              |                            | 搜尋結果開啟位<br>〇 Open each selec          | 置.<br>cted result in a new | browser window    | 1   |             |           |       |
|    |                         |   |                                              |                            | 参考書目管理程;<br>○ <b>陰減導入</b> 鎖<br>● 顯示導入 | 式<br>鏈接<br>EndNote \$      | 的鏈接               |     |             | 儲存        | 取消    |

如要保留設定,必須啟用 Cookie

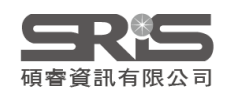

| ≡ Google                                                             | 學術搜尋                                                             | 空氣汙染                                                          |                                                                                                    |                             | Q          |      | 登入  |
|----------------------------------------------------------------------|------------------------------------------------------------------|---------------------------------------------------------------|----------------------------------------------------------------------------------------------------|-----------------------------|------------|------|-----|
| 文章                                                                   | 約有 19,200 項結界                                                    | ң (0.02 秒)                                                    |                                                                                                    |                             | 🔷 我的個人學術檔案 | ★ 我的 | 圖書館 |
| <mark>不限時間</mark><br>2017 以後<br>2016 以後<br>2013 以後<br>自訂範 <b>閏</b> … | [7][言] 100 年度<br>詹長權,李永凌,<br>☆ 99 被引用<br>[7][言] 台北都會<br>楊重信,許道欣, | 沿海地區空氣<br>洪壽宏 - 台北: 台<br>4 次 相關文章<br>區空氣汙染對<br>翁淑真 - 1993 - 新 | デ染物及環境健康世代研究計<br>大公衛學院、https://docs.google.com/<br>導入EndNote<br>房價之影響: 特徴價格法之應所<br>經國國際學術交流基金會資助研究 | 畫期末報告<br>file/d/, 2012<br>月 |            |      |     |
| <mark>按照關聯性排序</mark><br>按日期排序                                        | ☆ 99 被引用<br>[引言] 南高屏地<br>之應用趣解析                                  | 3次 相關文章<br>區空氣污染總                                             | 導入EndNote<br>量管制規劃 <mark>— E1</mark> 子計畫反應他                                                        | 注軌跡模式空氣汙染                   | 事件         |      |     |
| <mark>不限語言</mark><br>搜尋所有中文網頁<br>搜尋繁體中文網頁                            | 張能復 - 1999 - EF<br>☆ ワワ 被引用<br>[引言] 空氣汙染<br>莊凱任 - 2002 - 國       | A-88-FA21-03-00<br>2次 相關文章<br>引發之一感受<br><sup>立</sup> 台灣大學職業醫  | 12<br>導入EndNote<br>族群急性健康效應之短期世代<br><sup>學與工業衛生 …</sup>                                            | 研究                          |            |      |     |
| ✓ 包含專利 ✓ 只包含書目/5/用<br>資料                                             | ☆ 99 被引用<br>[引言] 機車等停<br>洪金火 - 2007 - 朝<br>☆ 99 被引用              | 2 次 相關文章<br>對 <mark>空氣汙染</mark> 排<br>湯科技大學環境工<br>2 次 相關文章     | 導入EndNote<br>放之影響研究<br>程與管理系碩士<br>導入EndNote                                                        |                             |            |      |     |
| ▶ 建立快訊                                                               | [引言] 中部地區<br>研討會<br>程萬里,黃怡嘉 -<br>☆ ワワ 被引用                        | 臭氧及懸浮微<br>2000<br>2 次 相關文章                                    | 粒與氣象因子之相關研究,第1<br><u>導入EndNote</u>                                                                 | 7 屆空氣汙染控制的                  | 女術         |      |     |
|                                                                      | [ヲ[言] 空氣汙染<br>學環境工程研<br>廖哲甫 - 2006<br>☆ ワワ 被引用                   | 事件日次微米<br>充所碩士論文<br>2次 相關文章                                   | 微粒水溶性離子組成及氣相前<br>導入EndNote                                                                         | 驅物之研究, 國立成                  | 功大         |      |     |
| scholar.                                                             | enw                                                              | ~                                                             | <b>在</b> 國家 (1997年1997年1997年1997年1997年1997年1997年1997                                               |                             |            | 42   |     |

| $\equiv$ Google                                            | 學術搜尋                                                            | 空氣汙染                                        |                                                 |                     |                             |                             |       | ٩                  |               | N    |
|------------------------------------------------------------|-----------------------------------------------------------------|---------------------------------------------|-------------------------------------------------|---------------------|-----------------------------|-----------------------------|-------|--------------------|---------------|------|
| 文章                                                         | 約有 19,200 項結                                                    | 果 <b>(0.02</b> 秒)                           |                                                 |                     |                             |                             | 🔷 🗄   | 珑的個人學術檔案           | ★ 我           | 的圖書館 |
| <mark>不限時間</mark><br>2017 以後<br>2016 以後<br>2013 以後<br>自訂範圈 | [月]言] 100 年度<br>詹長權,李永凌,<br>★ 99 被引用<br>[月]言] 台北都會              | 沿海地區空氣<br>洪壽宏 - 台北: 台<br>4 次 相關文章<br>區空氣汙染數 | 大公衛學院、http<br>導入EndNote<br>け房價之影響:              | 竟健康世<br>ps://docs.g | 代研究計<br>google.com<br>格法之應別 | 畫期末報告<br>file/d/, 2012<br>刊 | 利用    | 登入帳<br>星號加入<br>批次匯 | 號<br>我的圖<br>出 | 副書館  |
| 按照關聯性排序<br>按日期排序                                           | <ul> <li>★ 99 被引用</li> <li>[引言] 南高屏地</li> <li>之應用與解析</li> </ul> | 3次 相關文章<br>[3次 相關文章]<br>[區空氣污染總             | <sup>線</sup> 経回國际学術3<br>導入EndNote<br>電管制規劃-     | ∠灬垂並留<br>— E1 子言    | 計畫反應[                       | 生軌跡模式空                      | 氣汙染事件 | ŧ                  |               |      |
| 不 <mark>限語言</mark><br>搜尋所有中文網頁<br>搜尋繁體中文網頁                 | 張能復 - 1999 - El<br>★ ワワ 被引用<br>[引言] 空氣汙染<br>計罰任 - 2002 - 國      | PA-88-FA21-03-00<br>2次 相關文章<br>6月發之一感受      | 012<br>導入EndNote<br>族群急性健康<br><sup>梁興工業衛生</sup> | <b>康效應</b> 之        | 短期世代                        | 研究                          |       |                    |               |      |
| ✓ 包含專利 ✓ 只包含書目/5/用<br>資料                                   | ★ 99 被引用<br>[引言] 機車等停<br>洪金火 - 2007 - 朝                         | 2次 相關文章<br>對空氣, 汗染排<br>陽科技大學環境工<br>2次 相關文章  | 導入EndNote<br>輸入之影響研究<br>建與管理系碩士                 | 究<br>:              |                             |                             |       |                    |               |      |
| ▶ 建立快訊                                                     | [引言] 中部地區<br>研討會<br>程萬里,黃怡嘉-<br>★ 99 被引用                        | 2000<br>2次 相關文章                             | ☆大EndNote<br>導入EndNote                          | 子之相關                | 研究, 第1                      | 17 屆空氣汙染                    | 控制技術  |                    |               |      |
|                                                            | [引言] 空氣汙染<br>學環境工程研<br>廖哲甫 - 2006<br>★ 99 被引用                   | 事件日次微米<br>究所碩士論文<br>12次 相關文章                | 微粒水溶性<br>導入EndNote                              | 離子組成                | 这及氣相前                       | 驅物之研究,                      | 國立成功, | た                  |               |      |

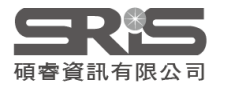

| ≡ G <mark>o</mark> og | ●學術搜尋 |
|-----------------------|-------|
|-----------------------|-------|

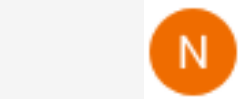

Q

| 我的圖書館                              | $\checkmark$ |                              | Î                              | ¥                         | •                              | <mark> 我的</mark> 個人學                                                           | 副術檔案 🔺 | 我的圖書館 |
|------------------------------------|--------------|------------------------------|--------------------------------|---------------------------|--------------------------------|--------------------------------------------------------------------------------|--------|-------|
| <mark>我的圖書館</mark><br>垃圾桶<br>管理標籤… | 顯示<br>您可!    | 個人圖書<br>W改回搜尋                | \$館中的<br>:空氣汙                  | BibTeX<br>EndNo<br>RefMa  | ie<br>1                        |                                                                                |        |       |
| 不限時間<br>2017 以後                    |              | 空氣汙<br>境工程<br>廖哲甫 -<br>99 被到 | 染事件<br>研究所<br>2006<br>1月2次     | ↓<br>CSV<br>相關文章          | : 導入                           | 〈溶性離子組成及氣相前驅物之研究,國立成功大學環<br>—<br>入EndNote                                      |        |       |
| 2016 以後<br>2013 以後<br>自訂範圈…        |              | 中部地<br>程萬里,<br>99 被到         | 區臭氧<br>黃怡嘉·<br>(用2次            | 及懸浮符<br>- 2000<br>相關文章    | 效粒與<br>: 導↗                    | 與氣象因子之相關研究, 第17 屆空氣汙染控制技術研討會<br>入EndNote                                       |        |       |
|                                    |              | 機車等<br>洪金火 -<br>99 被朝        | 停對空<br>2007 - 朝<br>[用 2 次      | 氣汙染排<br>腸科技大學<br>相關文章     | 放之<br> 環境コ<br> : 導入            | 乙影響研究<br>工程與管理系碩士<br>入EndNote                                                  |        |       |
|                                    |              | 空氣汙<br>莊凱任 -<br>99 被朝        | 染引發<br>2002 - 國<br>[用 2 次      | 之一感受<br>1立台灣大學<br>相關文章    | と族群<br><sup>題職業圏</sup><br>: 導ス | 羊急性健康效應之短期世代研究<br>醫學與工業衛生 …<br>入EndNote                                        |        |       |
|                                    |              | 南高屛<br>用與解<br>張能復 -<br>99 被到 | 地區空<br>析<br>1999 - E<br>[用 2 次 | 氣污染約<br>PA-88-FA2<br>相關文章 | 图量管<br>1-03-0(<br>: 導入         | 管制規劃— E1 子計畫反應性軌跡模式空氣汙染事件之應<br>0012<br>入EndNote                                |        |       |
|                                    |              | 台北都<br>楊重信,<br>99 被到         | 會區空<br>許道欣<br> 用 3 次           | (氣)汙染對<br>7 翁淑真 -<br>相關文章 | け房價<br>1993 - ;<br>: 導↗        | 買之影響:特徵價格法之應用<br>- 蔣經國國際學術交流基金會資助研究<br>入EndNote                                |        |       |
|                                    | $\checkmark$ | 100年<br>詹長權,<br>99 被到        | 度沿海<br>李永凌<br>[用 4 次           | 地區空氣<br>/ 洪壽宏 -<br>相關文章   | (汗染<br>台北:台<br>: 導2            | と物及環境健康世代研究計畫期末報告<br>台大公衛學院. https://docs.google.com/file/d/, 2012<br>入EndNote |        |       |

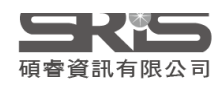

 $\sim$ 

## 示範資料庫: 臺灣博碩士論文知識加值系統

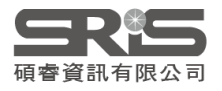

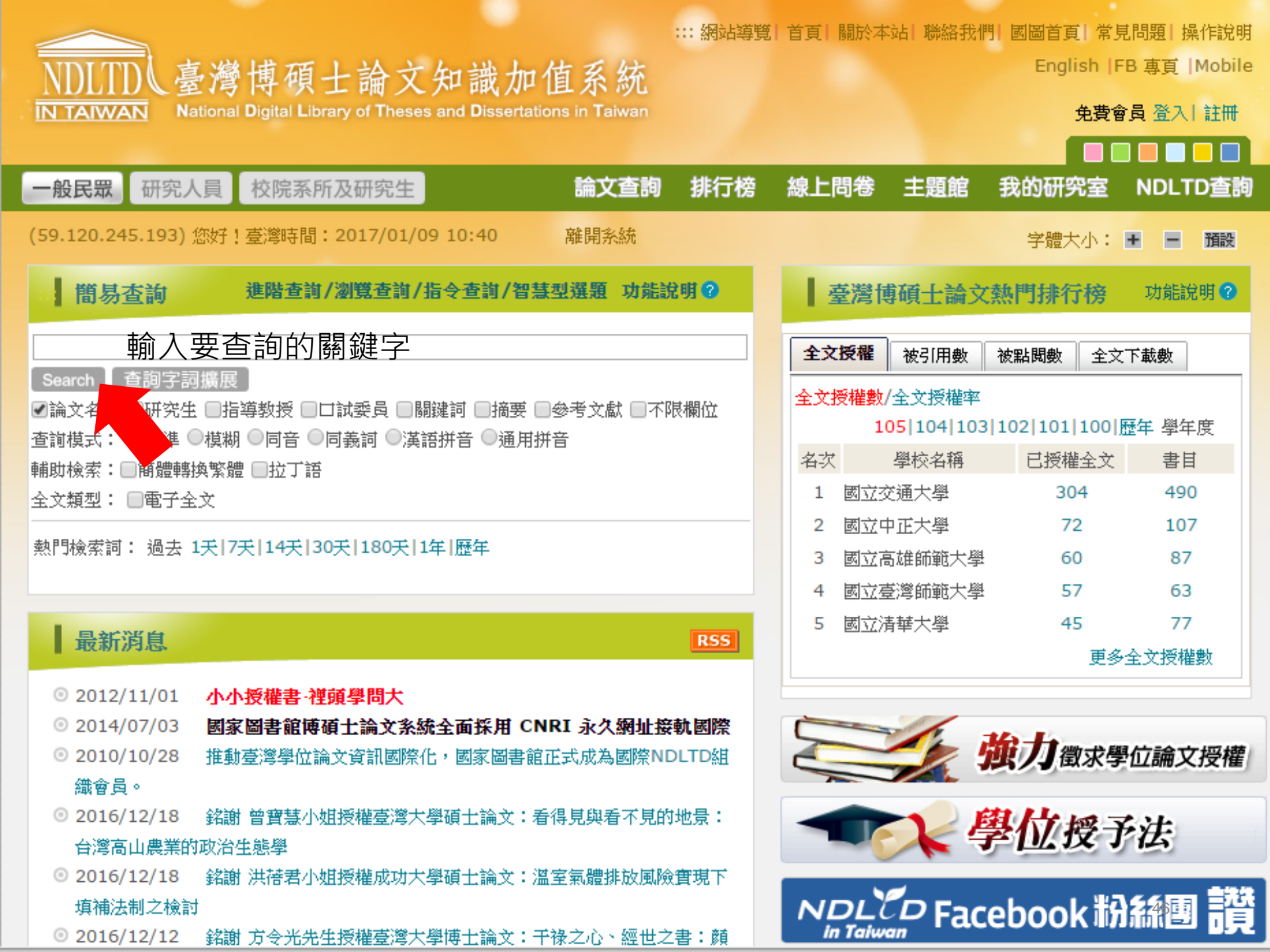

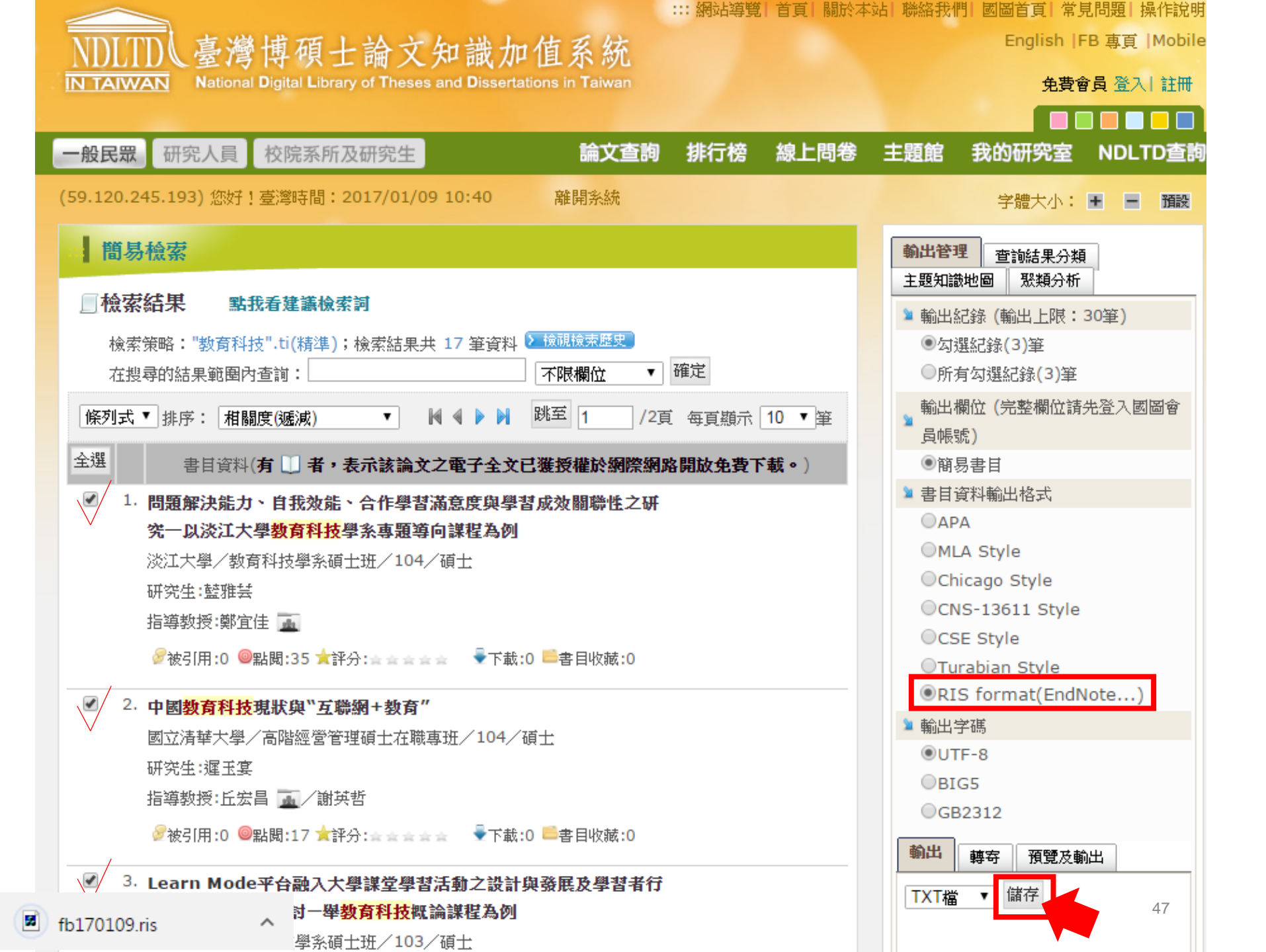

| 🔊 EndNote X9 - [Sample Lib              | vrary.enl]                                                | $ \Box$ $\times$    |
|-----------------------------------------|-----------------------------------------------------------|---------------------|
| 🔊 File Edit References Gro              | oups Tools Window Help                                    | - & ×               |
| Annotated                               | ■ □ ■ ③ 2 2 2 0 0 0 0 0 0 0 0 0 4 4                       | »<br>• گر           |
| My Library                              | Author Year Title                                         | Ratin               |
| All References (308                     | 3) ● 藍雅芸, 2016 問題解決能力、自我效能、合作學習滿意度與學習成效關                  | 聯性之研究               |
| 💄 Imported References 👘 (3              | 》                                                         | 國老行動陶羽              |
| <ol> <li>Sync Status</li> </ol>         |                                                           | 日日11到子日…            |
| Recently Added (14)                     | 4)                                                        |                     |
| Unfiled (227                            | 7)                                                        |                     |
| Trash (133                              | 3)                                                        |                     |
| ■ My Groups                             |                                                           |                     |
| <b>⊡ Program1</b> (35                   | 5)                                                        |                     |
| ★ ● ● ● ● ● ● ● ● ● ● ● ● ● ● ● ● ● ● ● | 5)                                                        |                     |
| ■ My Reference                          |                                                           |                     |
| 👤 asthma (10                            |                                                           | 1                   |
| ■ Find Full Text                        | Reference Preview Attached PDFs                           | Ŧ                   |
| - Groups Shared by Others               | Reference Type: Journal Article                           | /0 — + <sup>»</sup> |
|                                         | No References Selected There are no PDFs attached to this | reference.          |
|                                         |                                                           |                     |
|                                         |                                                           |                     |
|                                         |                                                           |                     |
|                                         |                                                           |                     |
|                                         |                                                           |                     |
|                                         |                                                           | 48                  |
| Showing 3 of 3 references in Gro        | up. (All References: 308)                                 | 🔚 Layout 🦷          |

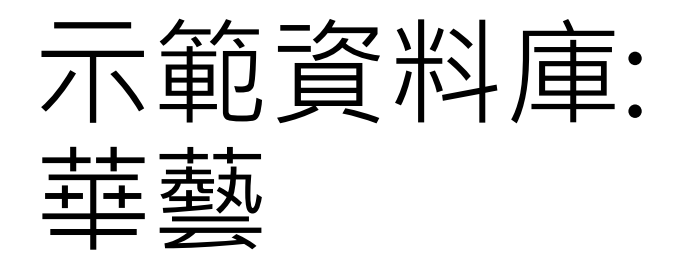

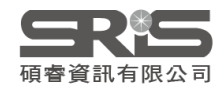

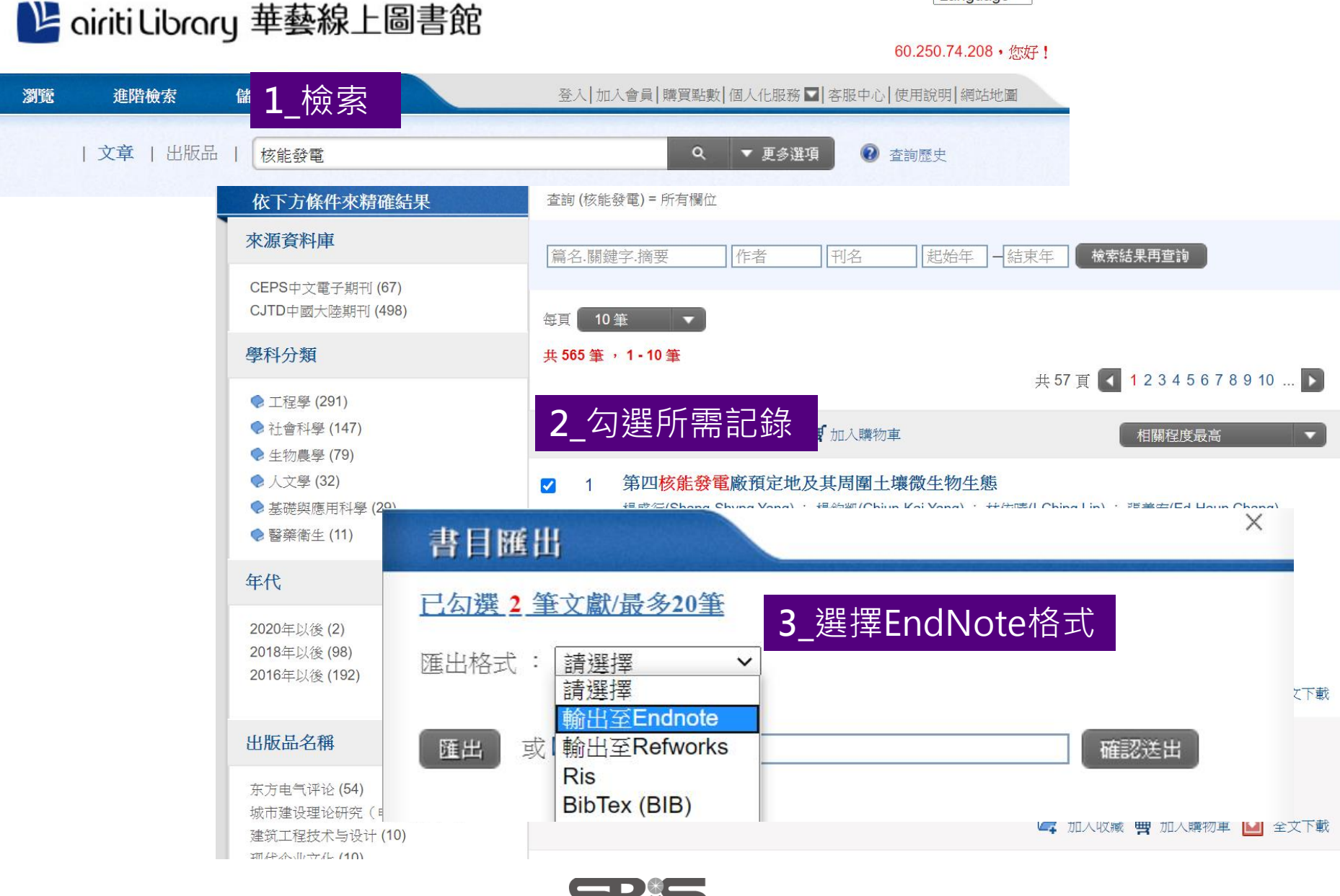

碩睿資訊有限公司

### Language ~
## 資料匯入 – 純文字檔

資料庫有支援匯出至EndNote,但下載的 是.txt檔,我該如何?

當我們需要手動匯入資料時,根據不同的資料 庫,匯入時要選擇的Import Option會有不同!

※可在EndNote程式中按下鍵盤上的 [F1] > [Direct Export Formats and Import Formats] > [Output Formats with Corresponding Import Options]中 查看對應的Import Option

# 示範資料庫:中國期刊全文資料庫

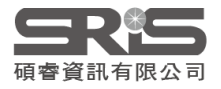

| 選擇學        |                                                                                                    | 清除                          | 1.輸入檢索排                                                                                                    | 控制條件: [+]                        |                                             |                    |                                                  |                                                                                                    |               |          |          |  |
|------------|----------------------------------------------------------------------------------------------------|-----------------------------|----------------------------------------------------------------------------------------------------|----------------------------------|---------------------------------------------|--------------------|--------------------------------------------------|----------------------------------------------------------------------------------------------------|---------------|----------|----------|--|
| + •        | 理工A(数学物理力学)<br>理工B(化學化工冶金現<br>e、<br>理工C(機電航空交通2                                                                                                    | 《地生》<br>環境礦業)<br>K利建筑能      | <b>2.</b> 輸入內容核                                                                                                    | <mark>食索條件:</mark><br>主題  ▼ goo  | ogle earth _ 詞頻 ▼ <mark>2</mark>            | ★ 並且<br>並且<br>在結果中 | <ul> <li>包含▼ 輸入檢索詞</li> <li>檢索 檢索文獻 □</li> </ul> | 詞頻 ▼<br>「<br>「<br>「<br>「<br>」<br>」<br>一<br>一<br>一<br>一<br>一<br>一<br>一<br>一<br>一<br>一<br>一<br>一<br>一 | 精確 ▼<br>✔ 中英文 | 擴展檢      | 索        |  |
| + •        | <ul> <li>源)</li> <li>農業科技</li> <li>醫藥衛生科技</li> <li>哲學與人文科學</li> </ul>                                                                                                    |                             | 文獻分組瀏覽: 學科類別 期刊名稱 研究資助基金 研究層次 文獻作者 作者單位 中文關鍵詞 不分組<br>▲ 已訂購 ▲ 未訂購 ▲ 未登錄 副 不提供全文<br>文獻排序瀏覽: 發表時間 相關度 被引頻次 下載頻次<br>列表顯示 ▼ |                                  |                                             |                    |                                                  |                                                                                                    |               |          |          |  |
| + 🗸        | 丑 受 政治軍事與法律 € 4 4 5 6 7 8 9 後頁     五 2 3 4 5 6 7 8 9 後頁     五 2 3 4 5 6 7 8 9 後頁     五 2 3 4 5 6 7 8 9 後頁     五 2 3 4 5 6 7 8 9 後頁     五 3 4 5 6 7 8 9 後頁     五 3 4 5 6 7 8 9 後目     五 3 4 5 6 7 8 9 後目     五 3 4 5 6 7 8 9 後目     五 3 4 5 6 7 8 9 後目     五 3 4 5 6 7 8 9 後目     五 3 4 5 6 7 8 9 後目     五 3 4 5 6 7 8 9 |                             |                                                                                                    |                                  |                                             |                    |                                                  |                                                                                                    |               | 清除       | 導出       |  |
| <b>+</b> ₹ | 教育與社會科學綜合                                                                                                    | e,                          | 序號                                                                                                    |                                  | 篇名                                          |                    | 作者                                               | 刊名                                                                                                  | 年/期           | 被引<br>頻次 | 下載<br>頻次 |  |
| + ₹        | 電子技術及信息科學 🧠                                                                                                    | u,                          | <b>1</b>                                                                                                    | Google Earth平臺在                  | 虛擬旅游上的應用                                    |                    | 閠發澤; 鐘鵬; 葉睿; 劉<br>平; 夏武                          | 科技資訊                                                                                                | 2011/21       | 3        | 234      |  |
| 檢了當前       | 零曆史:<br>前檢索詞的相似詞:                                                                                                    | *                           | 2                                                                                                    | 應用GISOffice和Coo<br>為可導入Google Ea | prd將平面直角坐標系數據轉拍<br>r <mark>th</mark> 的Kml文件 | 換并輸出               | 丁沛                                               | 技術                                                                                                  | 2015/03       | 1        | 12       |  |
| 섙          | ○ 簡單                                                                                                    | %0 Journal Art<br>%A 楊新林 %A | ticle<br>A 蒲浩 %A 高山                                                                                                    | %A龍喜安%A蔡亦                        | IIIIIIIIIIIIIIIIIIIIIIIIIIIIIIIIIIIIII      |                    | -                                                |                                                                                                    | 1             |          | 52       |  |
| 1 2<br>規   | ○ 詳細                                                                                                    | %T 基于Googl                  | le Earth的鐵路                                                                                                    | 工程地質勘察系統                         |                                             |                    |                                                  |                                                                                                    |               |          | 506      |  |
| 信.         | ○ 引文                                                                                                    | %J 向述截增力<br>%D 2013         | 2117]                                                                                                    |                                  |                                             |                    |                                                  |                                                                                                    |               |          | 244      |  |
| Ξŧ         | ○ 自定義                                                                                                    | %N 06<br>%K 鐵路:工程           | 地質:Google Ea                                                                                                    | rth:鐵路選線:遙感解詞                    | 罢:二次開發                                      |                    |                                                  |                                                                                                    |               |          | 60       |  |
|            | RefWorks       %X 利用Google Earth提供的海量地理信息數據,以其為三維地理信息平臺,通過Google Earth COM API與之交互,集成Google Earth與AutoCAD,開<br>Google Earth的鐵路工程地質勘察系統。實現在Google Earth平臺上進行地質選線,展示線路方案,提取地質信息以及進行區域地質、線路方案、地<br>料等的空間信息集成,為鐵路工程地質勘察提供依據。                                                                                                    |                             |                                                                                                    |                                  |                                             |                    |                                                  |                                                                                                    |               |          |          |  |
|            | NoteExpress       %@ 1674-8247         ① 查新       %0 Journal Article         %A 李潤生 %A 翟會楠         %T 基于GPS的Google Earth的定位精度分析                                                                                                    |                             |                                                                                                    |                                  |                                             |                    |                                                  |                                                                                                    |               |          |          |  |

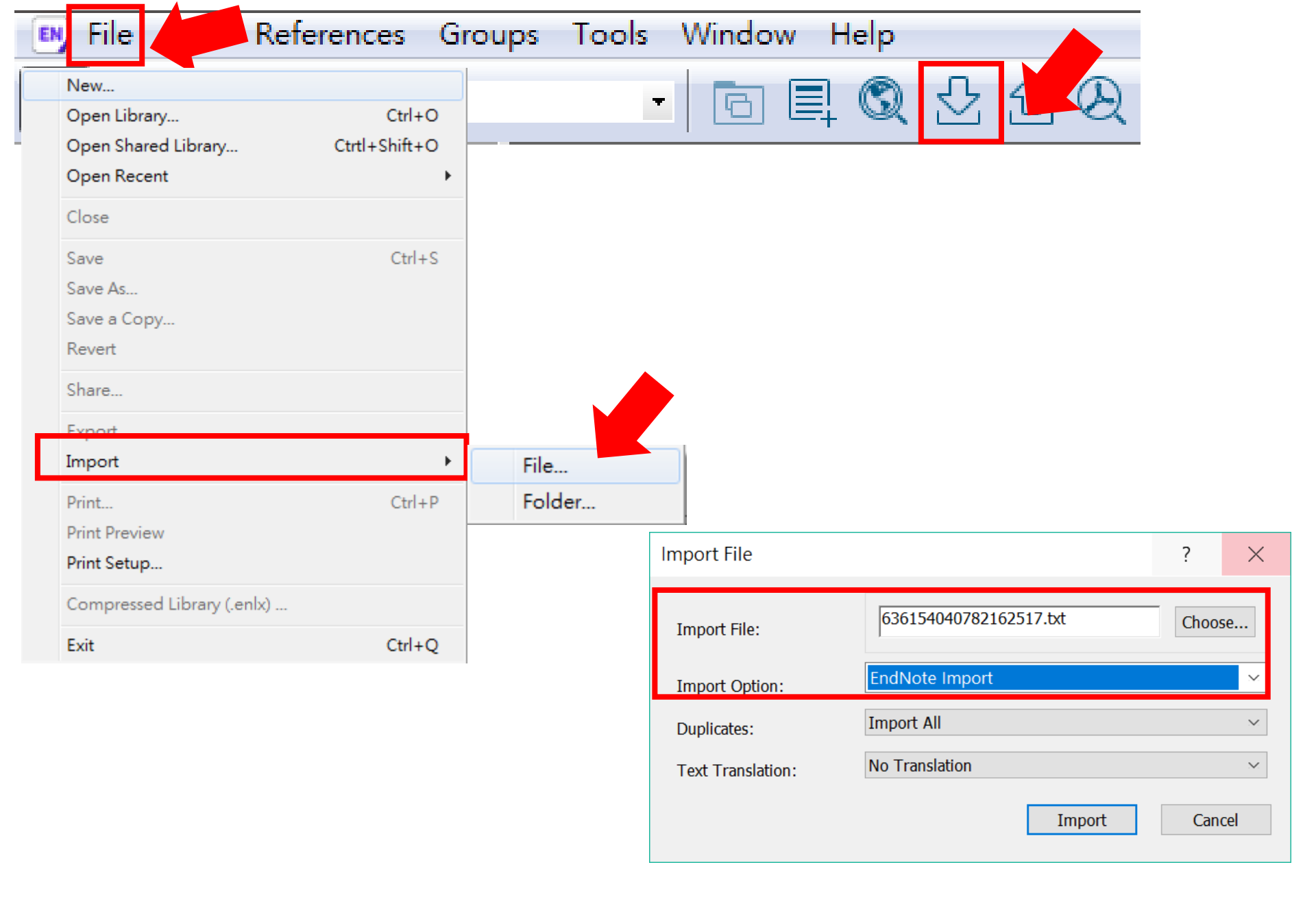

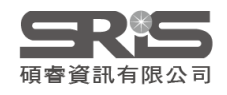

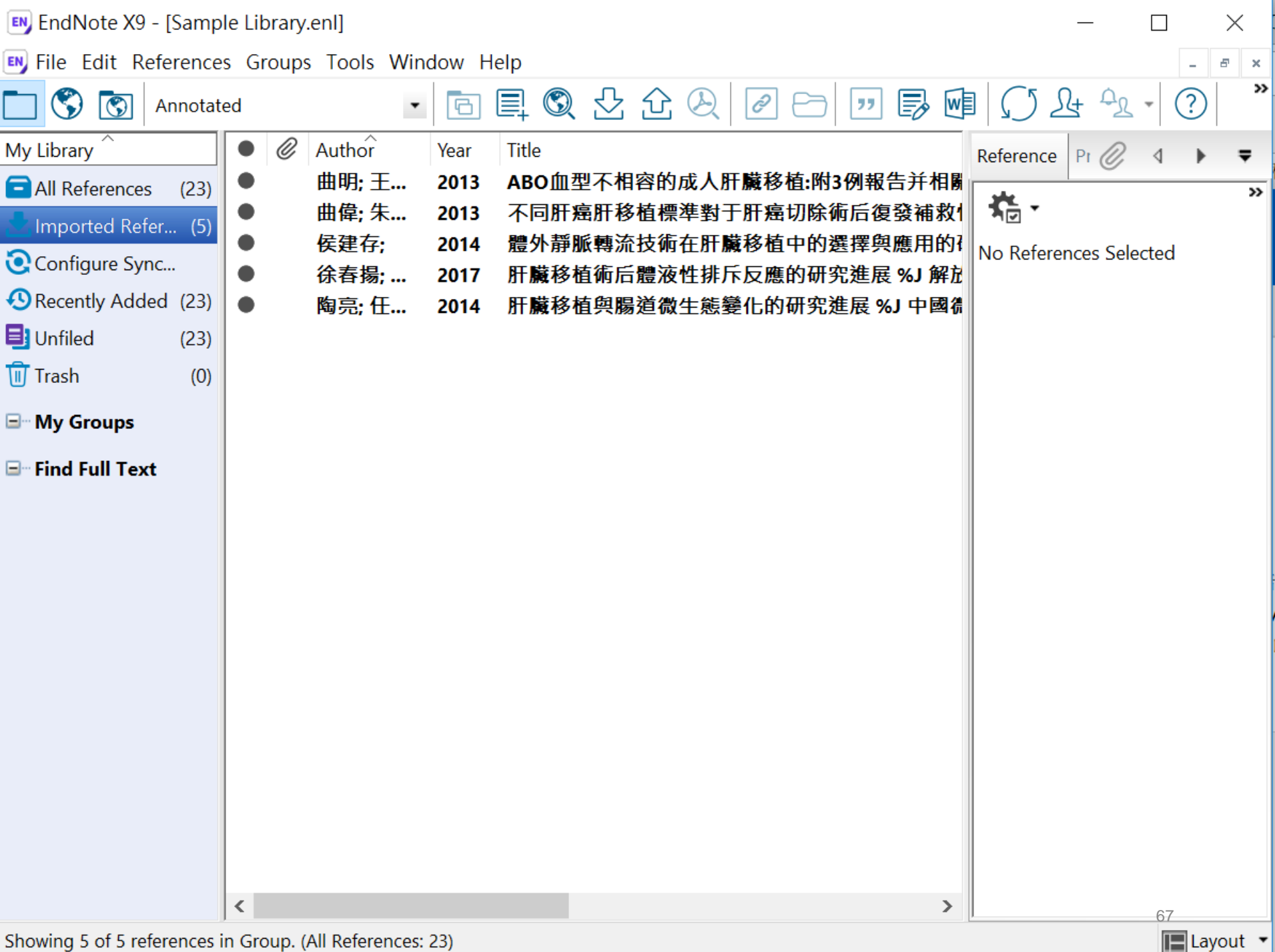

### Mac版 Filter 匯入步驟 CJFD中國期刊全文數據庫

| 🗯 EndNote X           | File Edit A                                        | 點按Import                                                       | lp                                                                              |                                                           |                       |
|-----------------------|----------------------------------------------------|----------------------------------------------------------------|---------------------------------------------------------------------------------|-----------------------------------------------------------|-----------------------|
| • • •                 | New                                                |                                                                |                                                                                 |                                                           |                       |
| 0 1                   | Open Library<br>Open Shared Library<br>Open Recent |                                                                | 때 ) ;;;; V 🙆 Dov                                                                | vnloads 🗘                                                 | C Q Search            |
| All References        |                                                    | Favorites                                                      | Minister and Andrewson                                                          |                                                           |                       |
| Ł Imported References | Close Library                                      | Recents      Deskton                                           | Salar<br>Barran ana anna anna an<br>Daoine anna<br>Chairtean anna anna<br>Salar |                                                           |                       |
| Configure Sync        | Save As                                            | Applications                                                   | TXT                                                                             |                                                           |                       |
| Recently Added        | Save a Copy                                        | O Downloads                                                    | 63672281265570<br>2500.txt                                                      | 6 選擇欲                                                     | 進入之txt檔               |
| Unfiled               | Revert                                             | iCloud                                                         |                                                                                 |                                                           |                       |
| 🔟 Trash               | Share                                              | <ul> <li>iCloud Drive</li> <li>Documents</li> </ul>            |                                                                                 | 5 Import Op                                               | tionc <sub></sub> 淝 堽 |
| ▼ Sushi Set           | Export                                             | Desktop                                                        |                                                                                 | p_import Op                                               | UOIIS选择               |
| New Group             | Import                                             | Devices                                                        |                                                                                 | EndNote I                                                 | mport                 |
| Sushi                 | Page Setup<br>Print                                | () Remote Disc                                                 | Import Options: 🗸                                                               | EndNote Library<br>/ EndNote Import                       |                       |
| • My Groups           | Compressed Library (.er                            |                                                                | Duplicates:                                                                     | Tab Delimited<br>Reference Manager (RIS)                  |                       |
| Find Full Text        |                                                    | Options                                                        |                                                                                 | ISI-CE<br>Multi-Filter (Special)<br>EndNote Generated XML | Cancel                |
|                       |                                                    |                                                                |                                                                                 | Other Filters                                             |                       |
|                       |                                                    |                                                                |                                                                                 | Use Connection File                                       |                       |
|                       |                                                    |                                                                | Clarivate<br>Analytics                                                          |                                                           |                       |
|                       | Author ∧ Ye     Ye     T基     20                   | ear Title<br>16 2015年《紅樓墓》圖書出版講經                               | %」 <b>红地</b> 墓邸刊                                                                | Rating                                                    | Journal               |
|                       |                                                    | 16 2015年《紅樓夢》報紙、網絡與新                                           | 新媒體傳播及年度活動述評%。                                                                  | J 紅樓夢學刊                                                   |                       |
|                       | 胡晴 20<br>陳勛武 20                                    | <ol> <li>2015年《紅樓夢》研究期刊類述書</li> <li>開于存在的哲學討論——《紅樓專</li> </ol> | 评 %J 紅樓夢學刊<br>夢》中的儒道釋 %J 孔學堂                                                    |                                                           | 68                    |
|                       | 趙靜嫻 20                                             | 06 20世紀《紅樓夢》主題研究線述                                             | %J 河南教育學院學報(哲學社)                                                                | 會科學版)                                                     |                       |

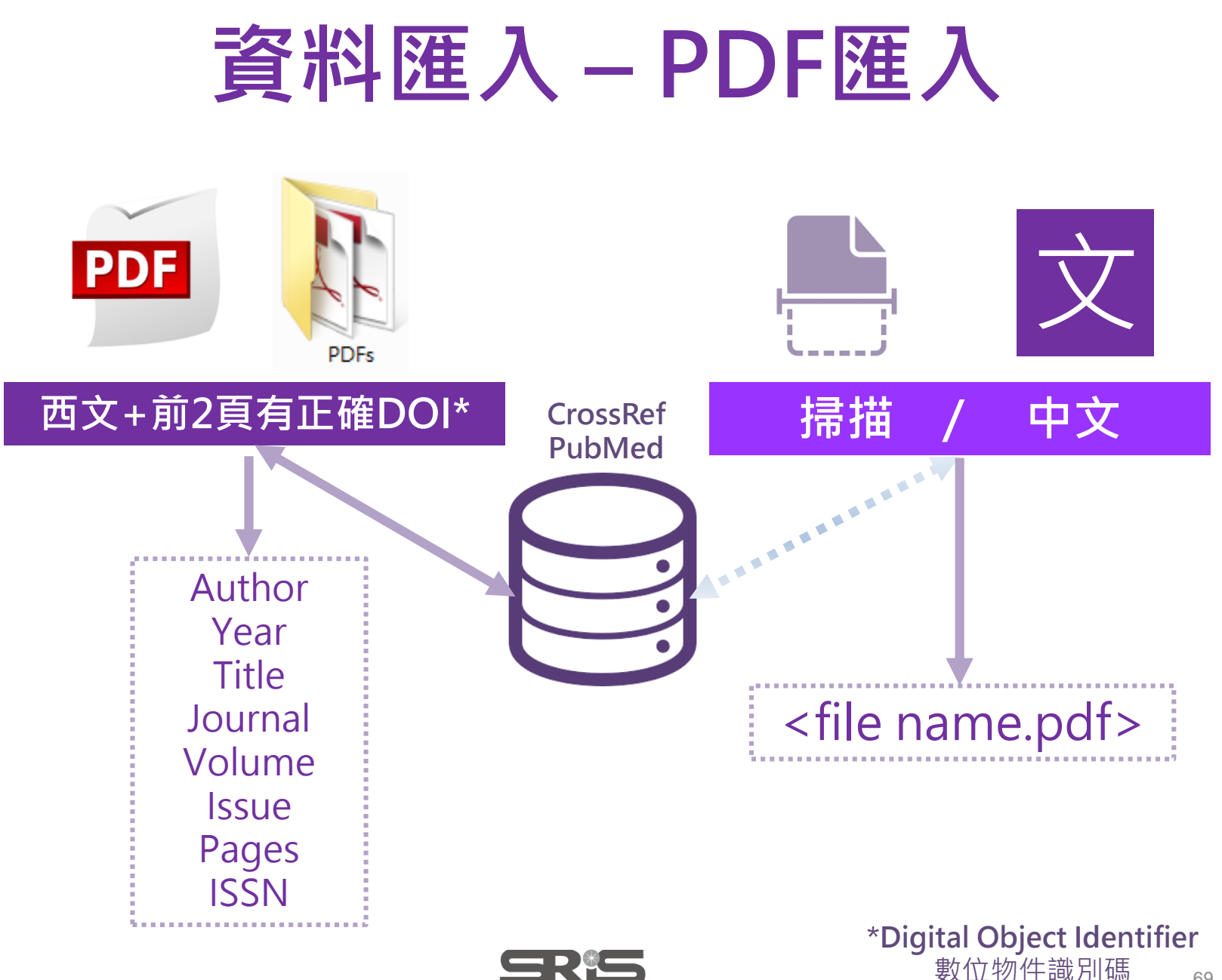

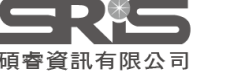

doi:10.1038/nature20584

Supplementary table 1 | Equations describing the 'Likely water' cluster hull and cluster overlaps in the multidimensional feature-space.

### SUPPLEMENTARY INFORMATION

doi:10.1038/nature20584

Supplementary table 1 | Equations describing the 'Likely water' cluster hull and cluster overlaps in the multidimensional feature-space.

These equations describe the 'Likely water' cluster in the multidimensional feature-space. By definition, part of this cluster contain pixels that are not water, and request additional processing steps to be properly assigned. The method section provides details about the usages of this equations within the expert system classifier.

| Name   | Description                    | Equations describing the "Likely water" cluster hull and cluster overlaps in the multidimensional feature-space                                                                                                    |
|--------|--------------------------------|----------------------------------------------------------------------------------------------------|
| water1 | Water cluster<br>where NDVI <0 | b('value')<0.62&&(((b('hue')<((-9.867784585617413*b('nd'))+238.26034242940045))&&(b('hue')>((-<br>12960.00000000335*b('nd'))-<br>12714.048607819708))&&(b('hue')>((23.627546071775214*b('nd'))+255.53176874753507)))  ((b('hue')<((-<br>54.685799109352004*b('nd'))+215.15052322834936))&&(b('hue')<((23.627546071775214*b('nd'))+255.5317687475<br>3507))&&(b('hue')>((-7.321079389910027*b('nd'))+224.6166270396205)))  ((b('hue')<((-<br>172.0408163265306*b('nd'))+191.69646750224035))&&(b('hue')<((- |
|        |                                | WWW.NATURE.COM/NATURE   1                                                                                                    |

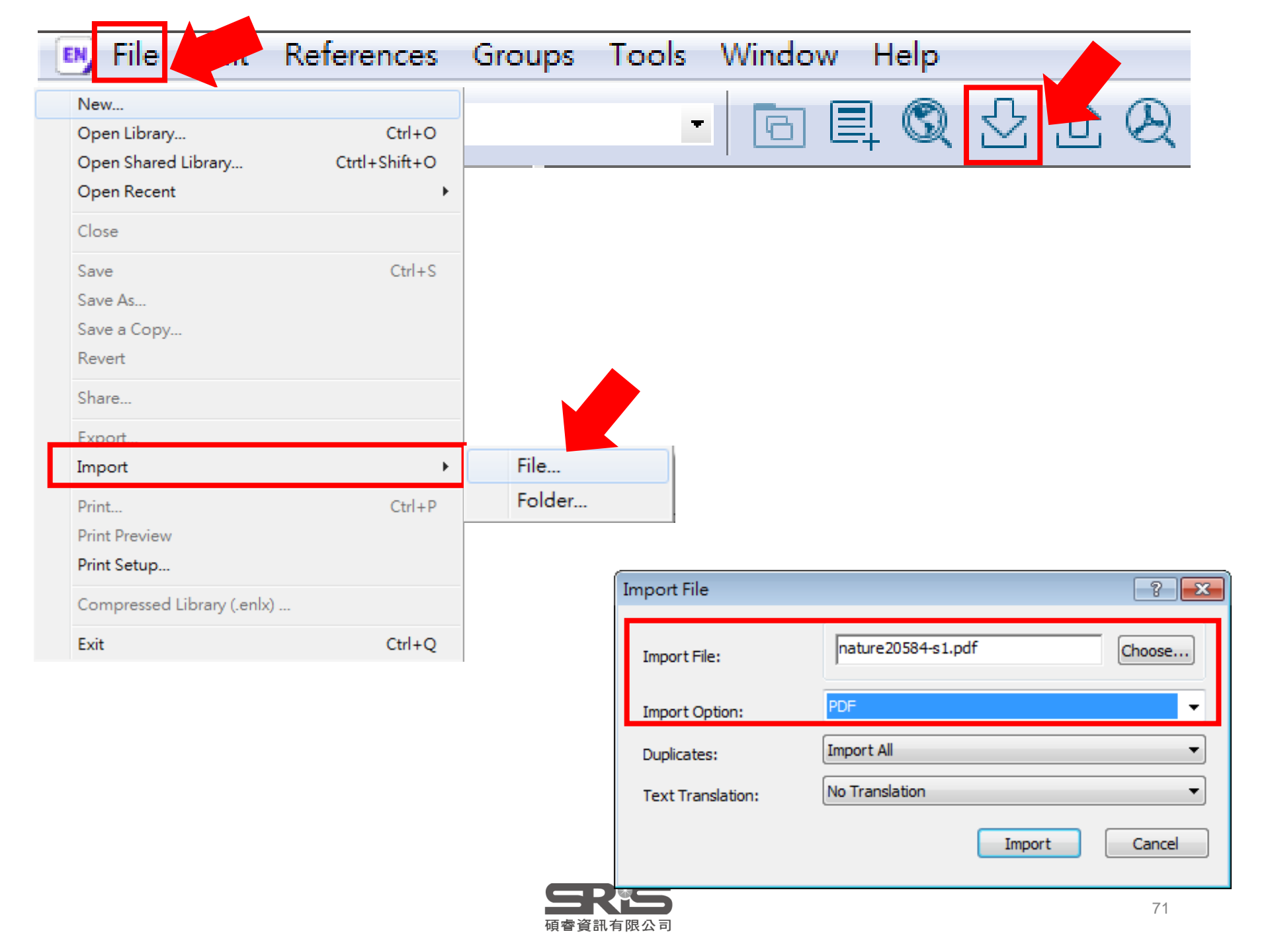

| File Edit Reference                                                                                                    | es Groups                                                        | Tools Window Help                                                                                                    |
|----------------------------------------------------------------------------------------------------|------------------------------------------------------------------|----------------------------------------------------------------------------------------------------|
| New       Open Library       Open Shared Library       Ctrl+Shift                                                                                 | +0                                                               | · 🕞 📮 🕄 🕹 🗘 段                                                                                                    |
| Open Recent<br>Close                                                                                                    | •                                                                | 瀏覽資料夾 💽 💌                                                                                                    |
| Save Ctrl<br>Save As<br>Save a Copy<br>Revert<br>Share<br>Export<br>Import<br>Print<br>Print Preview<br>Print Setup<br>Compressed Library (.enlx) | +S<br>File<br>+P<br>Folder                                       | ▶ ○ 媒題櫃<br>▶ ○ 和商<br>▶ ○ 和商<br>▶ ○ 和商<br>▶ ○ 和商<br>▶ ○ PDF<br>○ rdb<br>○ rdb<br>○ tdb<br>○ EN_CZ                                                       |
| Exit Ctr                                                                                                    | Import Folder<br>Import Folder:<br>Import Option:<br>Duplicates: | ? ★ 確定 取消<br>E:\fulltext\English\ Choose<br>Include files in subfolders<br>Create a Group Set for this import<br>PDF<br>Import All<br>Import Cancel 72 |

### 資料匯入 – Find Full Text

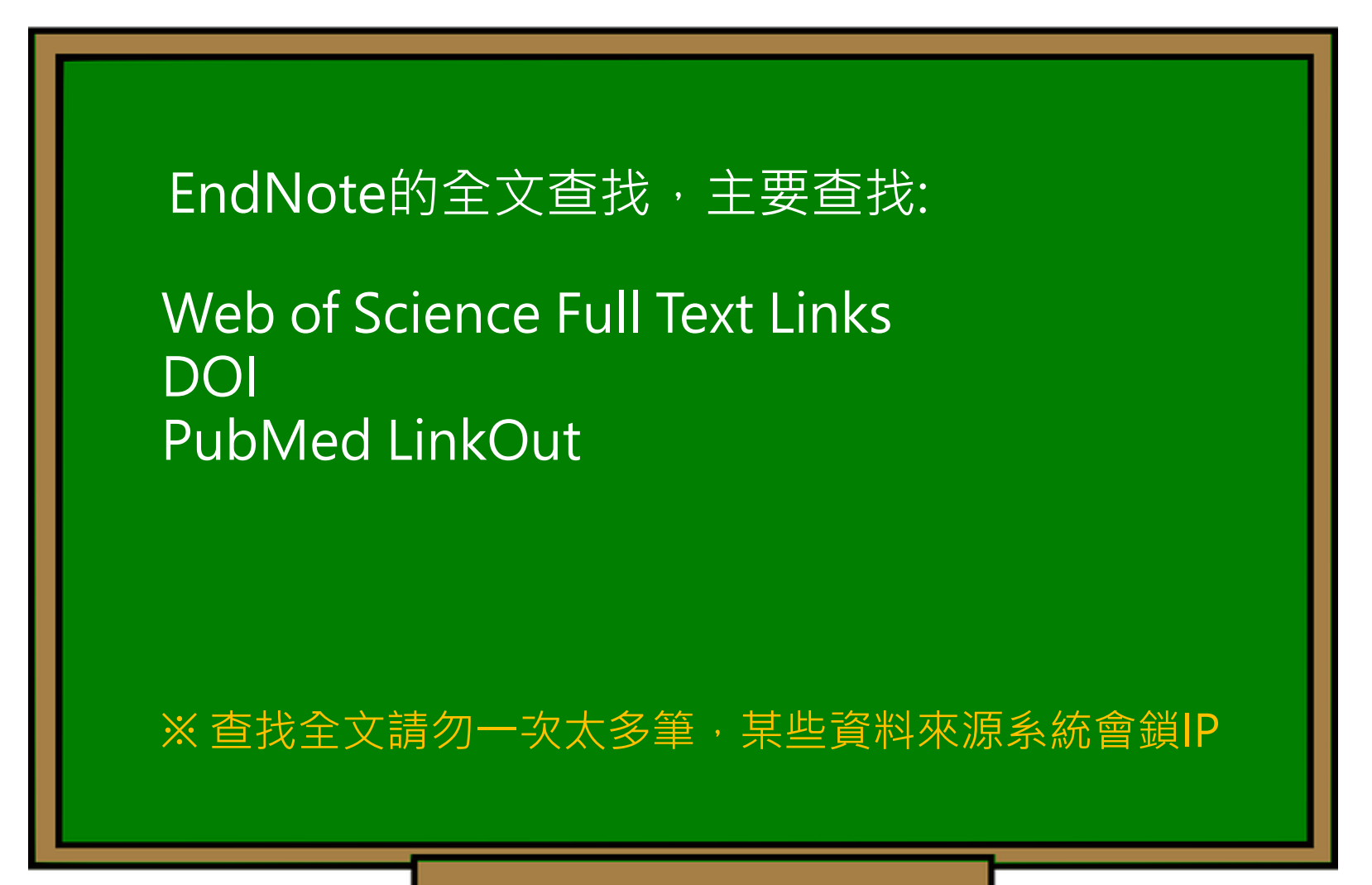

#### EndNote Preferences Х Change Case The Find Full Text feature uses several technologies to maximize the **Display Fields** vailable PDFs. Use this screen to **Display Fonts** 勾選4個核取方框 ns: Duplicates Find Full Text Web of Science Full Text Links Folder Locations Formatting DOI (Digital Object Identifier) Libraries PDF Handling PubMed LinkOut (U.S. National Library of Medicine) Read / Unread Reference Types ✓ OpenURL Sorting Spell Check **OpenURL Path:** Sync Temporary Citations Authenticate with: - Term Lists URLs & Links URL: Examples: https://login.ezproxy.library.myuniversity.edu/login http://auth.universityname.edu/authentication Automatically invoke Find Full Text on newly-imported references EndNote Defaults **Revert Panel** 確定 取消 套用(A)

| 💵 EndNote X9 - [Sample Library.enl] — 🗌 🛛 🕹     |      |                    |      |                                                  |                          |   |  |  |
|-------------------------------------------------|------|--------------------|------|--------------------------------------------------|--------------------------|---|--|--|
| 💵 File Edit References Groups Tools Window Help |      |                    |      |                                                  |                          |   |  |  |
| Annota                                          | ated | •                  | 6    |                                                  |                          |   |  |  |
| My Library ^                                    |      | Author             | Year | Title                                            | Record Summary           | Ŧ |  |  |
| All Refere (274)                                | •    | Arne, J L          | 2004 | Phakic intraocular lens implantation versus cle  | New Reference            | - |  |  |
| Imported R., (5)                                | •    | Asl, S. K.;        | 2017 | Photo corrosion of titania nanotubes within w    | Edit References          |   |  |  |
| Search Pagul (4)                                | •    | Bahiru, E.;        | 2017 | Fixed-dose combination therapy for the preve     | Move References to Trash |   |  |  |
|                                                 | •    | Barnes, H          | 2017 | Surgery for limited-stage small-cell lung cance  | Add References To        |   |  |  |
| U Sync Status                                   | •    | Bassetti,          | 2018 | Design and off-design models of a hybrid geot    | Copy References To       | • |  |  |
| 🕙 Recently (274)                                | •    | Bechara, A.        | 2005 | Decision making, impulse control and loss of v   | E-mail Reference         |   |  |  |
| 📑 Unfiled (190)                                 | •    | Bechara,           | 2002 | Decision-making and addiction (part I): impair   | Cut                      |   |  |  |
| Trash (8)                                       |      | Bechara,           | 2000 | Characterization of the decision-making defici   | Copy                     |   |  |  |
|                                                 |      | Beck, Al;          | 2017 | Small is big: interactive trumps passive inform  | Copy Formatted           |   |  |  |
| <b>. . . . . . . . . .</b>                      |      | Behrins,           | 2000 | Lens opacities after nonmechanical versus me     | Paste                    |   |  |  |
| ⊡ Program1                                      |      | Besis><br>Boehm 在E | ndN  | lote Library中點選要查找全                              | Mark as Read             |   |  |  |
| 🚫 New G (35)                                    | •    | Bohne 文的           | り書 E | 目資料,按住Ctrl鍵可不連續                                  | Mark as Unread           |   |  |  |
| 🗱 New S (5)                                     | •    | Boyde, 複奖          | 呈,招  | 安Shift鍵連續多選                                      | Rating                   | • |  |  |
| 📑 read (5)                                      | • @  | Brabec, C          | 2001 |                                                  | Show All References      |   |  |  |
| ■ 水品體 (25)                                      | •    | Bullen, C.;        | 2013 | Electronic cigarettes for smoking cessation: a   | Show Selected References |   |  |  |
| □ 沅泪 (10)                                       | •    | Bullen, C.;        | 2010 | Effect of an electronic nicotine delivery device | Hide Selected References |   |  |  |
| 型 211元 (10)                                     |      | Burdett, S 2       | 2015 | Adjuvant chemotherapy for resected early-sta     | File Attachments         | • |  |  |
| ∃ 綠色能源 (36)                                     | •    | Burdett, S 2       | 2016 | Postoperative radiotherapy for non-small cell    | PDF Viewer               |   |  |  |
| □… 疾病                                           | •    | Bushee, B          | 1998 | The influence of institutional investors on mu   | Find Full Text           | • |  |  |
|                                                 | •    | Butland,           | 2018 | Ambient air pollutio                             | Find Reference Updates   |   |  |  |
| 📑 asthma (4)                                    |      | Campbell,          | 2002 | Authenticate                                     | URL                      | • |  |  |
| □ Find Full Text                                |      | Caponnet           | 2013 | EffiCiency and Safety of an eLectronic cigAreT   | Postora to Librar :      |   |  |  |
|                                                 | •    | Cardona,           | 2018 | Novel low-abundance allergens from mango v       | Resolve Sync Conflicts   |   |  |  |
| Groups Share                                    | < <  |                    |      |                                                  | > 87                     |   |  |  |

Showing 274 of 274 references.

| 💵 EndNote X9 - [Sample Library.enl] — 🗌 🗙       |                                                           |                                                                                                    |    |  |  |  |  |  |
|-------------------------------------------------|-----------------------------------------------------------|----------------------------------------------------------------------------------------------------|----|--|--|--|--|--|
| 🔊 File Edit References Groups Tools Window Help |                                                           |                                                                                                    |    |  |  |  |  |  |
| 📩 🔇 💽 Annotat                                   | ed 🔹 🖻 📮 🕄 🕹 🏠 🖉 🗁 💴 👼                                    | M ( ) L+ Q · ( )                                                                                                    | >> |  |  |  |  |  |
| My Library ^                                    | Author Year Title                                         | Reference Preview 🎵 🖉 🔺 🕨                                                                                                    | Ŧ  |  |  |  |  |  |
| ☐ All References (289)                          | Mincham, 2018 Transplacental immune modulation with a bac |                                                                                                    | >> |  |  |  |  |  |
| Limported Refer (5)                             |                                                           |                                                                                                    |    |  |  |  |  |  |
| Search Results (4)                              |                                                           |                                                                                                    | ^  |  |  |  |  |  |
| Sync Status                                     |                                                           | Transplacental immune modulation with a hacterial-derived agent protects against<br>altergic alrway inflammation.                                                                                                    |    |  |  |  |  |  |
| Recently Add (289)                              |                                                           | Authors: Kyle T. Mincham <sup>1</sup> , Naomi M. Scott <sup>2</sup> , Jam-Pranceis Lauzen-Joset <sup>1</sup> , Jonatan                                                                                                |    |  |  |  |  |  |
| Unfiled (205)                                   |                                                           | Leffler', Alexander N. Laccombe <sup>13</sup> , Philip A. Starnbels <sup>134</sup> , Sarah A. Robertson', Christian<br>Pasquall <sup>9</sup> , Partick G. Holt <sup>19</sup> and Deborah H. Strickland <sup>114</sup> |    |  |  |  |  |  |
| Trach (203)                                     |                                                           | Affiliations:<br>Telebox Kids builting University of Western Australia, Netherla, Western Australia                                                                                                    |    |  |  |  |  |  |
|                                                 |                                                           | Australia.<br>Health, Safety and Environment, School of Public Health, Carrin University, Peth, Western                                                                                                    |    |  |  |  |  |  |
| • My Groups (9)                                 |                                                           | Australia, Australia,<br>School of Vaterinary and Life Sciences, Mustech University, Petth, Western Australia,                                                                                                    |    |  |  |  |  |  |
| Program1 (35)                                   |                                                           | Australia.<br>School of Pacifatrics and Child Health, University of Western Australia, Sabiaco, Western                                                                                                    |    |  |  |  |  |  |
|                                                 |                                                           | Australia, Australia.<br>"Robinson Research Institute and School of Medicine, University of Adelaide, Adelaide,                                                                                                    |    |  |  |  |  |  |
| □ 禄臣龍源 (36)                                     |                                                           | South Australia, Australia.<br><sup>6</sup> OM Pharma, SA Geneva, Geneva, Switzerland.                                                                                                    |    |  |  |  |  |  |
|                                                 |                                                           | <sup>1</sup> Joint senior authors.<br>*Corresponding author. Email: <u>DebStrickland@iblethonkials.org.org</u> . Ph::+61 8 6319 1528                                                                                  |    |  |  |  |  |  |
| Find Full Text                                  |                                                           | Addursa: Northern Entrance, Perth Children's Hospital, 15 Hospital Avenue, Nodlanda WA<br>6009.                                                                                                    |    |  |  |  |  |  |
|                                                 | 找到該聿日全文並同時本帶PDF                                           |                                                                                                    |    |  |  |  |  |  |
|                                                 |                                                           | 1                                                                                                    |    |  |  |  |  |  |
| C Found URL (8)                                 | 提供全文串接網世(下載權限依機構而完)                                       |                                                                                                    |    |  |  |  |  |  |
| 🙋 Not found (15)                                | 一 近代主义中设购址(千載催侬低城博明定)                                     | Abstruct: Chronic allergie inflarmatory diseases are a major cause of morbidity, allergie                                                                                                    |    |  |  |  |  |  |
| Groups Shared b                                 |                                                           | asthma alone affecting over 300 million people worldwide. Epidemiological studies                                                                                                    |    |  |  |  |  |  |
|                                                 |                                                           | nemonstrate that environmential stimuli are associated with either protocolics or prevention of<br>disease. Major reductions in asthma prevalence are documented in European and US faming.                           |    |  |  |  |  |  |
| 📑 max@sris.co                                   |                                                           | communities. Protection is associated with exposure of mothers during pregramoy to<br>microhial headdwara mechanic association form, done, and unancounced facility and                                               |    |  |  |  |  |  |
|                                                 |                                                           | enhancement of innute immune competence in the children. We sought to develop a scientific                                                                                                    |    |  |  |  |  |  |
|                                                 |                                                           | nationale for progressing these findings towards clinical application for primary disease                                                                                                    |    |  |  |  |  |  |
|                                                 |                                                           | per-enters, resumm or program may with a defined caracally-approved intrante-<br>modulater was shown to markedly reduce susceptibility of their offspring to development of                                           | 5  |  |  |  |  |  |
|                                                 | \$ <b>&gt;</b>                                            | the hallmark clinical features of allergic airway inflammatory disease. ByBanistically,                                                                                                    | *  |  |  |  |  |  |

| EndNote X9 - [demo.en]         | Tl-         | End<br>筆數               | Note預設一次:<br>(超過會下載前2               | 最多搜尋<br>250筆                  | 250筆 <sup>,</sup> |                                | - 0 ×                 |
|--------------------------------|-------------|-------------------------|-------------------------------------|-------------------------------|-------------------|--------------------------------|-----------------------|
| Vancouver                      | roups roois |                         | R 🖉 🗗 💷 🗟 💷 💭                       | <u>L</u> + <u>2</u> - (?) (   | Quick Search      | 🔍 💌 🔗 Hide Search Panel        |                       |
| My Library                     | ^           | Search Options +        | <u> </u>                            |                               |                   | Search Whole Library           | Match Case Match Word |
| ■All References                | (311)       | Title                   | ✓ Contains ✓                        |                               |                   |                                | +                     |
| Configure Sync                 |             | And V Year              | ✓ Contains ✓                        |                               |                   |                                | +                     |
| Recently Added                 | (291)       | And $\checkmark$ Title  | ✓ Contains ✓ c                      | ancer                         |                   |                                | +                     |
| Unfiled 9                      | (310)       |                         |                                     |                               |                   |                                |                       |
| 🗓 Trash                        | (2)         | Record Num              |                                     |                               | <b>T</b> !41-     |                                | Bating Jour           |
| ■ My Groups                    |             | <ul> <li>311</li> </ul> | EndNote Find Full Text record limit |                               | ×                 | P1-AS1 Knockdown Penress       | Can                   |
| * COVID                        | (14)        | • 251                   | A The EndNiete Find Full Test fo    | ature is limited to 250 rev   | and at a time     | t reduce the incidence of bre  | Can<br>Med            |
| ■公司                            | (1)         | • 251                   | EndNote will attempt to find        | full text files for the first | 250 records you   | nd plaural matastasis mimick   | Tum                   |
| ■私人                            | (0)         | 176                     | have selected.                      | full text mes for the first 2 | 200 records you   | ity of peutrophils in health a | Tum<br>Som            |
|                                |             | • 274                   |                                     |                               |                   | nd castration resistance in n  | Sem<br>Bioc           |
| □ Online Search                | (0)         | • 204                   |                                     | 確定                            | 取消                | ames and safety of nationts to | Dioc                  |
| CrossRef                       | (0)         | • 159                   | Chamberlain I A : Du                | GUA P 20                      | DNA methyl        | ation in peripheral blood and  | Can                   |
| Library of Congr               | (0)         | • 28                    | Chamseddine S : Chm                 | aissa 20                      | Enidemiolog       | w and clinical characteristics | Canc                  |
| 🔍 LISTA (EBSCO)                | (0)         | 60                      | Chang C C : Ven W T                 | · Lin 20                      | Perioperativ      | e Pregabalin for Preventive A  | . reo.                |
| 🔍 Natl Taiwan U                | (0)         | 196                     | Chang, C. C., Ten, W. T             | ., Liii, 20                   | Rottor Soloci     | tion for Prochastive Treatme   |                       |
| 🔍 Natl Taiwan U So             | c (0)       | • 160                   | Chang, G. J.                        | 20                            | Detter Select     | tion for Preoperative Treatine | JAII                  |
| 🔍 PubMed (NLM)                 | (291)       | • 102                   | Chang, W. S.; Hartmar               | I, R. I.; 20                  | RISK OF SKIN      | cancer associated with metior  | Canc                  |
| QPubMed (NLM) 8                | 8 (0)       | Reference Preview       |                                     |                               | Attached PDF      |                                |                       |
| Quincy Patriot Le              | e (0)       | Catalana M              |                                     |                               |                   |                                |                       |
| @ Mab of Colonco               | (0) ¥       |                         |                                     |                               | • L @ @           |                                |                       |
| Showing 311 of 311 references. |             |                         |                                     |                               |                   |                                | Layout                |

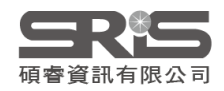

## 資料匯入 – 自行鍵入

### 須注意三個地方:

 文獻類型[Reference Type]要選擇正確。
 一個作者一行,兩個作者兩行,以此類推。
 當以英文輸入時,作者姓氏在前要加逗點, 如: Wang, Da Min 姓氏在後不用加逗點。

> 偷吃步? 可用Online Search或是Google Scholar匯入

> > 項睿資訊有限公司

| 🔊 EndNote X9 - 🕄                 | Sample     | Library.er              | n]]                      |                     |          |            |                 |         |              |             |         | —                 |            | $\times$ |    |
|----------------------------------|------------|-------------------------|--------------------------|---------------------|----------|------------|-----------------|---------|--------------|-------------|---------|-------------------|------------|----------|----|
| 🔊 File Edit Refe                 | erences    | Groups -                | Tools Wi                 | ndow H              | lelp     |            |                 |         |              |             |         |                   |            | - 8      | ×  |
| New Reference<br>Edit References |            |                         | Ctrl+N<br>Ctrl+E         | 6                   |          | 1 2 1      |                 |         |              |             | J L     | <u>م</u> ر •      | ?          |          | >> |
| Move References                  | s to Trash |                         | Ctrl+D                   | Year                | Title    |            |                 |         | <b>^</b> /ie | w 🗖 A       | ttached | PDFs              | 2 1        |          | ,  |
| Go To                            | _          |                         | Ctrl+J                   | 2018                | Exergo   | economic   | evaluation of a | CSP pla | nt           |             |         |                   |            | -        | >> |
| Copy References                  | То         | 🔊 EndNote               | X9 - [New F              | Reference]          |          |            |                 |         |              |             |         | —                 |            | $\times$ |    |
| E-mail Reference                 | 9          | 📑 File Edit             | References               | s Groups            | Tools Wi | ndow Help  |                 |         |              |             |         |                   | -          | a ×      | e. |
| File Attachments                 | ;          | 🔶 📫 Ret                 | ference 🗖 A              | ttached PD          | Fs 🛛     |            |                 |         |              |             |         |                   |            | Ŧ        |    |
| PDF Viewer                       |            |                         |                          |                     |          | Diain Font | - Diain Siza    | B       | 7 11         | D /         | l A     | $\Sigma \wedge a$ | - प्रियं ह | 1        |    |
| Find Full Text                   | Indatos    |                         |                          | 0                   |          |            |                 |         | - <u> </u>   | ' '         |         |                   |            |          |    |
| URI                              | puates     | Reference Typ           | be: Journal Ar           | ticle               | •        |            |                 |         |              |             |         |                   |            | • ^      |    |
| Figure                           |            | Rating                  | Encyclope<br>Equation    | dia                 | -        |            |                 |         |              |             |         |                   |            |          |    |
| Web of Science                   |            | · · · ·                 | * Figure<br>Film or Bro  | adcast              |          |            |                 |         |              |             |         |                   |            |          |    |
| Next Reference                   |            | Tony Wu                 | Generic<br>Governme      | nt Docume           | nt       |            |                 |         |              |             |         |                   |            |          |    |
| Previous Reference               | ice        | Wang, Hong              | Yi Grant<br>Hearing      |                     |          |            |                 |         |              |             |         |                   |            |          |    |
| Show All Referen                 | nces       |                         | Interview                |                     | _        |            |                 |         | <u> </u>     |             |         |                   |            |          |    |
| Show Selected Re                 | eference   | 2018                    | Legal Rule               | or Regulat          | ion      |            | 輸人欄位            | 「同・     | 請記           | <b>侍要</b> : | 无選      | 好文                |            |          |    |
| Hide Selected Re                 | eferences  | Title                   | Magazine<br>Manuscrip    | Article<br>t        |          |            | 獻類型(桐           | 闌位を     | S稻會          | 边孿          | )       |                   |            |          |    |
| Record Summary                   | /          | demo01                  | Map<br>Music             |                     |          |            |                 |         |              | ~~~         | /       |                   |            |          |    |
| Find Duplicates                  |            | Journal<br>Nature Genet | Newspape                 | r Article<br>tabase |          |            |                 |         |              |             |         |                   |            |          |    |
| Restore to Library               | у          | Volume                  | Online Mu                | Itimedia            |          | -          |                 |         |              |             |         |                   |            |          |    |
| Resolve Sync Con                 | nflicts    | 18                      | Patent                   |                     |          |            |                 |         |              |             |         |                   |            |          |    |
| Empty Trash                      |            | Part/Supple             | me Personal C<br>Podcast | ommunicat           | ion E    |            |                 |         |              |             |         |                   |            |          |    |
| 🤗 Found URL                      | (6)        | Issue                   | Press Rele<br>Report     | ase                 |          |            |                 |         |              |             |         |                   |            |          |    |
| Not found                        | (7)        | 13500                   | Serial<br>Standard       |                     |          |            |                 |         |              |             |         |                   |            |          |    |
|                                  |            | Pages                   | Statute<br>Thesis        |                     |          |            |                 |         |              |             |         |                   |            |          |    |
| Groups Shared                    | b          |                         | Unpublish<br>Web Page    | ed Work             | -        |            |                 |         |              |             |         |                   |            |          |    |
| 📑 max@sris.co                    | o          | Start Page              | treb rage                |                     |          |            |                 |         |              |             |         |                   |            |          |    |
| 📑 nicole@sris.                   | .co        | Errata                  |                          |                     |          |            |                 |         |              |             |         |                   |            | ~        |    |
|                                  |            |                         |                          |                     |          |            |                 |         |              |             |         |                   | 91<br>La   | yout 🝷   |    |
| Showing 249 of 249 r             | reference  | 24                      |                          |                     |          |            |                 |         |              |             |         |                   |            | Lavout   | -  |

# 寫作-插入引文

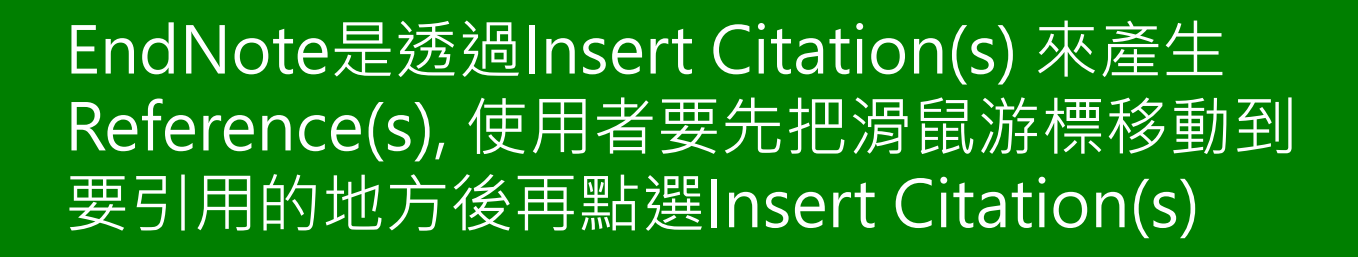

### ※ Reference(s) 會自動產生的!!!

碩睿資訊有限公司

| w] 🔒               | <b>5</b> - (5 -                                                         | 文件2 - Word                                                                                                    | ? 🗹 🗕 🗖 🗙 |
|--------------------|-------------------------------------------------------------------------|----------------------------------------------------------------------------------------------------|-----------|
| 檔案                 | 常用 插入 設計 版面配                                                            | 置 參考資料 郵件 校閱 檢視 EndNote X9                                                                                                    | 登入 🔾      |
| Insert<br>Citation | Go to EndNote<br>Edit & Manage Citation(s)<br>Edit Library Reference(s) | Style:       APA 6th         Image: Update Citations and Bibliography       Image: Categorize References -         Image: Convert Citations and Bibliography -       Image: Categorize References -         Image: Convert Citations and Bibliography -       Image: Categorize References - |           |
|                    | Citations                                                               | Bibliography                                                                                                    | ^         |

Little is known about PM1 effects on respiratory health, relative to larger size fractions (PM2.5). To address this literature gap, we assessed associations between PM1 exposure and asthmatic symptoms in Chinese children and adolescents, compared with PM2.5(Strotz, 1956; Teesalu, Airaksinen, Tuulonen, Nieminen, & Alanko, 1997).

METHODS: A total of 59,754 children, aged 2-17years, were recruited from 94 kindergartens, elementary and middle schools in the Seven Northeast Cities (SNEC) study, during 2012-2013.

÷

#### Strotz, R. H. (1956). MYOPIA AND INCONSISTENCY IN DYNAMIC UTILITY

MAXIMIZATION. Review of Economic Studies, 23(62), 165-180. 🐰

Teesalu, P., Airaksinen, P., Tuulonen, A., Nieminen, H., & Alanko, H. (1997).

Fluorometry of the crystalline lens for correcting blue-on-yellow perimetry

results. Investigative Ophthalmology & Visual Science, 38(3), 697-703.

http://onlinelibrary.wiley.com/o/cochrane/clcentral/articles/713/CN-

## 插入引文的方法(1) Insert Citation

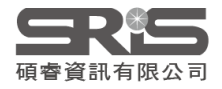

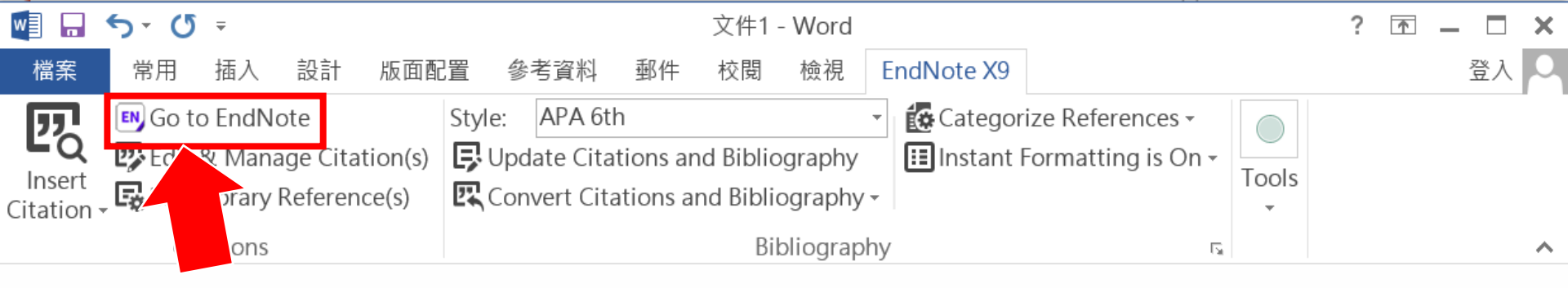

#### 2.回到Endnote

### 1.先將滑鼠游標移動到要插入引文的地方

Little is known about PM1 effects on respiratory health, r address this literature gap, we assessed associations betw Chinese children and adolescents, compared with PM2.5 to larger size fractions (PM2.5). To

M1 exposure and asthmatic symptoms in

METHODS: A total of 59,754 children, aged 2-17years, were recruited from 94 kindergartens,

elementary and middle schools in the Seven Northeast Cities (SNEC) study, during 2012-2013.

💼 (Ctrl) 🔻

₽

100%

| 📴 EndNote X9 - [Sample Library.enl] — 🛛 🛛 👋             |                                                                                       |     |               |      |                                                          |                                                                                                    |                      |              |        |  |
|---------------------------------------------------------|---------------------------------------------------------------------------------------|-----|---------------|------|----------------------------------------------------------|----------------------------------------------------------------------------------------------------|----------------------|--------------|--------|--|
| 📴 <u>F</u> ile <u>E</u> dit <u>R</u> eferences <u>(</u> | <u>File Edit R</u> eferences <u>G</u> roups <u>T</u> ools <u>W</u> indow <u>H</u> elp |     |               |      |                                                          |                                                                                                    |                      |              |        |  |
| Annotated                                               |                                                                                       |     | - 6 8         |      | 🖞 论 🗶 🖉 🗁                                                | " 🗟 🖷                                                                                                    | () L+ <del>^</del> 2 | • ?          | **     |  |
| My Library                                              |                                                                                       | • @ | Author        | Year | Title                                                    | 點選快捷錄                                                                                                    | すけ、すい                | の換至          | =      |  |
| E All References                                        | (249)                                                                                 | •   | Wellmann      | 2018 | Exergoeconomic evaluation                                | Word檔中                                                                                                    | 插入引用                 | 的書日          |        |  |
| Duplicate References                                    | (24)                                                                                  | •   | Wantke, F.    | 2018 | Impact of allergies on exe                               | 容彩(雪牛)                                                                                                    |                      |              |        |  |
| Imported References                                     | (0)                                                                                   |     | Wang, We      | 2011 | Yin hang fa xue = Bank la                                |                                                                                                    | ᄔᢦᢦ᠐ᡆᢇ<br>ᄔᅕᄵᄻᅗ      | ┍┍╧┍⊂<br>╩∖  |        |  |
| Search Results                                          | (4)                                                                                   |     | Wang, K.;     | 2018 | Oral Delivery of Bavachini<br>Ontimal design of solar as | 灯安加八万                                                                                                    |                      | 1)           |        |  |
| Svnc Status                                             | (.,                                                                                   | •   | Waage L:      | 2018 | Genome-wide association                                  | and HIA fine-                                                                                                    | CGX34                | 14           |        |  |
|                                                         | (249)                                                                                 | •   | Vilarrodo     | 2004 | High-order aberrations in                                | pseudophakia                                                                                                    | Cited Reference      | e Count: 22  |        |  |
|                                                         | (245)                                                                                 | •   | Torres, M     | 2015 | Non-invasive positive pres                               | sure ventilatic                                                                                                    | Strotz, rh           |              |        |  |
|                                                         | (107)                                                                                 | •   | Tijani, I. B  | 2018 | Development of an autom                                  | atic solar-pow                                                                                                    | 790                  |              |        |  |
| Irash Irash                                             | (48)                                                                                  | •   | Tesauro, G.   | 1995 |                                                          |                                                                                                    | 1                    |              |        |  |
| ■ My Groups                                             | (7)                                                                                   | •   | Teo, Lynn;    | 2017 | Omega-3 polyunsaturated                                  | fatty acids to                                                                                                    | Review of ecor       | nomic studie | es Itd |  |
| ■ Program1                                              | (35)                                                                                  |     | Teesalu, P    | 1997 | Fluorometry of the crystal                               | line lens for co                                                                                                    | Oxford               |              |        |  |
|                                                         | ()                                                                                    |     | Sun, T. T.;   | 2018 | Improved survival in multi                               | iple myeloma,                                                                                                    | Research Note        | es           |        |  |
| ▲☆綠色能源                                                  | (36)                                                                                  |     | Strotz, K. H. | 201/ | Consisting radiotherapy rec                              | vimens for nati                                                                                                    |                      |              |        |  |
| ──疾病                                                    | (4)                                                                                   | •   | Steele, C     | 1990 | LCOHOL MYOPIA - ITS P                                    | RIZED AND D/                                                                                                    | URL                  |              |        |  |
| Find Full Text                                          |                                                                                       | •   | Speth, M      | 2018 |                                                          |                                                                                                    |                      |              |        |  |
|                                                         | (1)                                                                                   | •   | Spergel, A    | 2018 |                                                          | ary中脑连星                                                                                                    | 安归用的音                | 「日白市         | 거 ,    |  |
|                                                         | (1)                                                                                   | •   | Soomro,       | 2018 | 按住Ctrl鍵可複塑                                               | <u><u><u></u><u></u><u></u><u></u><u></u><u></u><u></u><u></u><u></u><u></u><u></u><u></u><u></u><u></u><u></u><u></u><u></u><u></u></u></u> |                      |              |        |  |
| C Found URL                                             | (6)                                                                                   | •   | Skare, Ma     | 2014 | EXAMINING THE LINK BET                                   | TWEEN INNOV                                                                                                    | Author Addre         | ss           |        |  |
| 💽 Not found                                             | (7)                                                                                   | •   | Singh, Sat    | 2017 | Artificial intelligence: Lear                            | ning to play G                                                                                                    |                      |              |        |  |
| Groups Shared by Other                                  | s                                                                                     |     | Singh, K.     | 2017 | Of Sun Gods and Solar Ene                                | ergy                                                                                                    | Figure               |              |        |  |
| 📑 max@sris.com.tw, 碩                                    | 睿資                                                                                    |     | Simsek, Y     | 2018 | Sensitivity and effectivene                              | ess analysis of                                                                                                    |                      |              |        |  |
| nicole@sris.com tw. 7                                   | 'ika                                                                                  |     | Simoes, Ti    | 2017 | Changes in fatty acid prof                               | ile and chemic                                                                                                    | Caption              |              |        |  |
|                                                         |                                                                                       | <   |               |      |                                                          | >                                                                                                    |                      | 96           | ×      |  |

Showing 249 of 249 references.

| w] 🔒               | <b>5</b> • (5 =                                                      | 文件2 - Word                                                                                                    | ? 🗹 🗕 🗖 🗙 |
|--------------------|----------------------------------------------------------------------|----------------------------------------------------------------------------------------------------|-----------|
| 檔案                 | 常用 插入 設計 版面配                                                         | 置 參考資料 郵件 校閱 檢視 EndNote X9                                                                                                    | 登入 🔾      |
| Insert<br>Citation | Go to EndNote Go to EndNote Citation(s)<br>Contemporary Reference(s) | Style:       APA 6th         Image: Update Citations and Bibliography       Image: Categorize References -         Image: Convert Citations and Bibliography -       Image: Categorize References -         Image: Convert Citations and Bibliography -       Image: Categorize References - |           |
|                    | Citations                                                            | Bibliography                                                                                                    | ^         |

Little is known about PM1 effects on respiratory health, relative to larger size fractions (PM2.5). To address this literature gap, we assessed associations between PM1 exposure and asthmatic symptoms in Chinese children and adolescents, compared with PM2.5(Strotz, 1956; Teesalu, Airaksinen, Tuulonen, Nieminen, & Alanko, 1997).

METHODS: A total of 59,754 children, aged 2-17years, were recruited from 94 kindergartens, elementary and middle schools in the Seven Northeast Cities (SNEC) study, during 2012-2013.

÷

#### Strotz, R. H. (1956). MYOPIA AND INCONSISTENCY IN DYNAMIC UTILITY

MAXIMIZATION. Review of Economic Studies, 23(62), 165-180. 🐰

Teesalu, P., Airaksinen, P., Tuulonen, A., Nieminen, H., & Alanko, H. (1997).

Fluorometry of the crystalline lens for correcting blue-on-yellow perimetry

results. Investigative Ophthalmology & Visual Science, 38(3), 697-703.

http://onlinelibrary.wiley.com/o/cochrane/clcentral/articles/713/CN-

## 插入引文的方法(2) Insert Citation

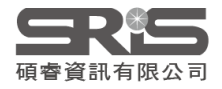

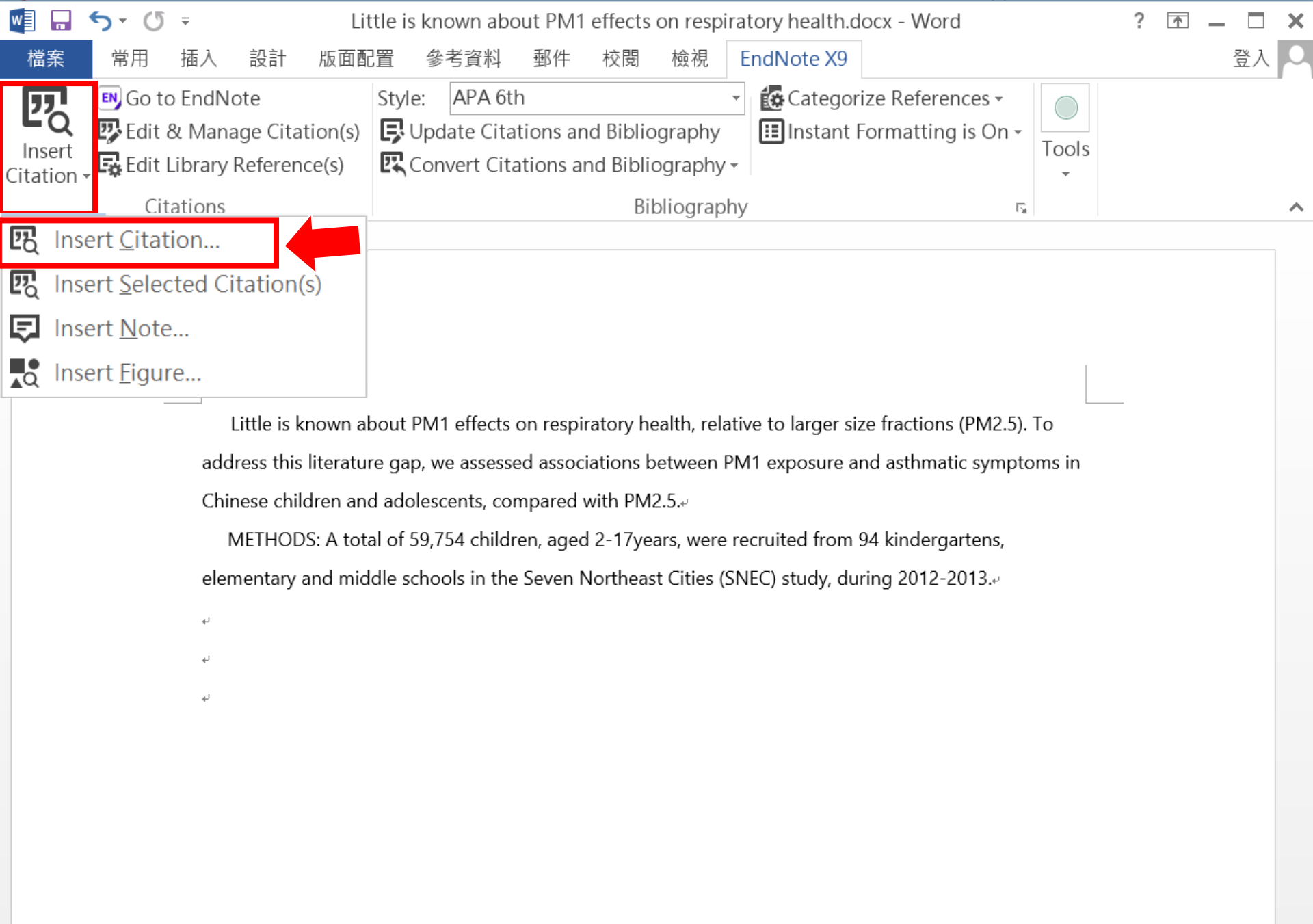

100%

💵 🖬 🗲 🖑 🗉

Medication management of asthma is based on level of asthma control.docx - V

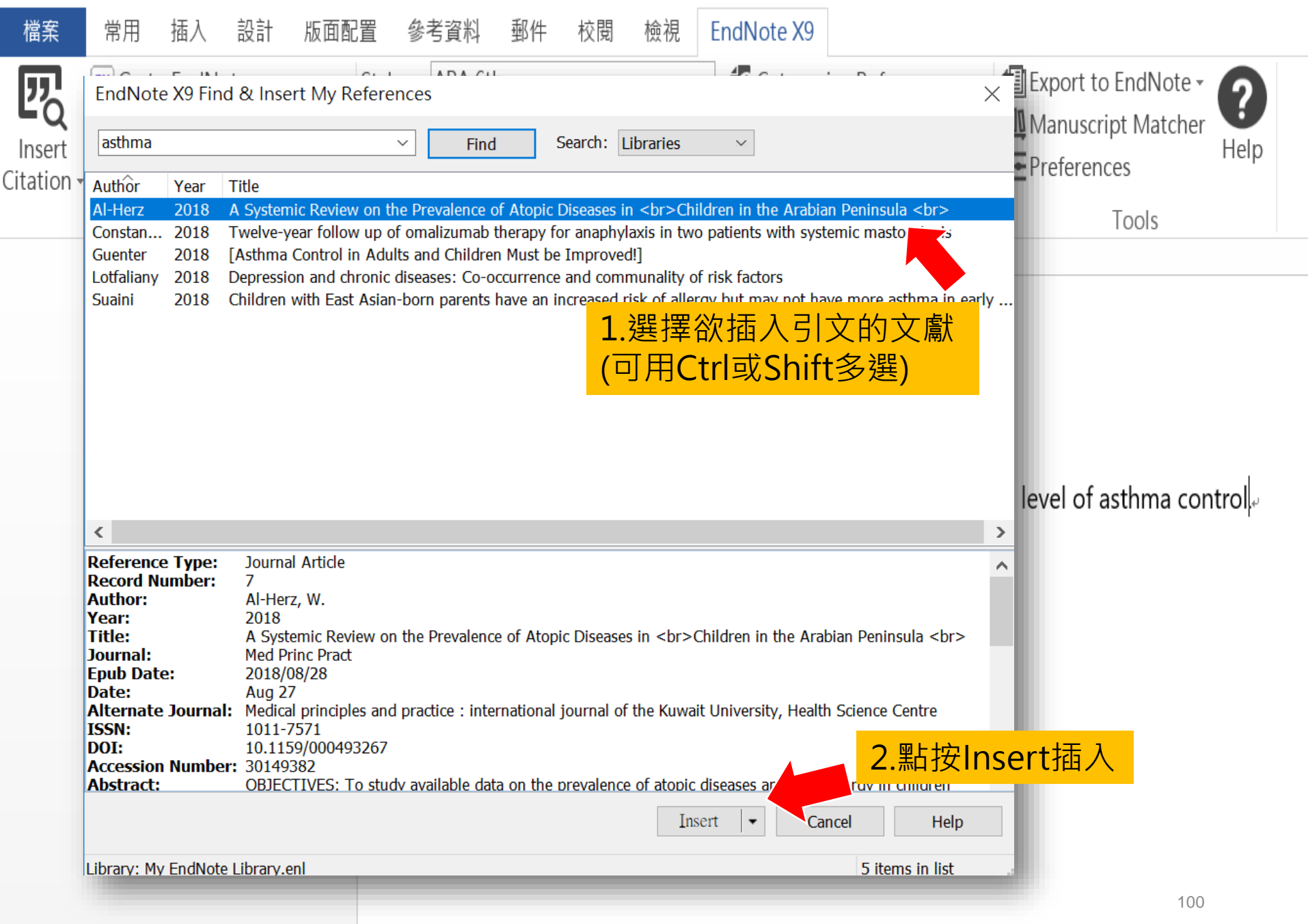

| w] 🔒               | <b>5</b> - (5 -                                                         | 文件2 - Word                                                                                                    | ? 🗹 🗕 🗖 🗙 |
|--------------------|-------------------------------------------------------------------------|----------------------------------------------------------------------------------------------------|-----------|
| 檔案                 | 常用 插入 設計 版面配                                                            | 置 參考資料 郵件 校閱 檢視 EndNote X9                                                                                                    | 登入 🔾      |
| Insert<br>Citation | Go to EndNote<br>Edit & Manage Citation(s)<br>Edit Library Reference(s) | Style:       APA 6th         Image: Update Citations and Bibliography       Image: Categorize References -         Image: Convert Citations and Bibliography -       Image: Categorize References -         Image: Convert Citations and Bibliography -       Image: Categorize References - |           |
|                    | Citations                                                               | Bibliography                                                                                                    | ^         |

Little is known about PM1 effects on respiratory health, relative to larger size fractions (PM2.5). To address this literature gap, we assessed associations between PM1 exposure and asthmatic symptoms in Chinese children and adolescents, compared with PM2.5(Strotz, 1956; Teesalu, Airaksinen, Tuulonen, Nieminen, & Alanko, 1997).

METHODS: A total of 59,754 children, aged 2-17years, were recruited from 94 kindergartens, elementary and middle schools in the Seven Northeast Cities (SNEC) study, during 2012-2013.

+

#### Strotz, R. H. (1956). MYOPIA AND INCONSISTENCY IN DYNAMIC UTILITY

MAXIMIZATION. Review of Economic Studies, 23(62), 165-180. 🚽

Teesalu, P., Airaksinen, P., Tuulonen, A., Nieminen, H., & Alanko, H. (1997).

Fluorometry of the crystalline lens for correcting blue-on-yellow perimetry

results. Investigative Ophthalmology & Visual Science, 38(3), 697-703.

http://onlinelibrary.wiley.com/o/cochrane/clcentral/articles/713/CN-

### 寫作-更換格式

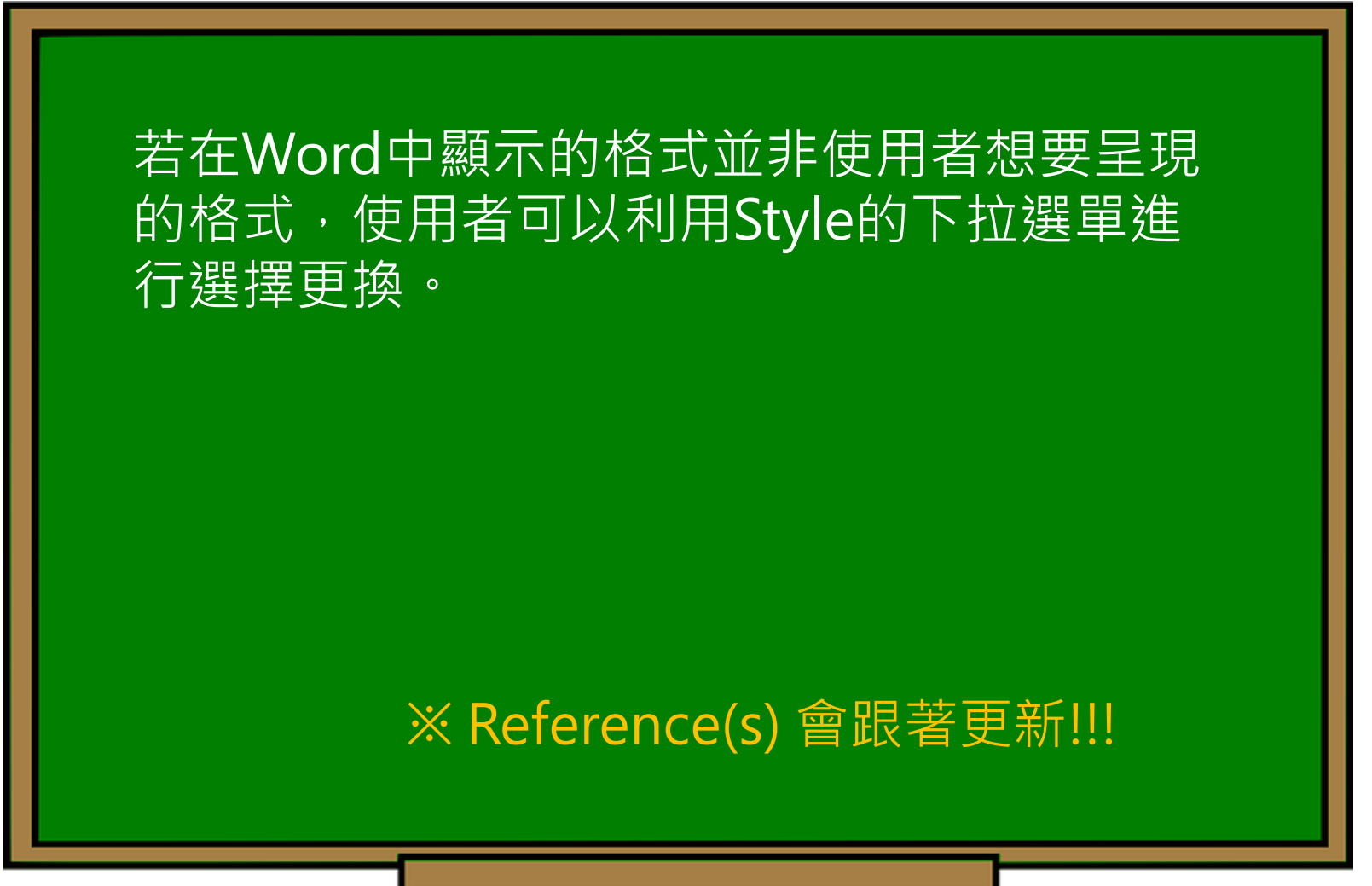

碩睿資訊有限公司

| w                  | <b>5</b> • (5 =                              |                                         |                                                        |                                                                                      | 文件2 -                                          | Word                                                                           |                                          |                                   |             | ? 🛧 🗕                                  |        |
|--------------------|----------------------------------------------|-----------------------------------------|--------------------------------------------------------|--------------------------------------------------------------------------------------|------------------------------------------------|--------------------------------------------------------------------------------|------------------------------------------|-----------------------------------|-------------|----------------------------------------|--------|
| 檔案                 | 常用 插入                                        | 設計 兆                                    | 反面配置 參考資                                               | 野料 郵件                                                                                | 校閱                                             | 檢視 EndN                                                                        | ote X9                                   |                                   |             |                                        | 登入 🔾   |
| Insert<br>Citation | Go to EndN<br>B Edit & Man<br>E Edit Library | lote<br>age Citatio<br>Reference(       | n(s)<br>(s)<br>Select A<br>Annota                      | A 6th<br>Another St<br>ted                                                           | yle                                            | · <b>i</b>                                                                     | Categorize R<br>Instant Form             | eferences -<br>atting is Off      | Tools       |                                        |        |
|                    |                                              |                                         | APA 6th<br>Author-<br>Numbe<br>Show A                  | n<br>Date<br>red<br>II Fields                                                        | <del>ا</del>                                   | F拉式選<br>站選[Sele                                                                | 單會列出<br>ect Anot                         | 出常用的<br>her Styl                  | 書目格<br>e]選擇 | 式,亦□<br>更多格□                           | 可<br>式 |
|                    | Littl                                        | e is known                              | about Vancou                                           | ver                                                                                  |                                                | ive t                                                                          | o larger size                            | fractions (PN                     | И2.5). То   |                                        |        |
|                    | address                                      | s this literat                          | ture gap, we ass                                       | essed associ                                                                         | ations be                                      | etween PM1 e                                                                   | xposure and                              | asthmatic s                       | ymptoms in  |                                        |        |
|                    | Chinese                                      | e children a                            | and adolescent                                         | EndNote X                                                                            | ) Styles                                       |                                                                                |                                          |                                   | $\times$    |                                        |        |
|                    | Niemin<br>MET<br>elemen                      | en, & Alanl<br>HODS: A to<br>tary and m | ko, 1997).<br>otal of 59,754 c<br>iddle schools i      | Name<br>Molecular Ce<br>Monogr Soc<br>Monthly Not<br>Nano Letters<br>Nano Today      | Ilular B<br>Res Chi<br>ices RAS                | Category<br>Biochemistry<br>Psychology<br>Astronomy<br>Chemistry<br>Physics    |                                          |                                   |             |                                        |        |
|                    | Strotz<br><mark>Teesa</mark> l               | , R. H. (19<br>MAXIM<br>lu, P., Aira    | 956). MYOPI<br>IIZATION. <i>Re</i><br>aksinen, P., 1   | Nature<br>Nature Biote<br>Nature Cell E<br>Nature Gene<br>Nature Imm<br>Nature Media | chnology<br>3iology<br>tics<br>unology<br>cine | Science<br>Biotechnology<br>Cell Biology<br>Genetics<br>Immunology<br>Medicine | 選<br>黑                                   | ቼ擇要使.<br>钻選[OK]                   | 用的格式        | 弌後                                     |        |
|                    |                                              | Fluoron<br>results.<br>http://o         | netry of the<br><i>Investigativ</i><br>Sonlinelibrary. | howing 501 s<br>wiley.com,                                                           | tyles from<br><mark>/o/cocł</mark>             | OK<br>C:\Program Fi<br>trane/clcen                                             | Cancel<br>les (x86)\Endl<br>tral/article | He<br>Note X9\Styles<br>2s/713/CN | elp<br>-    |                                        | •      |
| <b>↓</b>           |                                              |                                         |                                                        |                                                                                      |                                                |                                                                                | B                                        |                                   |             | 103                                    |        |
| 第1頁,               | 共1貝 118 個5                                   | 子山、多央、                                  | 又 (美國)                                                 |                                                                                      |                                                |                                                                                | E                                        |                                   |             | —————————————————————————————————————— | 110%   |

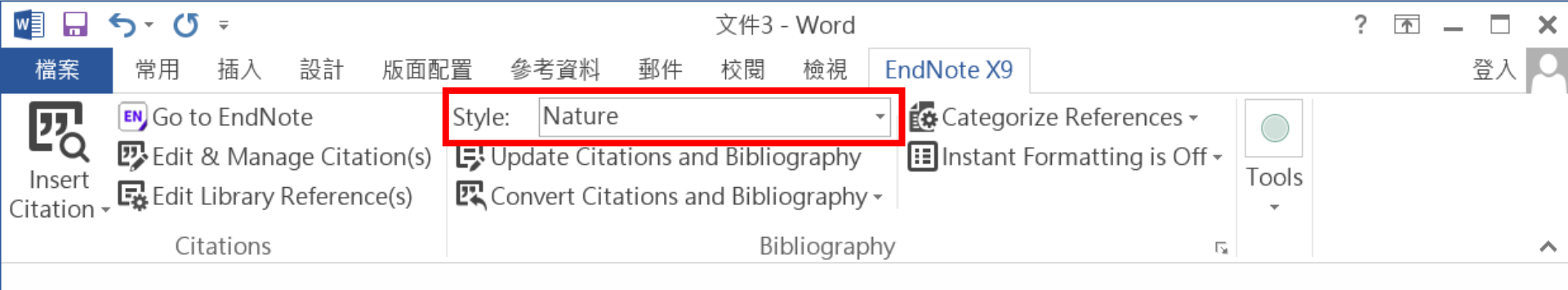

#### 引文及參考文獻可看出以Nature格式呈現

Little is known about PM1 effects on respiratory to alth, relative to larger size fractions (PM2.5). To address this literature gap, we assessed associations by the PM1 exposure and asthmatic symptoms in Chinese children and adolescents, compared with PM2.5<sup>1,2</sup>...

METHODS: A total of 59,754 children, aged 2-17years, were recruited from 94 kindergartens,

elementary and middle schools in the Seven Northeast Cities (SNEC) study, during 2012-2013.

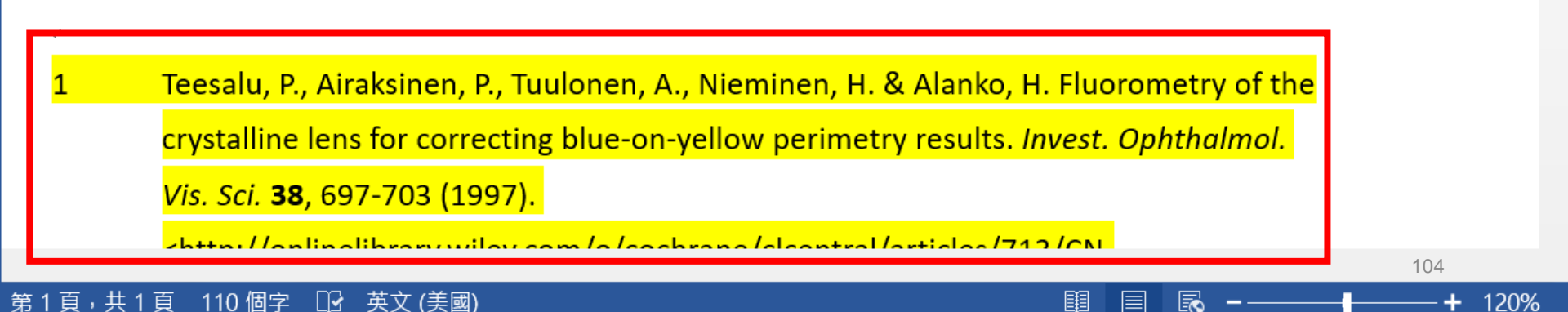

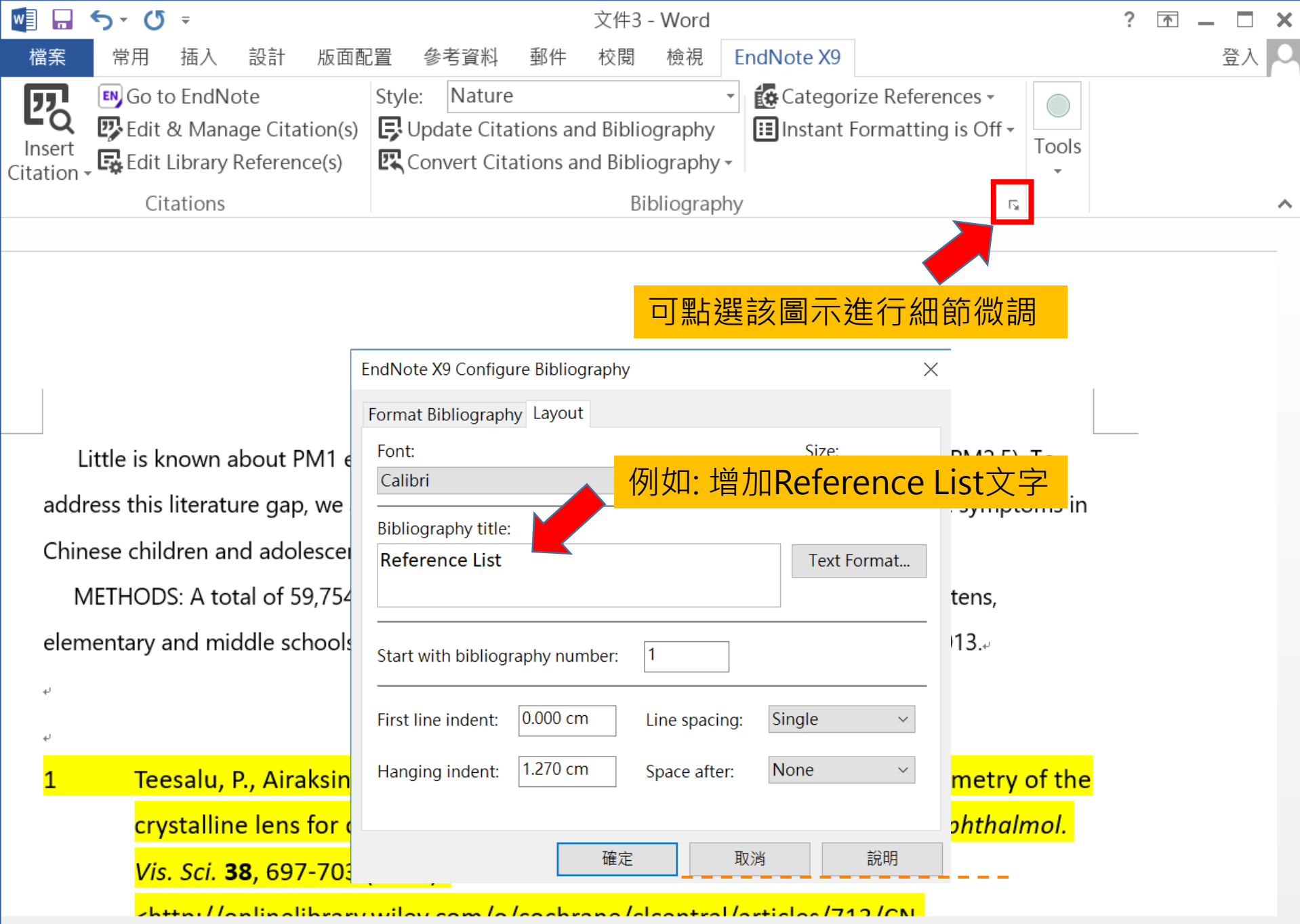

#### 第1頁,共1頁 110個字 🖸 英文(美國)

120%

| w]                 | S ▼ ① ▼ Little is known about PM1 effects on respiratory health.docx - Word |                                       |                                             |                       |                     |                            |                                   | ?     | _ 🗆 | ×  |              |
|--------------------|-----------------------------------------------------------------------------|---------------------------------------|---------------------------------------------|-----------------------|---------------------|----------------------------|-----------------------------------|-------|-----|----|--------------|
| 檔案                 | 常用 插入 設計 版面配                                                                | 置 參                                   | 考資料 郵作                                      | ⊧ 校閱                  | 檢視                  | EndNote X9                 |                                   |       |     | 登入 | 0            |
| Insert<br>Citation | Go to EndNote<br>Edit & Manage Citation(s)<br>Edit Library Reference(s)     | Style:<br>Con<br>Style:<br>Upd<br>Con | Nature<br>late Citations<br>overt Citations | and Bibli<br>and Bibl | ography<br>iography | Categorize     Instant For | • References •<br>matting is On • | Tools |     |    |              |
|                    | Citations                                                                   |                                       |                                             | В                     | ibliograp           | bhy                        | E.                                |       |     |    | $\mathbf{h}$ |
|                    |                                                                             |                                       |                                             |                       |                     |                            |                                   |       |     |    |              |

Little is known about PM1 effects on respiratory health, relative to larger size fractions (PM2.5). To address this literature gap, we assessed associations between PM1 exposure and asthmatic symptoms in Chinese children and adolescents, compared with PM2.5<sup>1,2</sup>.4

METHODS: A total of 59,754 children, aged 2-17years, were recruited from 94 kindergartens, elementary and middle schools in the Seven Northeast Cities (SNEC) study, during 2012-2013.

÷

個字

自

中文 (台灣)

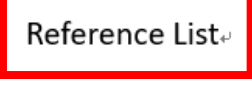

Teesalu, P., Airaksinen, P., Tuulonen, A., Nieminen, H. & Alanko, H. Fluorometry of the crystalline lens for correcting blue-on-yellow perimetry results. *Invest. Ophthalmol. Vis. Sci.* 38, 697-703 (1997).

<<u>http://onlinelibrary.wiley.com/o/cochrane/clcentral/articles/713/CN-</u> 00137713/frame.html>...

2 Strotz, R. H. MYOPIA AND INCONSISTENCY IN DYNAMIC UTILITY MAXIMIZATION. *Rev. Econ. Stud.* 23, 165-180 (1956).

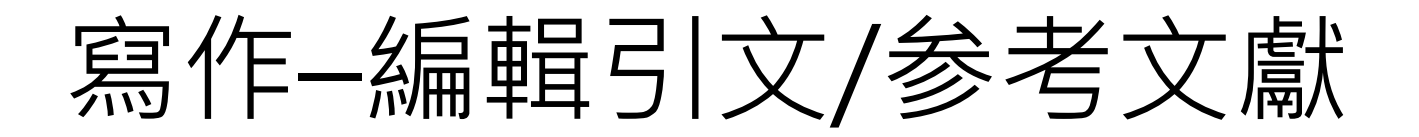

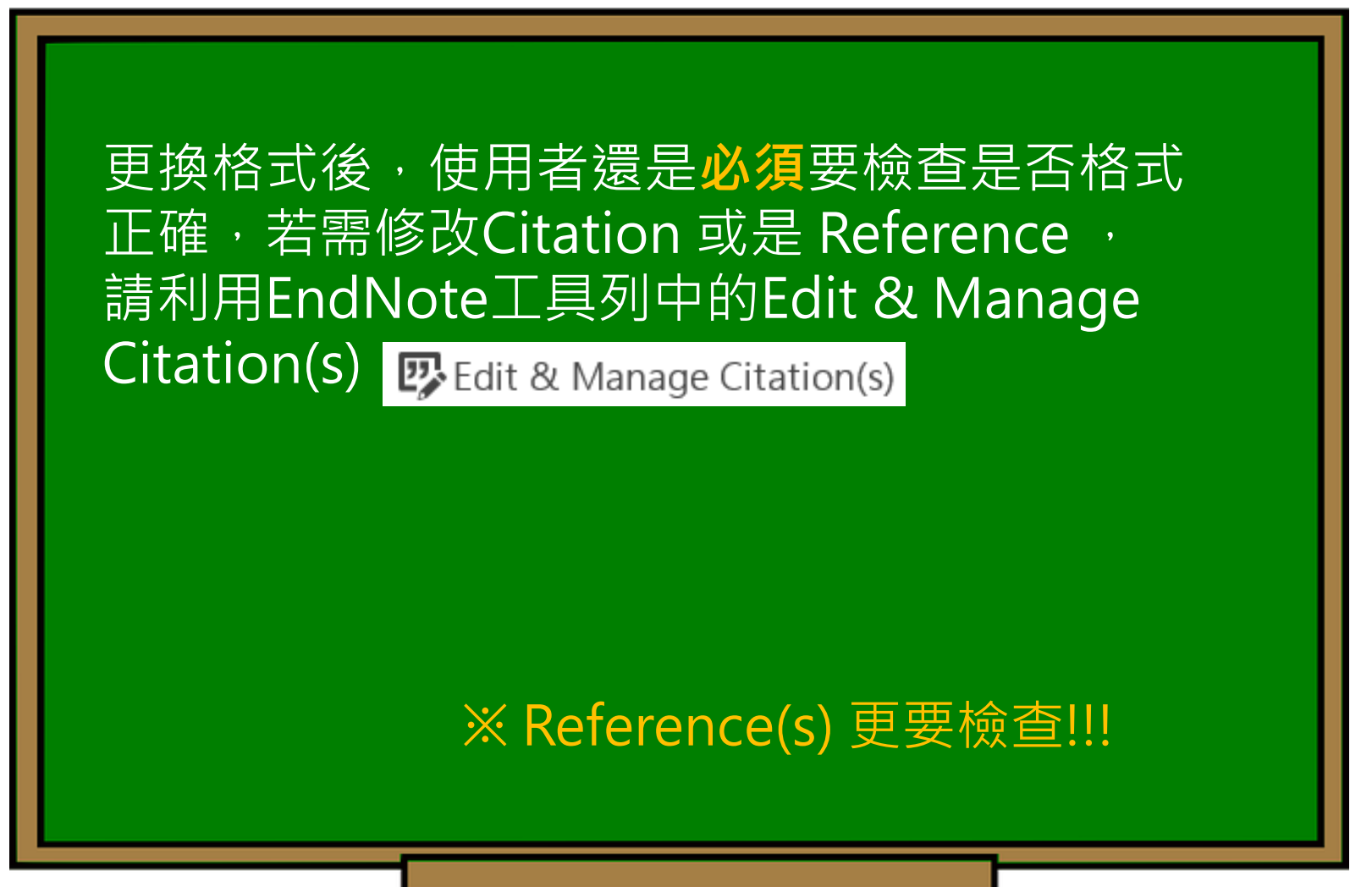

| w] 🔒 📢                     | っ・ び ゠ Little is known about PM1 effec                                                                                                    | ts on respiratory health.docx - Word ? 📧 🗕 🗖 🗙                                                                                                    |
|----------------------------|----------------------------------------------------------------------------------------------------|----------------------------------------------------------------------------------------------------|
| 檔案<br>Insert<br>Citation + | 常用 插入 設計 版面配置 參考資料 郵件<br>■ Go to EndNote  D Edit & Manage Citation(s)  E Edit Library Reference(s)  Citation  Citation  Citation  A Count Library  1,2  ●                                                                                                    | 可回到EndNote Library 中更改該參考文獻<br>的書目資料內容<br>查看該參考文獻是否有更新的書目資料內容<br>移除引文<br>插入引文<br>從現有library中更新資料                                                                             |
|                            | Teesalu, 1997 #121       Sample Library         Strotz, 1956 #103       Sample Library         Wallerand, 2018 #266       Sample Library         Wallerand, 2018 #288       Sample Library         Wallerand, 2018 #288       Sample Library         Sample Library       Sample Library         Sample Library       Sample Library         Sample Library       Sample Library         Sample Library       Sample Library         Sample Library       Sample Library         Sample Library       Sample Library | Edit Reference       s (PM2.5). To         Find Reference Updates       atic symptoms in         Remove Citation       gartens,         Update from My Library       2013.40 |
|                            | Edit Citation Reference         Formatting:       Default         Prefix:       請參照         of在引文中插入字首與後線         Suffix:       , 圖1         Pages:       123         (請參照Binfield, 2008, P. 1)                                                                                                    | <mark>怒詞與頁碼,</mark><br>Inko, H. Fluorometry of the<br>Jults. <i>Invest. Ophthalmol.</i>                                                                                      |
|                            | Totals: 2 Citation Groups -5 Citations -5 References                                                                                                    | Cancel Help<br>108                                                                                                    |
| 第1頁, 共                     | ŧ1頁 112個字 □2 中文(台灣)                                                                                                    | III III III III III III IIII IIII III                                                                                                    |

| w] 🔒               | ∽ ・ び マ Little is known a                                                                                                    | about PM1 effects on respiratory                                                                  | health.docx - Word                                             | ? 🗹 🗕 🗖 🗙       |
|--------------------|----------------------------------------------------------------------------------------------------|---------------------------------------------------------------------------------------------------|----------------------------------------------------------------|-----------------|
| 檔案                 | 常用 插入 設計 版面配置 參考資料                                                                                                    | 科 郵件 校閱 檢視 EndN                                                                                   | ote X9                                                         | 登入 🔎            |
| Insert<br>Citation | Image Citation(s)Style:NatureImage Citation(s)Image Citation(s)Image Citation(s)Image Citation(s)Image Citation(s)Image Citation(s)Image Convert Citation(s)                                                                                           | itations and Bibliography                                                                         | Categorize References •<br>Instant Formatting is On •<br>Tools |                 |
|                    | Citations<br>EndNata V0 Edit & Manage Citations                                                                                                    | Ribliography                                                                                      |                                                                | ^               |
|                    | Citation Count Library<br>1,2                                                                                                    |                                                                                                   |                                                                |                 |
|                    | ▲         Teesalu, 1997 #121         1         Sample Library           ▲         Strotz, 1956 #103         1         Sample Library                                                                                                    | Edit Reference   •<br>Edit Reference   •                                                          | ger size fractions (PM2.5). To                                 | -               |
|                    | 3-5         ▲         Wallerand, 2018 #266         1         Sample Library           ▲         Waage, 2018 #288         1         Sample Library                                                                                                    | Edit Reference   ▼<br>Edit Reference   ▼                                                          | ure and asthmatic symptoms in                                  |                 |
|                    | A Sample Library                                                                                                    | Edit Reference 🖛                                                                                  | from 94 kindergartens,<br>ly, during 2012-2013. <sub>*</sub>   |                 |
|                    | Edit Citation       Reference         Formatting:       Default         Prefix:       Display as: Author (Year)         Exclude Author         Suffix:       Exclude Year         Pages:       Exclude Author & Year         Show Only in Bibliography | 引文顯示格式 <ul> <li>預設値</li> <li>願示作者(年代)</li> <li>不顯示作者</li> <li>不顯示作者與年</li> <li>只在文末顯示參</li> </ul> | 代<br>考文獻<br><sup>Fluorometry of the</sup>                      |                 |
|                    | Tools    Totals: 2 Citation Groups 5 Citations 5 References                                                                                                    | OK Cancel Help                                                                                    | icles/713/CN-<br>JTILITY MAXIMIZATION. <i>Rev.</i>             |                 |
|                    |                                                                                                    |                                                                                                   |                                                                | 109             |
| 笋1百.               | 世1百 112 個字 □2 由文(公灣)                                                                                                    |                                                                                                   |                                                                | <b>— —</b> 100% |

| w]                 | <b>∽</b> - (5 =                                                          | ? 🗹 🗕 🗖 🗙                            |                                            |                                                                            |      |
|--------------------|--------------------------------------------------------------------------|--------------------------------------|--------------------------------------------|----------------------------------------------------------------------------|------|
| 檔案                 | 常用 插入 設計                                                                 | 版面配置 參考資料                            | 郵件 校閱 檢視                                   | EndNote X9                                                                 | 登入 🔍 |
| Insert<br>Citation | EN Go to EndNote<br>Edit & Manage Citat<br>EndNote X9 Edit & Manage Cit  | tion(s)<br>Style: Nature             | tions and Bibliography                     | Categorize References Categorize References Instant Formatting is On Tools |      |
|                    | Citation                                                                 | Count Library                        |                                            | E .                                                                        | ~    |
|                    | 1,2                                                                      | 1 Sample Library                     | Edit Reference -                           |                                                                            |      |
|                    | 🚹 🖖 Strotz, 1956 #103                                                    | 1 Sample Library                     | Edit Reference -                           |                                                                            |      |
|                    | 3-5<br>Wallerand, 2018 #266                                              | 1 Sample Library<br>1 Sample Library | Edit Reference   •<br>Edit Reference   •   | arger size fractions (PM2.5). To<br>osure and asthmatic symptoms in        |      |
|                    | ★ Vilarrodona, 2004 #118                                                 | 1 Sample Library                     | Edit Reference                             | d from 94 kindergartens,<br>udy, during 2012-2013.↔                        |      |
|                    | Edit Citation Reference<br>Formatting: Default<br>Prefix:                | ~                                    |                                            |                                                                            |      |
|                    | Suffix:                                                                  |                                      |                                            |                                                                            |      |
|                    | Pages:                                                                   |                                      |                                            | Alanko, H. Fluorometry of the results. <i>Invest. Ophthalmol.</i>          |      |
|                    | Tools  Update Citations and Configure Bibliograph Export Traveling Libra | I Bibliography<br>hy<br>ary          | 具<br>更新引文與參<br>進入書目格式<br>將文中的書目<br>或是現有的Er | 考文獻資料<br>設定畫面<br>資料匯出至另一個<br>N. Rev.<br>Note library中                      | 440  |
| <u> 筆1頁,</u>       |                                                                          | 中文 (台灣)                              |                                            |                                                                            |      |
| w] 🔒               | <b>5</b> - (5 =                    |                                    | Little is                                 | known ab                        | pout PM1                       | effects               | on respi          | ratory health.do | ocx - Word                                                 | ?              | -   | – 🗆 🗙         | 2 |
|--------------------|------------------------------------|------------------------------------|-------------------------------------------|---------------------------------|--------------------------------|-----------------------|-------------------|------------------|------------------------------------------------------------|----------------|-----|---------------|---|
| 檔案                 | 常用 插入                              | い 設計                               | 版面配置                                      | 參考資料                            | 郵件                             | 校閱                    | 檢視                | EndNote X9       |                                                            |                |     | 登入 🔎          |   |
| Insert<br>Citation | Go to End<br>Bo to End<br>Edit & M | dNote<br>anage Cita<br>Iry Referer | ation(s)<br>nce(s)                        | Natur<br>pdate Cit<br>onvert Ci | re<br>ations an<br>tations ar  | d Biblio<br>nd Biblio | graphy<br>ography | Categoriz        | ze References <del>-</del><br>ormatting is On <del>-</del> | Tools          |     |               |   |
|                    | Citatio                            | EndNote X                          | 9 Edit & Manage (                         | litations                       |                                |                       |                   |                  | × 5                                                        | à l            |     | ^             | Þ |
|                    |                                    | Citation<br>1,2                    | ^<br>eesalu, 1997 #121                    | Count                           | Library<br>Sample Librar       | γ                     |                   | Edit Reference 🔻 |                                                            |                |     |               |   |
|                    | ā                                  | 3-5<br>1 • • • •                   | trotz, 1956 #103<br>/allerand, 2018 #266  | 1                               | Sample Librar<br>Sample Librar | ry<br>ry              |                   | Edit Reference - | sympt                                                      | . To<br>oms in |     |               |   |
|                    | (                                  |                                    | /aage, 2018 #288<br>ilarrodona, 2004 #118 | 1<br>8 1                        | Sample Librar<br>Sample Librar | γ<br>γ                |                   | 若需編<br>Edit Re   | 輯參考文獻<br>ference進                                          | ,可利F<br>入      | Ħ   |               |   |
|                    | ¢                                  | 2                                  |                                           |                                 |                                |                       |                   | EndNo            | te Library                                                 | 中編輯            |     |               |   |
|                    | *                                  | Edit Citatic                       | on Reference<br>ng: Default               |                                 | ~                              |                       |                   |                  |                                                            |                |     |               |   |
|                    | :                                  | Prefix:                            |                                           |                                 |                                |                       |                   |                  | uorometry                                                  | of the         |     |               |   |
|                    |                                    | Pages:                             |                                           |                                 |                                |                       |                   |                  | st. Ophthal                                                | mol.           |     |               |   |
|                    | 2                                  | 2 Tools                            | •<br>ion Grouns 5 Citation                | s 5 Reference                   | ۶. ,                           |                       | ОК                | Cancel He        |                                                            | N. <i>Rev.</i> |     |               |   |
| 第1頁 <sup>,</sup>   | 共1頁 1 <u>12 /</u>                  | 固字 []]                             | 中文 (台灣)                                   |                                 |                                |                       |                   |                  |                                                            |                | 111 | <b>+</b> 100% |   |

| BrdNote X9 - [Teesalu, 1997 #121] —                                                                                                    |     | >        | <    |  |  |  |  |  |  |  |  |  |  |
|----------------------------------------------------------------------------------------------------|-----|----------|------|--|--|--|--|--|--|--|--|--|--|
| 🔊 File Edit References Groups Tools Window Help                                                                                                    |     |          |      |  |  |  |  |  |  |  |  |  |  |
| Reference Attached PDFs 🖉                                                                                                    |     |          |      |  |  |  |  |  |  |  |  |  |  |
| $\blacksquare \square \square \square \square \square \square \square \square \square \square \square \square \square \square \square \square \square \square \square$ | Ľ   | 뤔        |      |  |  |  |  |  |  |  |  |  |  |
| Reference Type: Electronic Article                                                                                                    | ×   | <b>•</b> | ^    |  |  |  |  |  |  |  |  |  |  |
| Rating                                                                                                    |     |          |      |  |  |  |  |  |  |  |  |  |  |
| Author                                                                                                    |     |          |      |  |  |  |  |  |  |  |  |  |  |
| Teesalu, P                                                                                                    |     |          |      |  |  |  |  |  |  |  |  |  |  |
| Airaksinen, Pj<br>Tuulopen, A                                                                                                    |     |          |      |  |  |  |  |  |  |  |  |  |  |
| Nieminen, H                                                                                                    |     |          |      |  |  |  |  |  |  |  |  |  |  |
| Alanko, H                                                                                                    |     |          |      |  |  |  |  |  |  |  |  |  |  |
| <b>Year</b><br>1997                                                                                                    |     |          |      |  |  |  |  |  |  |  |  |  |  |
| Title                                                                                                    |     |          |      |  |  |  |  |  |  |  |  |  |  |
| Fluorometry of the crystalline lens for correcting blue-on-yellow perimetry results                                                                                    |     |          |      |  |  |  |  |  |  |  |  |  |  |
| Periodical Title                                                                                                    |     |          |      |  |  |  |  |  |  |  |  |  |  |
| Investigative ophthalmology & visual science                                                                                                    |     |          |      |  |  |  |  |  |  |  |  |  |  |
| Place Published                                                                                                    |     |          |      |  |  |  |  |  |  |  |  |  |  |
| Publisher                                                                                                    |     |          |      |  |  |  |  |  |  |  |  |  |  |
| Volume                                                                                                    |     |          |      |  |  |  |  |  |  |  |  |  |  |
| 38                                                                                                    |     |          |      |  |  |  |  |  |  |  |  |  |  |
| Document Number                                                                                                    |     |          |      |  |  |  |  |  |  |  |  |  |  |
| Issue                                                                                                    |     |          | ~    |  |  |  |  |  |  |  |  |  |  |
| Added to Library: 2018/8/30 Last Updated: 2018/8/30                                                                                                    | 112 | Layou    | ut 1 |  |  |  |  |  |  |  |  |  |  |

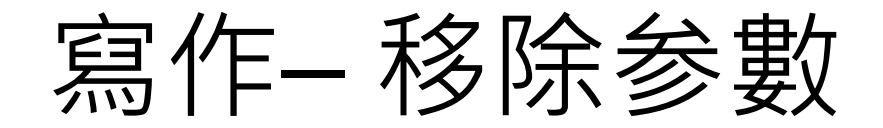

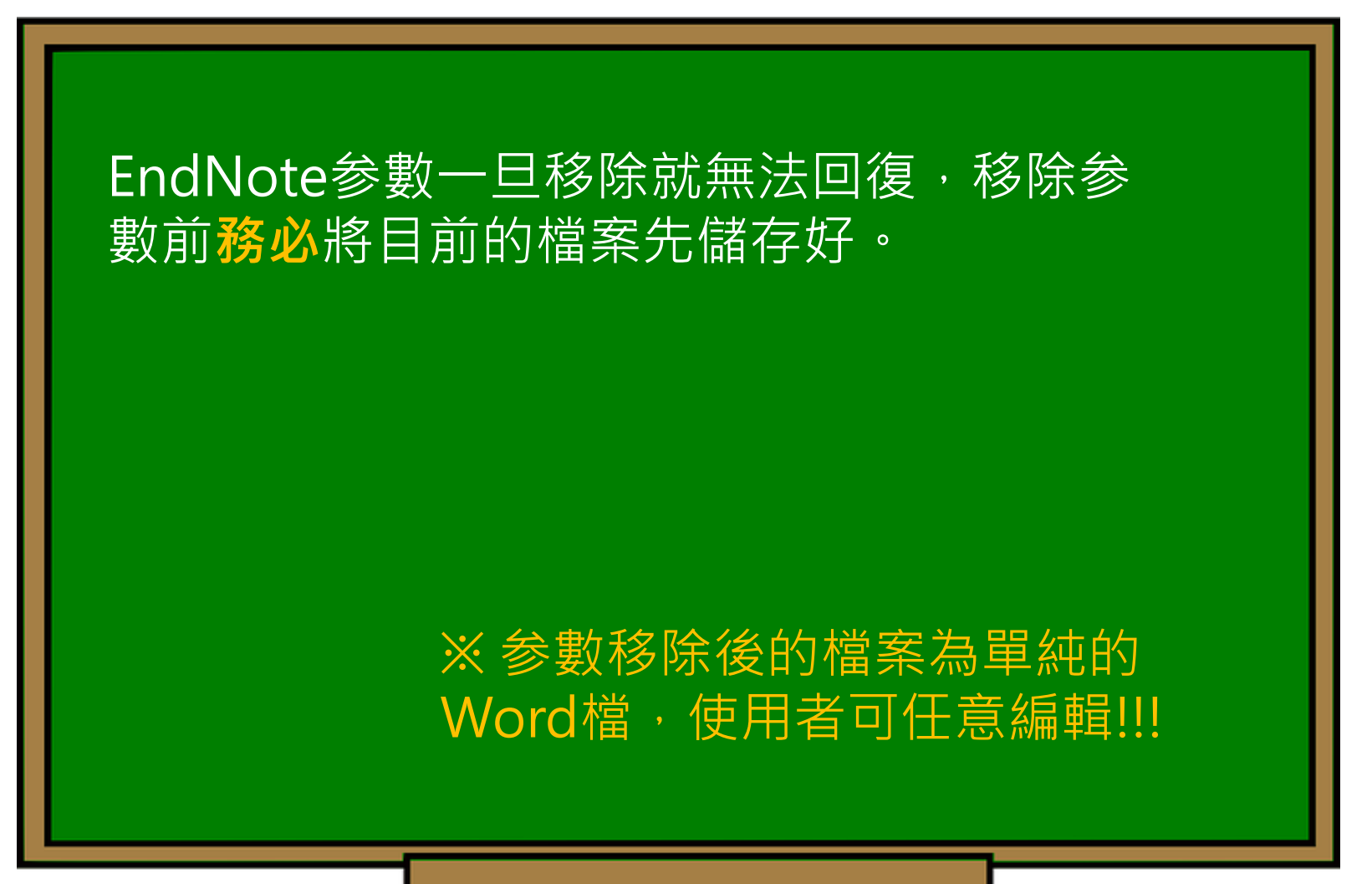

| w                  | <b>∽</b> - ('          | ) <i>∓</i>                                     | Lit                                | ttle is known a                                                | bout PM                                              | 1 effects                           | on respi                          | atory hea                     | lth.docx                 | - Word                                                |         | ? 🛧 🗕 |      |
|--------------------|------------------------|------------------------------------------------|------------------------------------|----------------------------------------------------------------|------------------------------------------------------|-------------------------------------|-----------------------------------|-------------------------------|--------------------------|-------------------------------------------------------|---------|-------|------|
| 檔案                 | 常用                     | 插入                                             | 設計 版面面                             | 2置 參考資料                                                        | ↓ 郵件                                                 | 校閱                                  | 檢視                                | EndNote                       | X9                       |                                                       |         |       | 登入 🔾 |
| Insert<br>Citation | Go t 🕑 Go t 😨 🕞 Edit 🗸 | to EndNot<br>& Manag<br>Library Re<br>itations | e<br>Je Citation(s)<br>eference(s) | Style: Natu<br>Style: Natu<br>Update C<br>Convert C<br>Convert | ire<br>itations a<br>itations a<br>to <u>U</u> nfori | nd Biblic<br>and Biblic<br>matted C | ography<br>ography •<br>Citations | Cate                          | egorize I<br>ant Forn    | References <del>•</del><br>natting is On <del>•</del> | Tools   |       | ·    |
|                    |                        |                                                |                                    | Convert                                                        | to <u>P</u> lain T<br><u>R</u> eferenc<br>Word Cit   | Fext<br>e Manag                     | jer Citatio                       | ons to End                    | Note                     |                                                       | -       | -     |      |
|                    |                        | Lit                                            | ttle is known a                    |                                                                |                                                      |                                     |                                   |                               |                          | ctions (PM2.5).                                       | lo      |       |      |
|                    |                        | addre                                          | ess this literatu                  | re gap, we asse                                                | ssed asso                                            | ciations k                          | petween P                         | M1 exposu                     | ure and a                | sthmatic sympt                                        | oms in  |       |      |
|                    |                        | Chine                                          | se children an                     | d adolescents, o                                               | compared                                             | with PM                             | 2.5 <sup>1,2</sup> .√             |                               |                          |                                                       |         |       |      |
|                    |                        | M                                              | ETHODS: A tot                      | al of 59,754 chi                                               | ldren, age                                           | ed 2-17ye                           | ars, were                         | recruited f                   | rom 94 k                 | indergartens,                                         | _       |       |      |
|                    |                        | eleme                                          | EndNote X                          | 9                                                              |                                                      |                                     |                                   |                               |                          |                                                       | ×       |       |      |
|                    |                        | لي<br>لي                                       | Thi before with                    | s document has<br>ore performing t<br>h the EndNote fi         | not yet bee<br>he Remove<br>eld codes.               | en saved.<br>e Field Co             | It is sugge<br>des comm           | sted that yo<br>and to retain | ou save th<br>n a copy ( | ne document<br>of the document                        | L       |       |      |
|                    |                        | 1                                              | Wo                                 | uld you like to sa                                             | eve the doo                                          | cument or<br>Co                     | continue<br>ntinue                | without savi<br>Cancel        | ing?                     |                                                       | he      |       |      |
|                    |                        |                                                | crystalline                        | e lens for corr                                                | ecting bl                                            | ue-on-y                             | ellow pe                          | rimetry re                    | sults. In                | nvest. Ophthali                                       | mol.    |       |      |
|                    |                        |                                                | Vis. Sci. 3                        | <b>8</b> , 697-703 (19                                         | <del>3</del> 97).                                    |                                     |                                   |                               |                          |                                                       |         |       |      |
|                    |                        |                                                | < <u>http://o</u>                  | <u>nlinelibrary.w</u>                                          | iley.com/                                            | /o/cochi                            | ane/clce                          | ntral/arti                    | cles/713                 | <u> 3/CN-</u>                                         |         |       |      |
|                    |                        |                                                | 00137713                           | <u>3/frame.html</u> >                                          | له.<                                                 |                                     |                                   |                               |                          |                                                       |         |       |      |
|                    |                        | 2                                              | Strotz, R.                         | H. MYOPIA A                                                    | ND INCO                                              | NSISTEN                             | ICY IN DY                         | NAMIC U                       |                          | MAXIMIZATION                                          | I. Rev. |       |      |
|                    |                        |                                                | Econ. Stu                          | d. <b>23</b> , 165-180                                         | ) (1956).                                            | ų                                   |                                   |                               |                          |                                                       |         |       |      |
| •                  |                        |                                                |                                    |                                                                |                                                      |                                     |                                   |                               |                          |                                                       |         | 114   |      |
| 第1百,               | 共1百                    | 198 個字                                         | □? 中文(台                            | ≧)                                                             |                                                      |                                     |                                   |                               |                          |                                                       |         | +     | 100% |

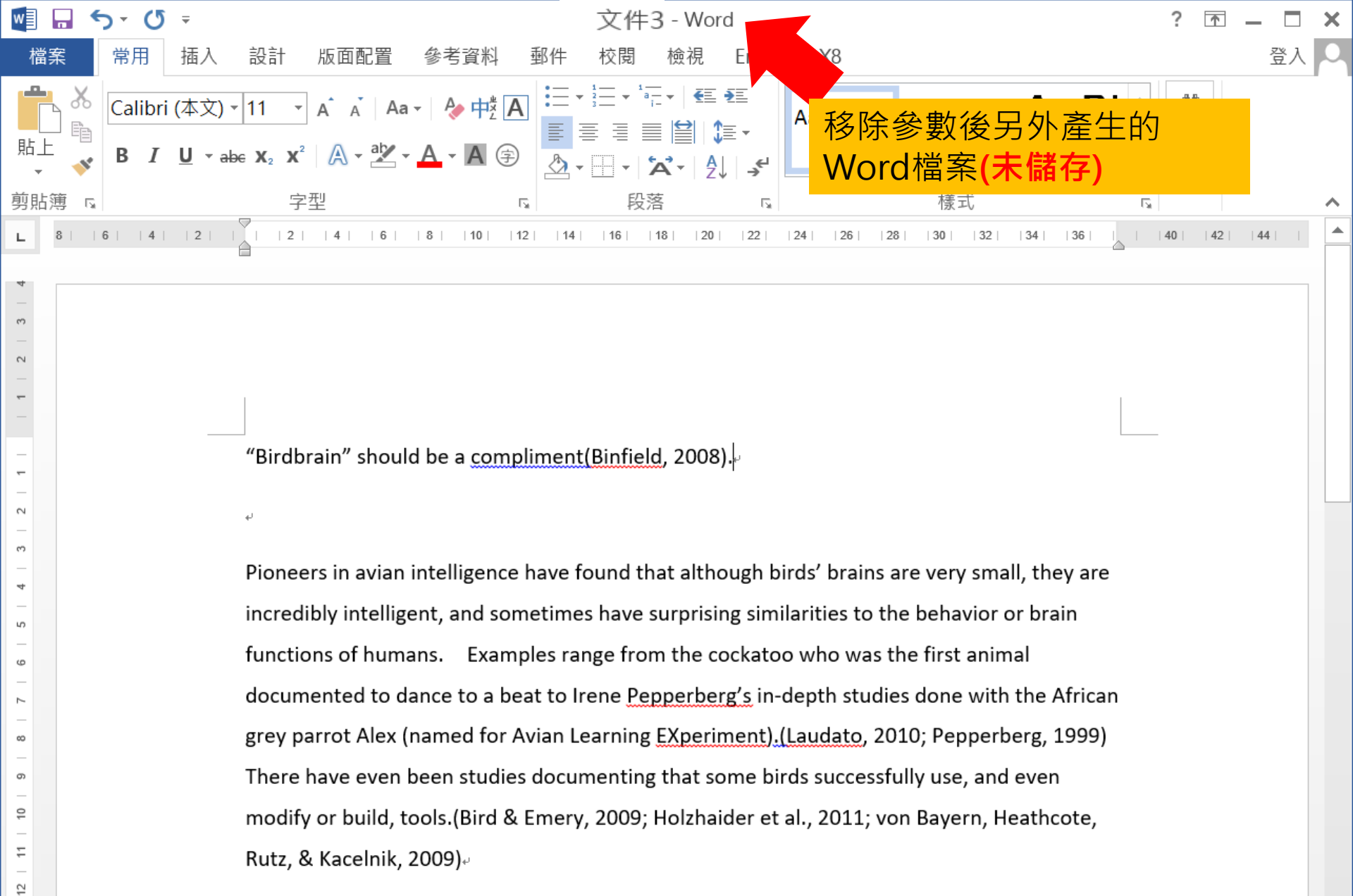

第1頁,共1頁 262 個字 🗋 英文 (美國)

33

115

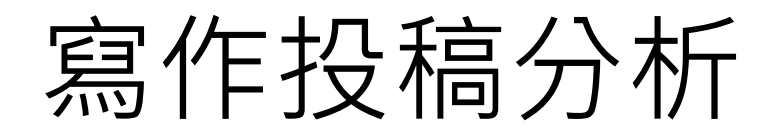

在Word上撰寫研究文章後,可以將此帶有參數的文件檔利用Manuscript Matcher功能, 導向Endnote選刊系統,提供適合投稿的期刊 列表及策略分析

#### ※需有Endnote個人化帳號 (可免費註冊)

碩睿資訊有限公司

Endnote X

## 投稿分析功能的方法(1) Manuscript Matcher

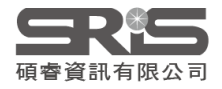

| 🔊 EndNote X9 - [Sample Libra                                | ry.enl] —                                                                                                    |                     | ×          |
|-------------------------------------------------------------|----------------------------------------------------------------------------------------------------|---------------------|------------|
| 🛯 <u>F</u> ile <u>E</u> dit <u>R</u> eferences <u>G</u> rou | ps <u>T</u> ools <u>W</u> indow <u>H</u> elp                                                                                                    |                     | e ×        |
| Annotated                                                   | ■ □ ■ ③ 2 2 2 0 0 0 0 0 0 0 0 0 0 0 0 0 0 0 0                                                                                                    | ?                   | »          |
| My Library                                                  | Author Year Title                                                                                                    |                     | Rating     |
| All References (294)                                        | Zamunu, 2018 Antibiotic use in the management of children with the common                                                                                                    | cold at a           |            |
| Copied References (10)                                      | <ul> <li>Skeer, M 2018 'Hep C's like the common cold': understanding barriers along the</li> <li>Skipter 2019 Detential common forten and site and with any dimension to some site of with any dimension of a some site of the some site of the some sit</li></ul> | e HCV ca            |            |
| Duplicate References (41)                                   | <ul> <li>Snibata, 2018 Potential common factors associated with predisposition to com</li> <li>Ran L: 7 2018 Extra Dose of Vitamin C Based on a Daily Supplementation Short</li> </ul>                                                                                                    | mon col<br>tens the |            |
| Imported References (0)                                     | <ul> <li>Murata, 2018 Effects of paraprobiotic Lactobacillus paracasei MCC1849 supple</li> </ul>                                                                                                    | mentati             |            |
| (i) Sync Status                                             | Gomez, E 2018 Does vitamin C prevent the common cold?                                                                                                    |                     |            |
| Recently Added (45)                                         | Furushim 2018 Effect of Tea Catechins on Influenza Infection and the Common                                                                                                    | Cold wit            |            |
| Unfiled (206)                                               | <ul> <li>Chen, X.; 2018 Phenylephrine, a common cold remedy active ingredient, suppre</li> <li>2018 A notantial sum for the common cold</li> </ul>                                                                                                    | esses ute           |            |
| Trash (133)                                                 | <ul> <li>2018 A potential cure for the common cold</li> <li>2018 Eunkyosan for treatment of the common cold: A protocol for the</li> </ul>                                                                                                    | e system            |            |
| My Groups     (7)                                           |                                                                                                    | -                   |            |
| <b>⊡</b> Program1 (35)                                      | Create Group                                                                                                    |                     |            |
| ▶ 綠色能源 (36)                                                 | Create Smart Group Create From Groups                                                                                                    |                     | >          |
| ■ My Reference                                              | Referer Referer                                                                                                    |                     | ₹          |
| asthma (10)                                                 | $\begin{array}{c} \text{Refaine Group} \\ \text{Delete Group} \\ \end{array}$                                                                                                    | /0 🕞 🤆              | € <b>»</b> |
| ⊡ - Find Full Text                                          | No Re Share Group There are no PDFs attached to this reference                                                                                                    | nce.                |            |
| □── Groups Shared by Others                                 | Create Citation Report Endpote 中的 终老 文 射 郑                                                                                                    | a m                 |            |
| 📑 max@sris.com.tw, 碩                                        | Manuscript Matcher<br>大碑聖玲聪 Manuscript Matcher                                                                                                    | chor                |            |
| 📑 nicole@sris.com.tw, Zi                                    | Create Group Set Th 给油 生 Lodooto 兜 刊 多 42                                                                                                    |                     |            |
|                                                             | Rename Group Set                                                                                                    |                     |            |
|                                                             |                                                                                                    | 110                 |            |

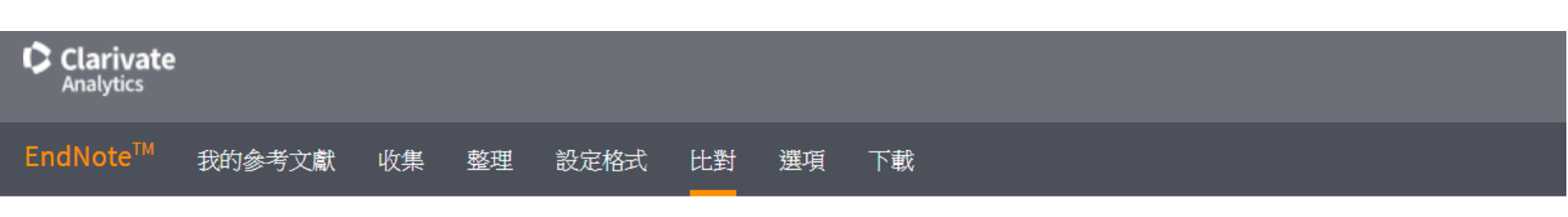

為您的稿件尋找最佳適配期刊 Web of Science<sup>™</sup> 技術提供

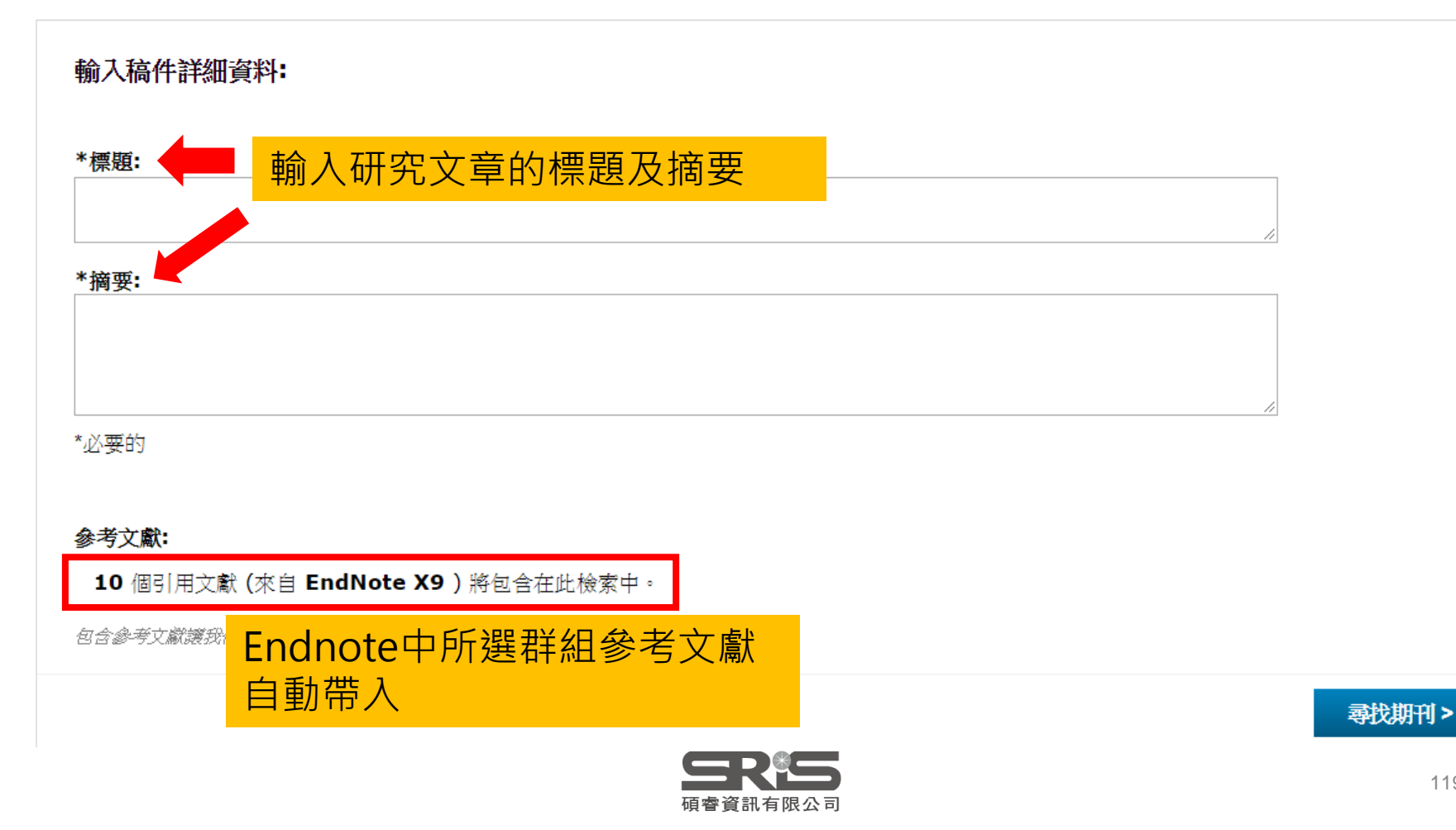

#### 為您的稿件尋找最佳適配期刊 Web of Science<sup>™</sup> 技術提供

#### 10 期刊比對

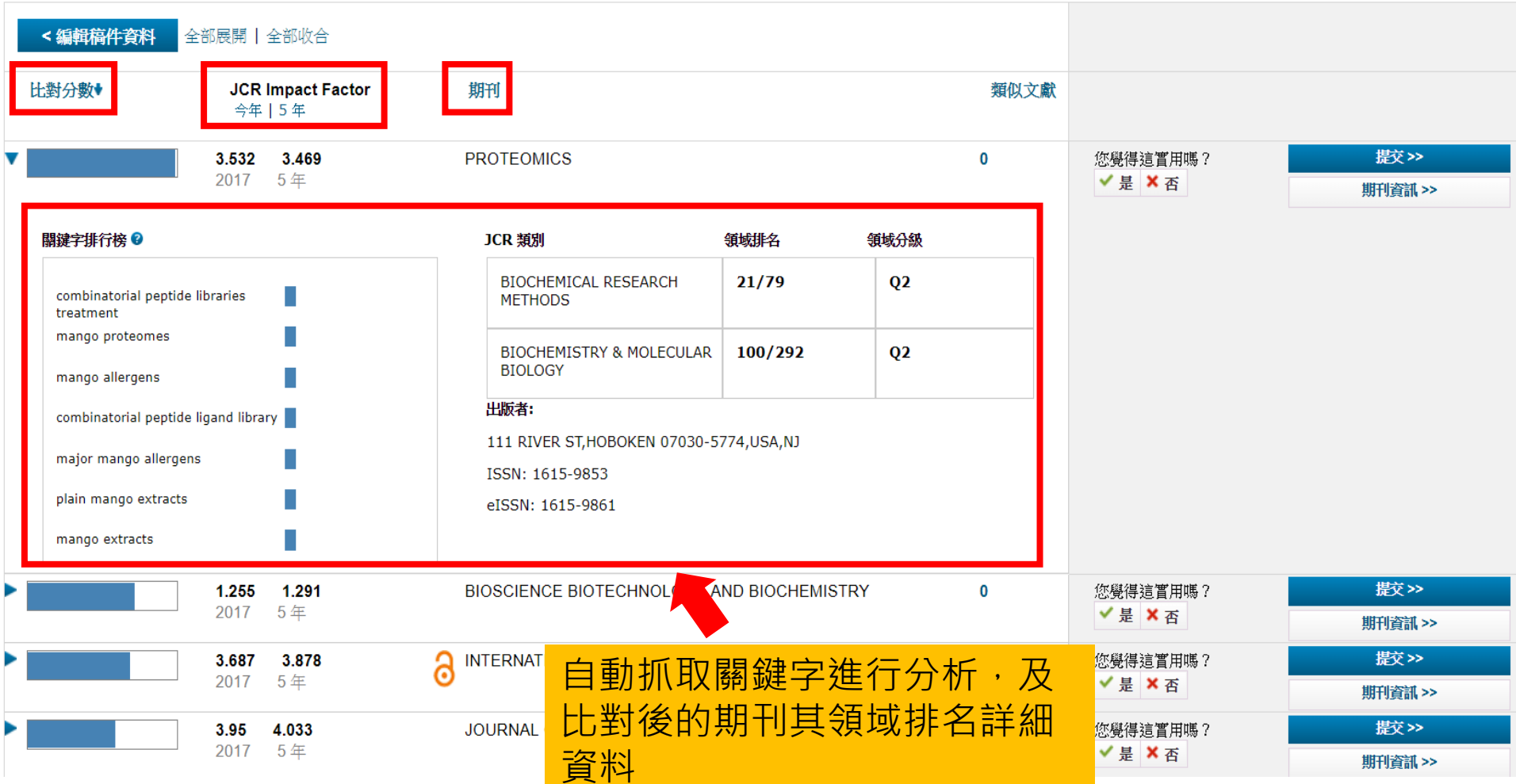

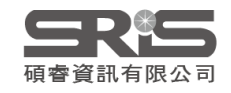

## 投稿分析功能的方法(2) Manuscript Matcher

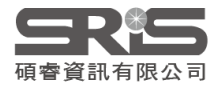

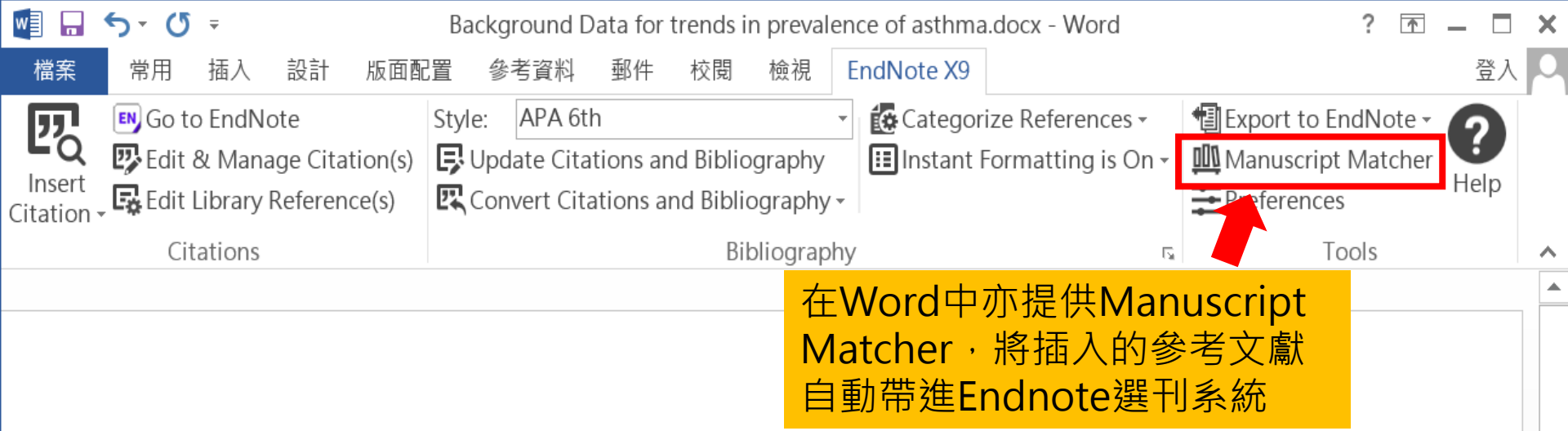

Background Data for trends in prevalence of asthma, allergic <u>rhinoconjunctivitis</u>, and eczema over time are scarce. We repeated the International Study of Asthma and Allergies in Childhood (ISAAC) at least 5 years after Phase One, to examine changes in the prevalence of symptoms of these disorders.(Asher et al., 1995; Asher et al., 2006).

μ

Findings Phase Three was completed a mean of 7 years after Phase One. Most <u>centres</u> showed a change in prevalence of 1 or more SE for at least one disorder, with increases being twice as common as decreases, and increases being more common in the 6-7 year age-group than in the 13-14 year agegroup, and at most levels of mean <u>prevalence</u>(Bousquet et al., 2008; Constantine, Bressler, Petroni, Metcalfe, & Carter, 2018; Guenter et al., 2018).<sup>4</sup>

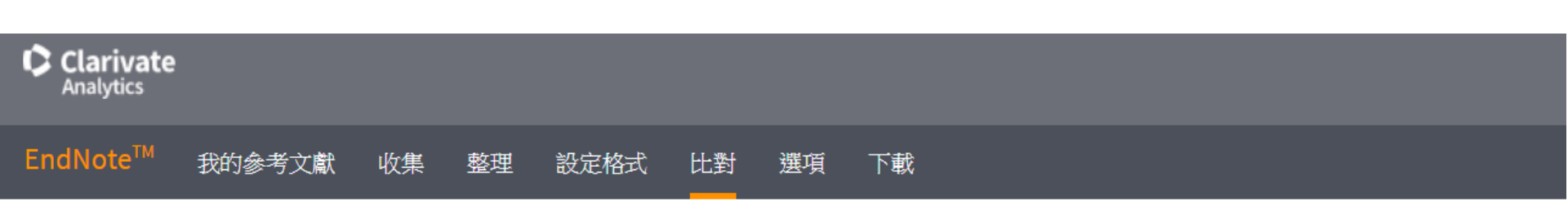

為您的稿件尋找最佳適配期刊 Web of Science<sup>™</sup> 技術提供

| 輸入稿件詳細資料: |    |
|-----------|----|
| *標題:      |    |
| *摘要:      | /i |
|           |    |
| *必要的      | // |
|           |    |

#### 參考文獻:

10 個引用文獻 (來自 EndNote X9) 將包含在此檢索中。

包含參考文獻讓我們可以比對更多與稿件相關的資料點

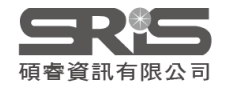

# 管理-Groups

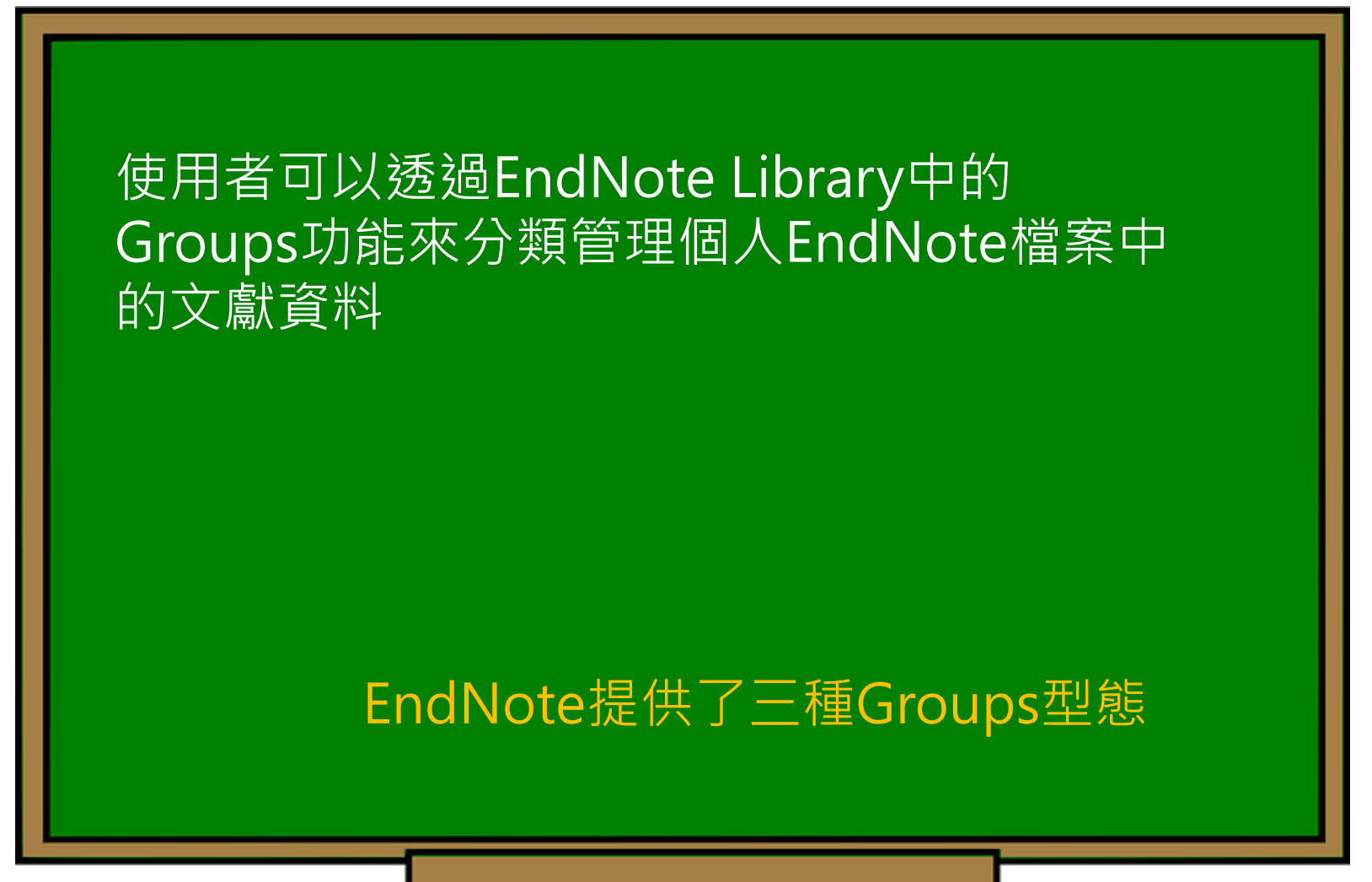

| 📩 🔇 💽 APA 6th                                                                                      | -                  | ā 📮 🕄 🕹                      | t Q Ø                                       | - 🧾 🛃 🖬                                                                                                    | $\bigcirc$   | <u><u></u><u></u><u></u><u></u><u></u><u></u><u></u><u></u><u></u><u></u><u></u><u></u><u></u><u></u><u></u><u></u><u></u><u></u><u></u></u> |
|----------------------------------------------------------------------------------------------------|--------------------|------------------------------|---------------------------------------------|----------------------------------------------------------------------------------------------------|--------------|----------------------------------------------------------------------------------------------------|
| My Library                                                                                         |                    | Search                       | Options      Search                         | Whole Library                                                                                                   |              | Reference Prev 🖉 4 🕨 🔻                                                                                                    |
| All References                                                                                     | (59)               |                              |                                             |                                                                                                    |              | *                                                                                                    |
| Sample_Word.docx                                                                                   | (6)                | Author                       | ~                                           | Contains                                                                                                    |              | <b>₩</b>                                                                                                    |
| Configure Sync                                                                                     |                    | • Ø Author                   | Year Title                                  |                                                                                                    | R ^          | Rating                                                                                                    |
| 🕙 Recently Added                                                                                   | (0)                | 0                            | 2009 Leaf-nosed                             | bat                                                                                                    | 7            | Author                                                                                                    |
| Unfiled                                                                                            | (0)                | O Allen, Glov                | 2004 Bats: biolog                           | y, behavior, and folk                                                                                           |              | Binfield, Peter                                                                                                    |
| Trash                                                                                              | (0)                | Chiu, C.; Xi                 | 2008 Flying in sile                         | ence: Echolocating b                                                                                            |              | Year                                                                                                    |
|                                                                                                    |                    | Aviia-Fiore     Bat Conser   | 2004 Ecological,<br>2008 Bat Consen         | axonomic, and physi                                                                                             |              | 2008                                                                                                    |
| Avian Intelligence                                                                                 | Group: -           | 般群組・使                        | <b>使用者自訂分</b>                               | atty about                                                                                                    |              | <b>Title of Entry</b><br>At PLoS ONE we're batty about                                                                                       |
| Corvids                                                                                            | (19)               | O Brinklov, S.:              | 2009 Intense ech                            | olocation calls from t                                                                                          | 1            | bats                                                                                                    |
| Ocorvids & Parrots                                                                                 | (6)                | O Chiu, Chen;                | 2007 The role of                            | the external ear in ve                                                                                          |              |                                                                                                    |
| Parrots                                                                                            | (24)               | O Clayton, N                 | 2009 What do jag                            | ys know about other                                                                                             |              | PLOS: Public Library of Science                                                                                                    |
| - Bats                                                                                             |                    | O DeLong, C                  | 2008 Evidence fo                            | r spatial representati                                                                                          | 7            | 2009                                                                                                    |
| <ul> <li>Chiroptera</li> <li>Echolocation</li> <li>Echolocation OR Sonar</li> <li>Sonar</li> </ul> | From<br>用現月<br>或是排 | Groups:集<br>目群組進行交<br>作除而產生的 | 合群組・利<br>交集、聯集<br>的群組分類<br>2011 Ravens reco | ithology: The evol<br>physical cognition i<br>ptations of social<br>he Agreement on t<br>pncile after aggressiv |              | Description<br>Web log message<br>Last Update Date<br>September 9<br>URL                                                                     |
| - My Groups                                                                                        | Constant Con       | $\bigcirc$ Funk, M. S.       | 2002 Problem so                             | rows (Conus macr                                                                                                |              | http://www.plos.org/cms/trackback                                                                                                    |
| Cognition-All                                                                                      | Smart Gro<br>訂下篩選個 | Dup: 留慧群<br>条件,符合的           | <sub>‡租</sub> ,使用者<br>的文獻資料                 | anagement                                                                                                    |              | / <u>398</u><br>Access Date                                                                                                    |
| □ Find Full Text                                                                                   | 自動進入詞              | 亥群組                          |                                             | VAR sounds by ech                                                                                               |              | April 1, 2009                                                                                                    |
|                                                                                                    |                    | O Hartle, D.                 | 2008 Alex & Me:                             | How a scientist and                                                                                             | $\checkmark$ |                                                                                                    |
|                                                                                                    |                    | <                            |                                             |                                                                                                    | >            |                                                                                                    |

Showing 59 of 59 references.

125 Layout •

| APA 6th                 | Create Group                          |             | cip                                      |                      |                                                                                                    | (5)      | $\int_{+} \Phi_{0} = ?$                                        |
|-------------------------|---------------------------------------|-------------|------------------------------------------|----------------------|----------------------------------------------------------------------------------------------------|----------|----------------------------------------------------------------|
|                         | Create Smart Grou                     | ıp          |                                          |                      |                                                                                                    |          |                                                                |
|                         | Create From Groups                    |             |                                          |                      | Search Whole Library                                                                                     | <u> </u> | Reference Prev 🧭 \land 🕨 🔻                                     |
| All References          | Rename Group<br>Edit Group            |             |                                          |                      | ~ Contains                                                                                               |          | ×. ×                                                           |
| Configure Sync          | Delete Group                          |             |                                          | ar                   | Title                                                                                                    | R ^      |                                                                |
| Recently Added Unfiled  | Add References To<br>Remove Reference | )<br>es Fro | om Group                                 | > )09<br>)04<br>)08  | Leaf-nosed bat<br>Bats: biology, behavior, and folk<br>Flying in silence: Echolocating b                 | 1        | <b>Author</b><br>Binfield, Peter                               |
| Trash                   | Create Group Set<br>Delete Group Set  |             |                                          | )04<br>)08           | Ecological, taxonomic, and physi<br>Bat Conservation International                                       |          | <b>Year</b><br>2008                                            |
| Avian Cognition Corvids | Rename Group Set<br>Hide Groups       | t           |                                          | )08<br>)09           | At PLoS ONE we're batty about<br>Insightful problem solving and c                                        | 2        | <b>Title of Entry</b><br>At PLoS ONE we're batty about<br>bats |
| Corvids & Parrots       | (6)                                   | 0           | Brinklov, S.;<br>Chiu, Chen;             | 2009<br>2007<br>2009 | Intense echolocation calls from t<br>The role of the external ear in ve<br>What do jays know about other |          | <b>Title of WebLog</b><br>PLoS: Public Library of Science      |
| Bats                    | (24)                                  | 0           | DeLong, C                                | 2009                 | Evidence for spatial representati                                                                        |          | Access Year<br>2009                                            |
| Chiroptera              | (22)                                  | 0           | Emery, N. J.<br>Emery, N. J              | 2006                 | Tool use and physical cognition i                                                                        |          | <b>Description</b><br>Web log message                          |
| Echolocation OR Sonar   | (0)                                   | 0           | EUROBATS<br>Fraser, O                    | 2007<br>2004<br>2011 | EUROBATS: The Agreement on t<br>Ravens reconcile after aggressiv                                         | 1        | Last Update Date<br>September 9                                |
| My Groups               | (3)                                   | 0           | Funk, M. S.<br>Goto, K.; W               | 2002<br>2012         | Problem solving skills in young<br>Large-billed crows (Corvus macr                                       |          | http://www.plos.org/cms/trackback                              |
| Cognition-All           | (33)                                  | 000         | Greenhall,<br>Grothe, B.;<br>Hagino, T.; | 1982<br>2000<br>2007 | House bat management<br>Structure and function of the ba<br>Adaptive SONAR sounds by ech                 |          | Access Date<br>April 1, 2009                                   |
|                         |                                       | े<br><      | Hartle, D.                               | 2008                 | Alex & Me: How a scientist and                                                                           | > ~      | 126                                                            |

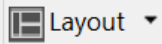

×

| EndNote X8 - [Sample_Library_X | (8]         |                                               | - 🗆 X         |
|--------------------------------|-------------|-----------------------------------------------|---------------|
| File Edit References Groups    | Tools Windo | v Help                                        | _ & ×         |
| C                              | •           | ā⊑© 2 1 0 0 0 0 0 0 0 0 0 0 2 1               | • ? »         |
| My Library                     | ^           | Search Options  Search Whole Group  Reference | Prev 🧷 💧 🔻    |
| All References                 | (59)        |                                               | »             |
| Sample_Word.docx               | (6)         | Author Contains                               |               |
| Configure Sync                 |             | Author Year Title Ratir No Reference          | nces Selected |
| Recently Added                 | (0)         |                                               |               |
| 📑 Unfiled                      | (0)         |                                               |               |
| <u> </u> Trash                 | (0)         |                                               |               |
| ∃ – Avian Intelligence         |             |                                               |               |
| O Avian Cognition              | (31)        |                                               |               |
| 📃 Corvids                      | (19)        |                                               |               |
| Orvids & Parrots               | (6)         | 輸入群組名稱                                        |               |
| Parrots                        | (24)        |                                               |               |
| 目前群組                           | (0)         |                                               |               |
| Bats                           |             |                                               |               |
| 📑 Chiroptera                   | (22)        | 群組內日則沒有任何又獻貧科(0)                              |               |
| Echolocation                   | (6)         |                                               |               |
| Echolocation OR Sonar          | (7)         |                                               |               |
| 🗱 Sonar                        | (5)         |                                               |               |
| ■ My Groups                    |             |                                               |               |
| Cognition-All                  | (33)        |                                               |               |
| □─ Find Full Text              |             |                                               |               |
|                                | ~           | < >>                                          | 127           |

Showing 0 of 0 references in Group. (All References: 59)

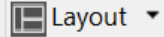

| C (\$ APA 6th         | •     | 8      | S. 5        | z ŵ        | 2 🖻 🗁 🗾 🛃 🖬                        | $\square$ | <u><u></u><u></u><u></u><u></u><u></u><u></u><u></u><u></u><u></u><u></u><u></u><u></u><u></u><u></u><u></u><u></u><u></u><u></u><u></u></u> |
|-----------------------|-------|--------|-------------|------------|------------------------------------|-----------|----------------------------------------------------------------------------------------------------|
| My Library            |       | Sear   | ch          | Options    | Search Whole Library               | ~         | Reference Prev 🧷 💧 🔻                                                                                                    |
| All References (59)   |       |        | Author      |            | Contains                           |           | <b>*</b> _ *                                                                                                    |
| Sample_Word.docx      | (6)   |        | Author      |            | Contains                           |           |                                                                                                    |
| Configure Sync        |       | • 🖉 Αι | ıthor       | Year       | Title                              | F ^       | No References Selected                                                                                                    |
| Recently Added        | (0)   | 0      |             | 2009       | Leaf-nosed bat                     |           |                                                                                                    |
| 📑 Unfiled             | (0)   |        | en, Glov    | 2004       | Bats: biology, behavior, and folk  |           |                                                                                                    |
| 🔟 Trash               | (0)   |        | ilu, C.; XI | 2008       | Flying in silence: Echolocating b  |           |                                                                                                    |
| - Avian Intelligence  |       | O Rat  | Conser      | 2004       | Bat Conservation International     | •         |                                                                                                    |
|                       |       | O Bin  | field, Pe   | 2008       | At PLoS ONE we're batty about      |           |                                                                                                    |
|                       | (2.4) | O Bir  | d, C. D.;   | 2009       | Insightful problem solving and c.  |           |                                                                                                    |
|                       | (31)  | O Bri  | nklov, S.;  | 2009       | Intense echolocation calls from t. |           |                                                                                                    |
| E Corvids             | (19)  | O Ch   | iu, Chen;   | 2007       | The role of the external ear in ve |           |                                                                                                    |
| Corvids & Parrots     | (6)   | O Cla  | ytor 在      | EndN       | Jote Library中點選                    | 要分        | · 類的文獻資料 ·                                                                                                    |
| Parrots               | (24)  |        | 安/          | 上<br>(土C+r |                                    | 会场        | 由不群组内。                                                                                                    |
| <b>三</b> 自訂群組         | (7)   |        | ery, J幺     |            | Tuel use and physical cognition i  |           |                                                                                                    |
| El Chiroptera         | (22)  | O Fm   | erv. N. J   | 2005       | Cognitive adaptations of social    |           |                                                                                                    |
|                       | (6)   | O EU   | ROBATS      | 2004       | EUROBATS: The Agreement on t       |           |                                                                                                    |
| Echolocation OR Sonar | (7)   | O Fra  | ser, O      | 2011       | Ravens reconcile after aggressiv   |           |                                                                                                    |
|                       | (.)   | O Fui  | nk, M. S.   | 2002       | Problem solving skills in young    |           |                                                                                                    |
| Avian Intelligence    |       | O Go   | to, K.; W   | 2012       | Large-billed crows (Corvus macr    |           |                                                                                                    |
| Avian Cognition       | (3    | O Gre  | eenhall,    | 1982       | House bat management               |           |                                                                                                    |
| E Corvids             | (1    | 9) Gr  | othe, B.;   | 2000       | Structure and function of the ba.  |           |                                                                                                    |
| Corvids & Parrots     | (     | 6) Ha  | igino, I.;  | 2007       | Adaptive SONAR sounds by ech       |           |                                                                                                    |
| Parrots               | (24   | 4) Ha  | irtie, D.   | 2008       | Alex & Me: How a scientist and     | · · ·     |                                                                                                    |
| Sho,目訂群組              | (     | 7)     |             |            |                                    | >         | Layout •                                                                                                    |

| 📩 🔇 💽 APA 6t                                                                      | Create Group                                                            | ⓒ & ❷ ▷ ! ! ₽ ₪                                                                                                    | <u>}</u> + <u>↓</u> . ? *                       |
|-----------------------------------------------------------------------------------|-------------------------------------------------------------------------|----------------------------------------------------------------------------------------------------|-------------------------------------------------|
| My Library                                                                        | Create From Groups                                                      | tions  Search Whole Library                                                                                                    | Reference Prev 🖉 4 🕨 🔻                          |
| All References                                                                    | Rename Group<br>Edit Group                                              | Contains                                                                                                    | Rating »                                        |
| Configure Sync                                                                    | Delete Group                                                            | ar Title R^                                                                                                    |                                                 |
| 🕙 Recently Added<br>🗐 Unfiled<br>🔟 Trash                                          | Add References To ><br>Remove References From Group<br>Create Group Set | <ul> <li>D09 Leaf-nosed bat</li> <li>D04 Bats: biology, behavior, and folk</li> <li>D08 Flying in silence: Echolocating b</li> <li>D04 Ecological taxonomic and physic</li> </ul> | <b>Author</b><br>Binfield, Peter<br><b>Year</b> |
| - Avian Intelligence                                                              | Delete Group Set                                                        | 008 Bat Conservation International                                                                                                    | 2008<br>Title of Entry                          |
| <ul> <li>Avian Cognition</li> <li>Corvids</li> <li>Corvids &amp; Parre</li> </ul> | Hide Groups                                                             | № 記得要輸入群組名稱(自言                                                                                                    | <mark>])!</mark> 're batty about<br>合的文         |
| Parrots                                                                           |                                                                         | 獻資料自動進人該群組                                                                                                    | Science                                         |
| 🖃 – Bats                                                                          | Smart Group Name: 2007                                                  |                                                                                                    |                                                 |
| Chiroptera                                                                        | Author     Contains       And     Year     Contains                     | ~ 2007                                                                                                    | + -                                             |
| Echolocation C                                                                    | And   Title   Contains                                                  | ×                                                                                                    | + -                                             |
| ■ My Groups ☆ Cognition-All                                                       | Create Cancel                                                           | Options • Match Case                                                                                                    | Match Words                                     |
| ⊡ Find Full Text                                                                  | Grothe, B.;<br>Hagino, T.;<br>Hartle, D.                                | 2000       Structure and function of the ba         2007       Adaptive SONAR sounds by ech         2008       Alex & Me: How a scientist and                                     | April 1, 2009                                   |
| Showing 59 of 59 reference                                                        | es.                                                                     |                                                                                                    | 129 Layout 🔻                                    |

| C S APA 6th                                   | •    |   | 5 E, Q                        | 公企        |                                    |       | <u>}</u> + <u>↓</u> ? » |
|-----------------------------------------------|------|---|-------------------------------|-----------|------------------------------------|-------|-------------------------|
| My Library                                    |      | ^ | Search                        | Option    | s   Search Whole Group             | × [   | Reference Prev 🖉 4 🕨 🔻  |
| All References                                | (59) |   | 0                             |           |                                    |       | *- »                    |
| Sample_Word.docx                              | (6)  |   | Au                            | inor      | Contains                           |       | Ĩ                       |
| Configure Sync                                |      |   | • Ø Author                    | Year      | Title                              | Ratir | No References Selected  |
| Recently Added                                | (0)  |   | Chiu, Ch                      | en; 2007  | The role of the external ear in ve | e     |                         |
| 📑 Unfiled                                     | (0)  |   | Emery, N     Hagino           | I. J 2007 | Cognitive adaptations of social    | 🛪     |                         |
| 🔟 Trash                                       | (0)  |   | <ul> <li>Smith, T.</li> </ul> | ; R 2007  | High bat (Chiroptera) diversity i  | n     |                         |
| 🖃 Avian Intelligence                          |      |   | O The Alex                    | F 2007    | Alex the African grey parrot and   | l     |                         |
| ** 2007                                       | (5)  |   | - 符合                          | 的資料       | 以自動進入該群組中                          | 3     |                         |
| O Avian Cognition                             | (31) |   |                               |           |                                    |       |                         |
| E Corvids                                     | (19) |   |                               |           |                                    |       |                         |
| Ocorvids & Parrots                            | (6)  |   |                               |           |                                    |       |                         |
| Parrots                                       | (24) |   |                               |           |                                    |       |                         |
| 📑 自訂群組                                        | (0)  |   |                               |           |                                    |       |                         |
| <b>⊡</b> Bats                                 |      |   |                               |           |                                    |       |                         |
| 📑 Chiroptera                                  | (22) |   |                               |           |                                    |       |                         |
| Echolocation                                  | (6)  |   |                               |           |                                    |       |                         |
| Echolocation OR Sonar                         | (7)  |   |                               |           |                                    |       |                         |
| 🗱 Sonar                                       | (5)  |   |                               |           |                                    |       |                         |
| <b>⊡</b> My Groups                            |      |   |                               |           |                                    |       |                         |
| 🔆 Cognition-All                               | (33) |   |                               |           |                                    |       |                         |
| ⊡ Find Full Text                              |      | ~ | <                             |           |                                    | >     |                         |
| Charles F of F and an and in Carry (All Defen |      |   |                               |           |                                    |       |                         |

Showing 5 of 5 references in Group. (All References: 59)

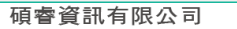

| C (\$ (\$ APA 6th                                                                                                | Create Group                                             |                                                      | ⓒ & ❷ ₽ ₽                                                                                   | ) 🗾 🛃 🛛                                       |                    | Lt al                             | • ?                                              | >           | > |
|----------------------------------------------------------------------------------------------------|----------------------------------------------------------|------------------------------------------------------|---------------------------------------------------------------------------------------------|-----------------------------------------------|--------------------|-----------------------------------|--------------------------------------------------|-------------|---|
| My Library                                                                                                    | Create From Groups                                       |                                                      | tions 🕨 Search Wh                                                                           | ole Library                                   | × [                | Reference                         | Prev 🖉 🖪                                         | > ₹         |   |
| All References Configure Sync                                                                                    | Rename Group<br>Edit Group<br>Delete Group               |                                                      | ar Title                                                                                    | Contains                                      | R ^                | Rating                            | • •                                              | >>>         | * |
| Recently Added     Unfiled                                                                                       | Add References To<br>Remove References                   | ><br>From Group                                      | <ul><li>109 Leaf-nosed ba</li><li>104 Bats: biology,</li><li>108 Flying in silend</li></ul> | it<br>behavior, and fol<br>ce: Echolocating k | k                  | <b>Author</b><br>Binfield, P      | Peter                                            |             |   |
| Trash Avian Intelligence Avian Cognition                                                                         | Create Group Set<br>Delete Group Set<br>Rename Group Set | Create From Gro                                      | oups<br>to create a new Group                                                               | 記得要輸                                          | 入群約                | ×<br>且名稱                          | (自訂)!                                            |             |   |
| Corvids Corvids & Parrots Parrots                                                                                | Hide Groups<br>(6)<br>(24)                               | Group Name: 200<br>Include References                | 07+Chiroptera                                                                               | 使用者選<br>擇布林邏<br>的文獻資                          | 達要第<br>輯(Ar<br>新自動 | <sub>兼</sub> 合的<br>nd, or,<br>動進入 | 群組・ゴ<br>not)・符<br>、該群組                           | Z選<br>子合    |   |
| <ul> <li>Bats</li> <li>Chiroptera</li> <li>Echolocation</li> <li>Echolocation OR Sonar</li> <li>Sonar</li> </ul> | (22)<br>(6)<br>(7)<br>(5)                                | And $\checkmark$ Chiro<br>Avia<br>And $\checkmark$ [ | ptera<br><b>n Intelligence</b><br>2007<br>Corvids<br>Parrots                                |                                               | +                  |                                   | <b>on</b><br>message<br><b>ate Date</b><br>er 9  |             |   |
| <ul> <li>My Groups</li> <li>Cognition-All</li> <li>Find Full Text</li> </ul>                                     | (33)                                                     | And V<br>And Bats<br>Or<br>Not<br>Hartle, D. My C    | 自訂群組<br>Chiroptera<br>Echolocation<br>Sonar<br>Groups                                       |                                               | +<br>Cano          | cel                               | <mark>w.plos.org/cm:</mark><br><b>ate</b><br>009 | ;/trackback | 4 |
| Chausing FO of FO references                                                                                     |                                                          | *                                                    | Cognition-All                                                                               |                                               |                    |                                   | 104                                              |             |   |

Showing 59 of 59 references.

| C ( APA 6th               | • | a ■ Q 2 2 Q 2 D I B ■ 0 2 2 2 2 3                                                                    |
|---------------------------|---|----------------------------------------------------------------------------------------------------|
| My Library                | ^ | Search Options  Search Whole Group  Reference Prev  A  F                                             |
| E All References (59)     |   | Author v Contains »                                                                                  |
| Sample_Word.docx (6)      |   | Author Contains                                                                                      |
| Configure Sync            |   | Author Year Title Ratir No References Selected                                                       |
| Recently Added (0)        |   | Chiu, Chen; 2007 The role of the external ear in ve                                                  |
| Unfiled (0)               |   | Hagino, I.; 2007 Adaptive SONAR sounds by ech     Smith T: R 2007 High bat (Chiroptera) diversity in |
| Trash (0)                 |   | Siniti, I., K., 2007 High bat (Chiroptera) diversity in                                              |
| 🖃 Avian Intelligence      |   |                                                                                                    |
| * 2007 (5)                |   |                                                                                                    |
| 🕥 2007 + Chiroptera (3)   |   | ── 符合的資料自動進入該群組中                                                                                     |
| Avian Cognition (31)      |   |                                                                                                    |
| Corvids (19)              |   |                                                                                                    |
| Corvids & Parrots (6)     |   |                                                                                                    |
| Parrots (24)              |   |                                                                                                    |
| ■ 自訂群組 (0)                |   |                                                                                                    |
| ⊡ Bats                    |   |                                                                                                    |
| Chiroptera (22)           |   |                                                                                                    |
| Echolocation (6)          |   |                                                                                                    |
| Echolocation OR Sonar (7) |   |                                                                                                    |
| Sonar (5)                 |   |                                                                                                    |
| □ My Groups               |   |                                                                                                    |
| Cognition-All (33)        | ~ | < >> 132                                                                                             |

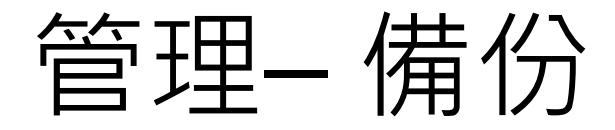

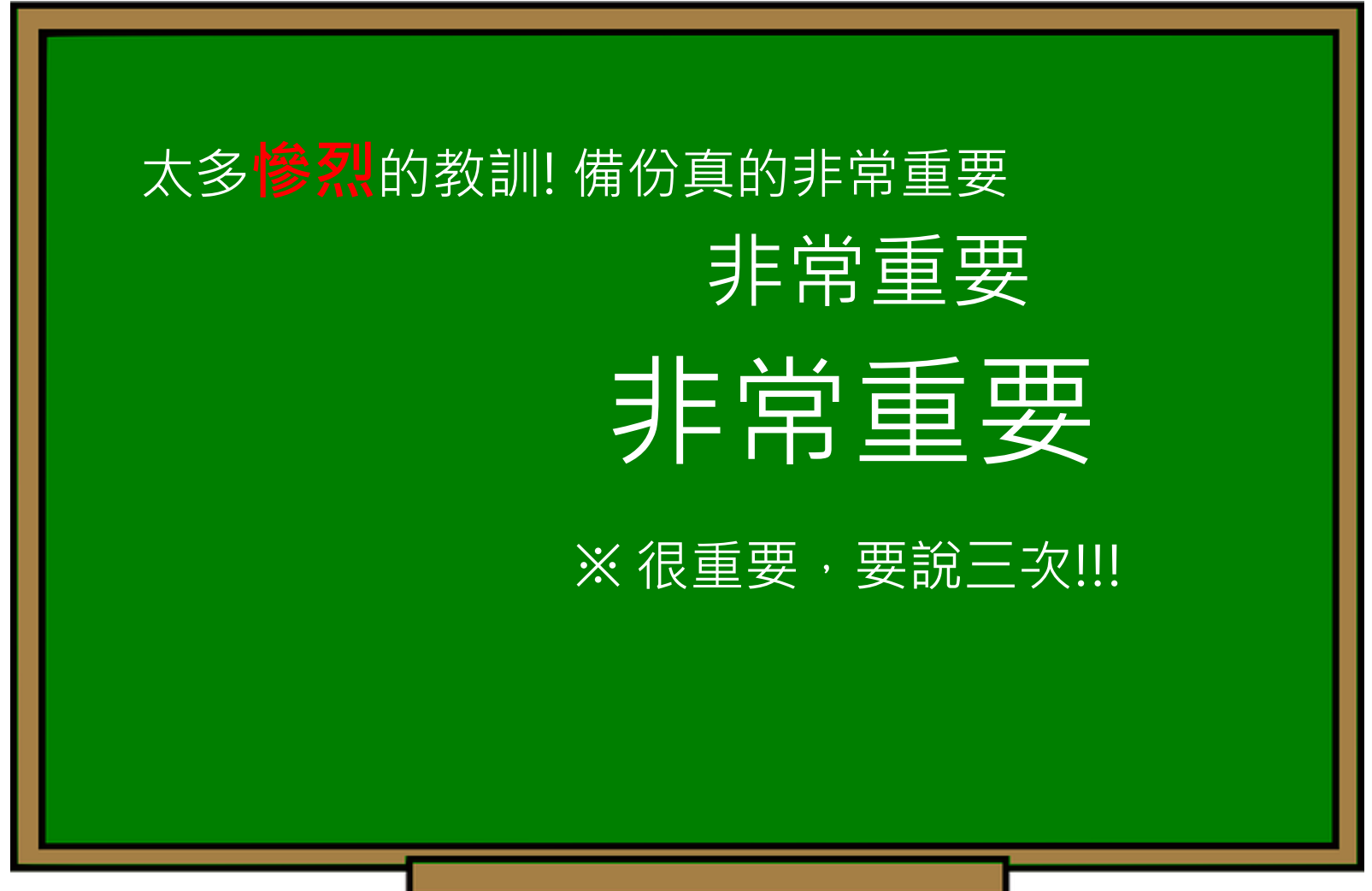

# EndNote產生的檔案有兩個,請備份該兩檔案

## 或是利用File > Compressed Library 功能進行檔案壓縮備份

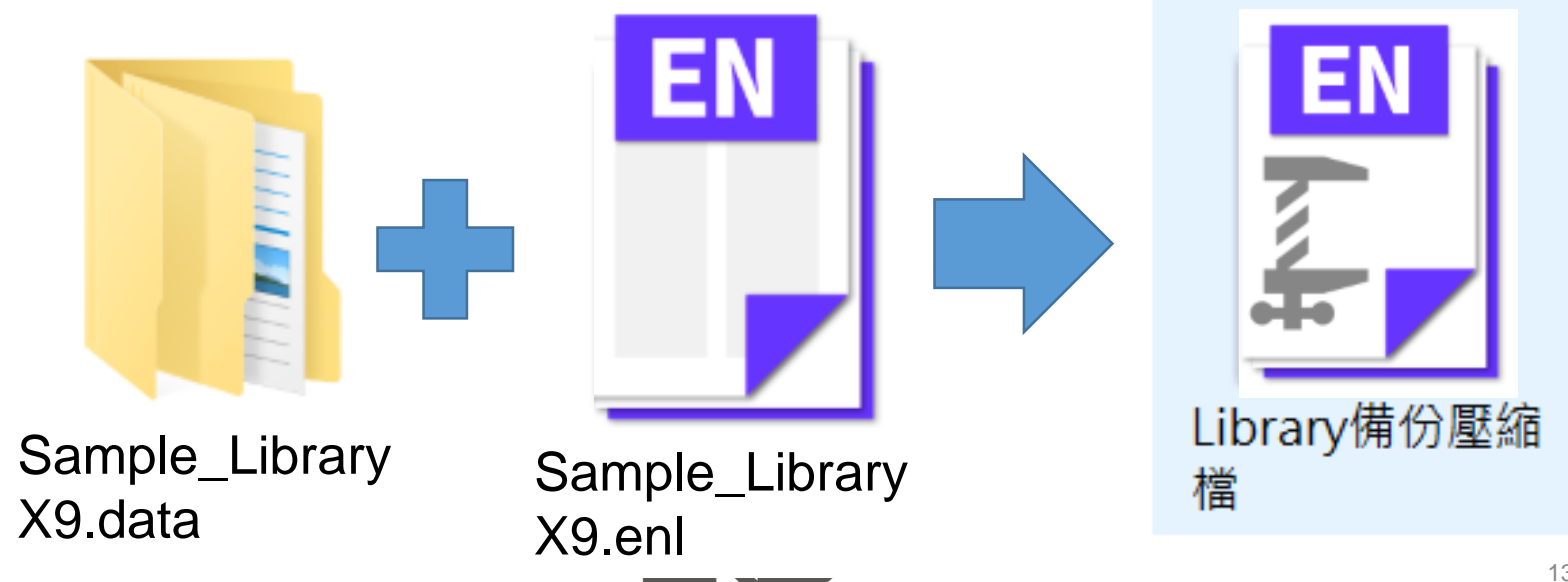

碩睿資訊有限公司

| EN | File dit References Groups | Tools Windo   | y Help                                                | _ <i>E</i> ×                    |
|----|----------------------------|---------------|-------------------------------------------------------|---------------------------------|
|    | New                        |               |                                                       | L+ 42 - ? »                     |
|    | Open Library               | Ctrl+O        |                                                       |                                 |
|    | Open Shared Library        | Ctrtl+Shift+O | Search Options • Search Whole Library ~               | Reference Prev ⊘                |
|    | Open Recent                | >             | Author                                                | × *                             |
|    | Close Library              | Ctrl+W        |                                                       |                                 |
|    | Save                       | Ctrl+S        | Author Year Title F ^                                 | Rating                          |
|    | Save As                    |               | 2009 Leaf-nosed bat                                   | ***                             |
|    | Save a Copy                |               | Allen, Glov 2004 Bats: biology, behavior, and folk    | Year                            |
|    | Revert                     |               | Avila-Flore 2004 Ecological, taxonomic, and physi     | 2009                            |
|    | Share                      |               | Bat Conser 2008 Bat Conservation International        | af-posed bat                    |
|    | Export                     | Comp          | essed Library (.enlx)                                 |                                 |
|    | Import                     |               |                                                       | cyclopædia Britannica           |
|    | Print                      | C             | • Create • With File Attachments                      | iblisher                        |
|    | Print Preview              |               | Croste & E mail                                       | cyclopædia Britannica Online    |
|    | Print Setup                |               |                                                       | 21                              |
|    | Compressed Library (enly)  |               |                                                       | tp://www.britannica.com/EBcheck |
|    |                            |               | All References in Library: Sample_Library_X8.enl      | /topic/693386/leaf-nosed-bat    |
|    |                            | (             | ) Selected Reference(s)                               | cess Date                       |
|    | Bats                       | (             | All References in Group/Group Set: Avian Intelligence | Mar                             |
|    |                            | 0             |                                                       |                                 |
|    |                            | (2            | Next                                                  |                                 |
|    |                            |               | Next Califer                                          |                                 |
|    | Echolocation OR Sonar      | (7)           | Goto, K.; W 2012 Large-billed crows (Corvus macr      |                                 |
|    | 🗱 Sonar                    | (5)           | Greenhall, 1982 House bat management                  |                                 |
|    | My Groups                  |               | Grothe, B.; 2000 Structure and function of the ba     |                                 |
|    |                            | (22)          | Hagino, T.; 2007 Adaptive SONAR sounds by ech         |                                 |
|    |                            | (33)          | O Hartle, D. 2008 Alex & Me: How a scientist and 🗸    |                                 |
|    | Find Full Text             | <b>~</b>      | < >>                                                  | 135                             |
|    |                            |               |                                                       |                                 |

Showing 59 of 59 references.

| File Edit References Gro     | ups Tools Window                        | Help                             |                    |                                                     | _ & ×                                 |
|------------------------------|-----------------------------------------|----------------------------------|--------------------|-----------------------------------------------------|---------------------------------------|
| New                          |                                         |                                  | 2 P B              | $\left( \int \mathcal{L} + \mathcal{L}_{0} \right)$ | ? *                                   |
| Open Library                 | Ctrl+O                                  |                                  |                    |                                                     |                                       |
| Open Shared Library          | Ctrtl+Shift+O                           | Search Options Sea               | arch Whole Library | Reference P                                         | rev 🧭 🖪 🕨 🔻                           |
| Open Recent                  | >                                       | Author                           | Contains           |                                                     | »                                     |
| Close Library                | Ctrl+W                                  | Adtion                           | Contains           |                                                     |                                       |
| Save                         |                                         |                                  |                    | Rating                                              |                                       |
| Save As                      | Save Compressed                         | l Library (.enix)                |                    |                                                     | ×                                     |
| Save a Copy                  | $\leftarrow \rightarrow \cdot \uparrow$ | ▶ 本機 > 文件 >                      | ✓      授尋     文    | 件。                                                  | Q                                     |
| Revert                       | 組合管理 ▼ 新增                               | 曾資料夾                             |                    |                                                     | 2                                     |
| Snare                        | ► <del>★ 15</del> %                     | ▲ 名稱 ^                           |                    | 修改日期                                                | · · · · · · · · · · · · · · · · · · · |
| Import                       | >> 本版                                   | BarTender                        |                    | 2018/7/5 下午 02:47                                   | ile<br><sup>da≩</sup> annica          |
| Print                        | 「「」の「「」の「」                              | EndNote                          |                    | 2017/1/4 上午 10:16                                   | 檔到                                    |
| Print Preview                | ▶ 1 戦                                   | ENDNOTE Training                 |                    | 2017/2/7 下午 05:03                                   | 檔表annica Online                       |
| Print Setup                  |                                         | 🔗 My eBooks                      |                    | 2017/2/20 下午 01:50                                  | 檔案                                    |
| Compressed Library (enlx)    |                                         | U-Poster                         |                    | 2018/7/5 下午 02:51                                   | <sup>檔員</sup> nica.com/EBcheck        |
| Evit                         |                                         | Zoom                             |                    | 2017/6/21 下午 01:51                                  | 檔 <u>乳leaf-nosed-bat</u>              |
|                              | ■□□□□□□□□□□□□□□□□□□□□□□□□□□□□□□□□□□□□□  | ▶ 自訂 Office 範本                   |                    | 2016/11/7 下午 04:04                                  | 檔案                                    |
| <b>⊟</b> Bats                | _■ 影片                                   |                                  |                    |                                                     |                                       |
| Chiroptera                   | 👟 Acer (C:)                             |                                  |                    |                                                     |                                       |
| Echolocation                 | 🥌 DATA (D:)                             | v <                              |                    |                                                     | >                                     |
| © Echolocation OR Sonar      | 檔案名稱(N):                                | Sample Library.enlx              |                    |                                                     | ~                                     |
| 🗱 Sonar                      | 存檔類型(T):                                | EndNote Compressed Library (*.en | lx)                |                                                     | ~                                     |
| ■ My Groups                  |                                         |                                  |                    |                                                     |                                       |
| 🗱 Cognition-All              | ▲ 隱藏資料夾                                 |                                  | 存檔                 | 當(S) 取消                                             |                                       |
| ⊡ - Find Full Text           | ¥ 4                                     | <                                |                    | >                                                   | 136                                   |
| Showing 59 of 59 references. |                                         |                                  |                    |                                                     | Layout 🔻                              |

# 壓縮檔是個保險的概念!

# 需要時,檔案連點兩下就 自動解壓縮了。

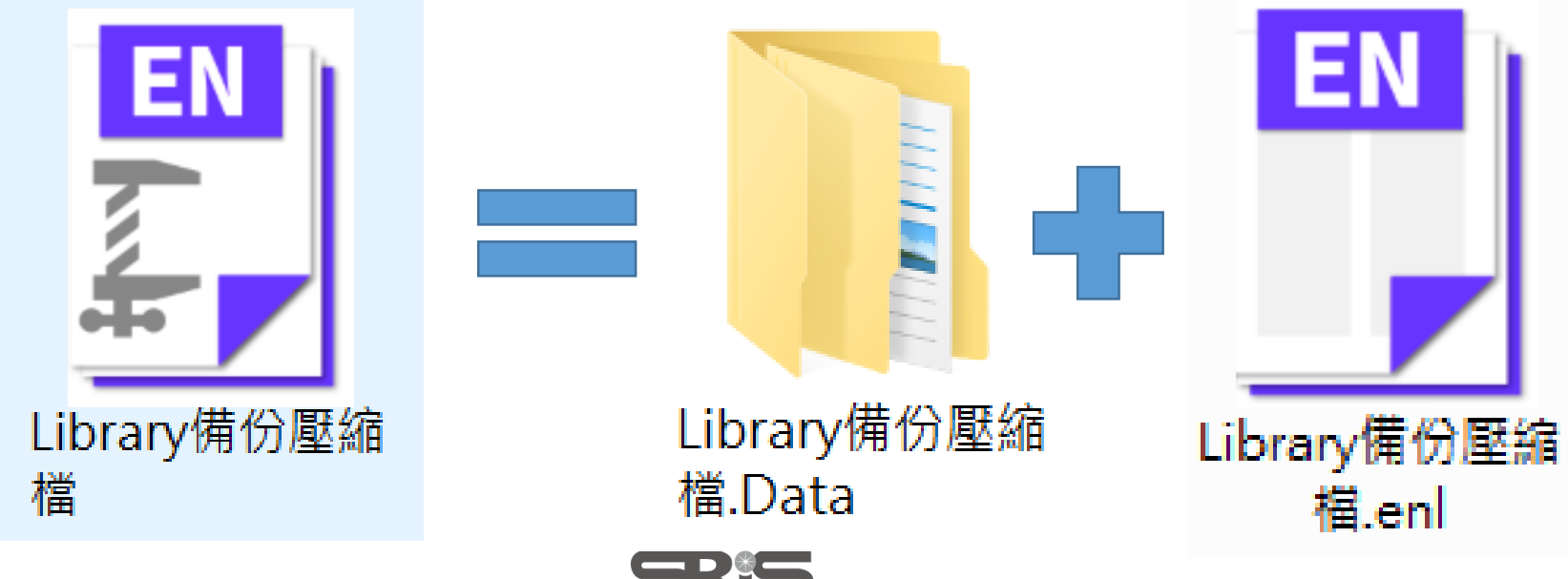

溶資訊有限公司

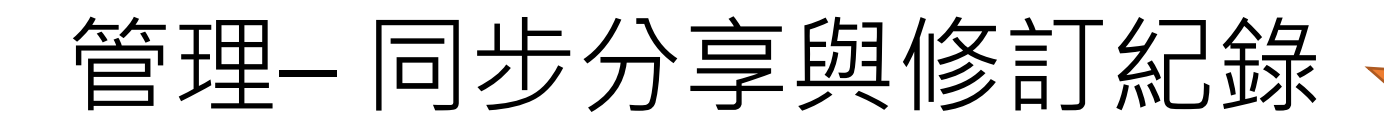

#### 有別於EndnoteX8桌機板只可共享整個Library, EndnoteX9可個別對群組進行分享及調整對象權限

#### ※權限也可於分享後自由更改!

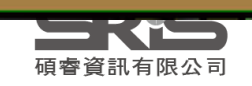

Endnote X9

#### 建立帳號

| 6 🗐 🔇                                                                                            | 公企                                                          | Q 0 E                         | 77 [                        | 30  | Q 24    |          |
|--------------------------------------------------------------------------------------------------|-------------------------------------------------------------|-------------------------------|-----------------------------|-----|---------|----------|
| Configure Syr                                                                                    | nc                                                          |                               |                             |     |         |          |
| Recently Adde                                                                                    | ed (5)                                                      |                               |                             |     | Sign    | Un       |
| 🗐 Unfiled                                                                                        | (12)                                                        |                               |                             | (\$ | 如已有WoSt | 長號可跳過)   |
| <u> </u> Trash                                                                                   | (0)                                                         |                               |                             |     |         |          |
| EndNote Login                                                                                    |                                                             |                               | ;                           | ×   | 鍵入兩次常   | 用Email   |
| Using an EndNote account i<br>Learn more<br>Create a new EndNote Acco<br>If you don't have an Er | makes it easy to get the<br>ount<br>ndNote account or aren' | latest features and keep your | library in sync.<br>Sign Up | 表格  | S必填區*、討 | 设定密碼(勿忘) |
| EndNote Account Credentia<br>E-mail Address:                                                     | ls                                                          |                               |                             |     | 鍵入帳     | 虎密碼      |
| Forgot                                                                                           | Password                                                    | ОК                            | Cancel                      |     | 按OK後目   | 即登入      |
|                                                                                                  |                                                             | 百零資訊                          | 有限公司                        |     |         | 139      |

## 分享群組 Share group

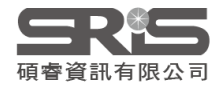

| 📑 EndNote X9 - [Samp  | ole Librai | ry.enl]                                 |                   |            |                                                       |                                                   |                               | -                        | ]          | ×          |
|-----------------------|------------|-----------------------------------------|-------------------|------------|-------------------------------------------------------|---------------------------------------------------|-------------------------------|--------------------------|------------|------------|
| 🔊 File Edit Reference | es Grou    | ps Tools Wind                           | dow Help          | )          |                                                       |                                                   |                               |                          | -          | e ×        |
| Annotat               | ted        | ٠                                       |                   | ] 🔇        | 1 🕹 全 🖉 🖉 🗄                                           | - 🥶 🗟 폐                                           | () L+ <del>^</del> y          | 2 • ?                    |            | **         |
| My Library            |            | C Authorithe                            | or Ye             | ear        | Title                                                 |                                                   |                               |                          |            | Rating     |
| All References        | (294)      | Zamu                                    | ınu, 2            | 018        | Antibiotic use in the man                             | agement of children v                             | vith the comm                 | non cold a               | t a        |            |
| 🛈 Sync Status         |            | Skee                                    | r, M 2            | 018        | 'Hep C's like the common                              | cold': understanding                              | barriers along                | J the HCV                | ca         |            |
| \rm Recently Added    | (0)        | <ul> <li>Shiba</li> <li>Ran.</li> </ul> | nta, 2<br>L.: Z 2 | 018<br>018 | Potential common factors<br>Extra Dose of Vitamin C B | s associated with pred<br>Based on a Daily Supp   | Isposition to demonstration S | common c<br>Shortens tl  | :ol<br>he  |            |
| 📑 Unfiled             | (206)      | <ul> <li>Mura</li> </ul>                | ta, 2             | 018        | Effects of paraprobiotic L                            | actobacillus paracase                             | i MCC1849 su                  | pplementa                | ati        |            |
| <u> </u> Trash        | (133)      | Gom Gom                                 | ez, E 2           | 018        | Does vitamin C prevent t                              | ne common cold?                                   |                               |                          |            |            |
| ⊞ My Groups           | (7)        | <ul><li>Furus</li><li>Chen</li></ul>    | shim 2<br>, X.; 2 | 018<br>018 | Effect of Tea Catechins or<br>Phenylephrine, a commo  | n Influenza Infection a<br>n cold remedy active i | and the Comm<br>ngredient, su | 10n Cold w<br>ppresses u | vit<br>ute |            |
| <b>⊞</b> Program1     | (35)       | •                                       | 2                 | 018        | A potential cure for the c                            | ommon cold                                        |                               |                          |            |            |
| ∃ 綠色能源                | (36)       | •                                       | 2                 | 018        | Eunkyosan for treatment                               | of the common cold:                               | A protocol fo                 | r the syste              | •m         |            |
| ■ My Reference        |            |                                         |                   |            |                                                       |                                                   |                               |                          |            |            |
| 🗐 asthma              | (10)       |                                         |                   |            |                                                       |                                                   |                               |                          |            |            |
| ⊟- Find Full Text     | Crea       | ate Group<br>ato Smart Groui            | 2                 |            |                                                       |                                                   | ~                             |                          |            |            |
|                       | Crea       | ate From Group                          | 5                 |            |                                                       | Attached PDFs                                     | /                             |                          |            | ₹          |
| Groups Shared by C    | Ron        | ame Group                               |                   | cle        | - <b>*</b>                                            |                                                   | 순 산                           | / 0 (                    | Э (        | ⊕ <b>"</b> |
| max@sris.com.t        | Dele       | ete Group                               |                   |            |                                                       | There are no PDFs atta                            | ached to this re              | eference.                |            |            |
| nicole@sris.com       | Shai       | re Group                                |                   |            |                                                       |                                                   |                               |                          |            |            |
|                       | Crea       | ate Citation Rep                        | ort               |            |                                                       |                                                   |                               |                          |            |            |
|                       | Mar        | uscript Matche                          | r                 |            |                                                       |                                                   |                               |                          |            |            |
|                       | Crea       | ate Group Set                           |                   |            |                                                       |                                                   |                               |                          |            |            |
|                       | Ren        | ame Group Set                           |                   |            |                                                       |                                                   |                               |                          |            |            |
|                       |            | 1                                       |                   |            |                                                       |                                                   |                               | 141                      |            |            |

| 🔊 EndNote X9 - [Sample | e Library.enl]                                                                                                 | $ \Box$ $\times$                                                |
|------------------------|----------------------------------------------------------------------------------------------------|-----------------------------------------------------------------|
| File Edit References   | Groups Tools Window Help                                                                                       | - & ×                                                           |
| 🗋 🔇 💽 Annotate         |                                                                                                    | <u>ℓ</u> • <u>ℓ</u> • <u>ℓ</u> • <u>ℓ</u> • <u>ℓ</u> • <u>ℓ</u> |
| My Library             | Author Year Title                                                                                              | Rating                                                          |
| All References         | (294) Zamunu, 2018 Antibiotic use in the management of children with th                                        | e common cold at a                                              |
| i) Sync Status         | Skeer, M 2018 'Hep C's like the common cold': understanding barrie                                             | rs along the HCV ca                                             |
| 🕙 Recently Added       | EndNote Login                                                                                                  | on Shortens the                                                 |
| 📑 Unfiled              |                                                                                                    | 9 supplementati                                                 |
| <u>ញ</u> Trash         | Using an EndNote account makes it easy to get the latest features and keep your library in sync.<br>Learn more |                                                                 |
| ± My Groups            | Create a new EndNote Account                                                                                   | ommon Cold wit                                                  |
| + Program1             | If you don't have an EndNote account or aren't sure, then click Sign Up. Sign Up.                              | t, suppresses ute                                               |
|                        |                                                                                                    | ol for the system                                               |
| ≝☆緑色能源                 | EndNote Account Credentials                                                                                    |                                                                 |
| ■ My Reference         | E-mail Addross:                                                                                                |                                                                 |
| 📑 asthma               |                                                                                                    | >                                                               |
| ∃ Find Full Text       | Password:                                                                                                    | -                                                               |
| Groups Shared by Oth   | Forgot Password                                                                                                |                                                                 |
| 📑 max@sris.com.tw,     |                                                                                                    |                                                                 |
| 📑 nicole 📿 📥 👬         |                                                                                                    | his reference.                                                  |
| 7字刖                    | ·<br>前記侍豆八ENGNOLE個八<br>                                                                                        |                                                                 |
| 1日中長5抗                 | 万山使用                                                                                                    |                                                                 |
|                        |                                                                                                    |                                                                 |
|                        |                                                                                                    |                                                                 |
|                        |                                                                                                    | 140                                                             |
|                        |                                                                                                    | I T Z                                                           |

#### 接受邀請帳號 Invitation to share an EndNote group D 啦件匣× 껸 noreply@endnote.com 上午11:09 (0 分鐘前) 寄給 👻 **次**英文 ▼ > 中文(繁體) ▼ 翻譯郵件 關閉下列語言的翻譯功能:英文 × (here for the state of the state of the stat To access this group, create or log into your EndNote online account at http://my.endnote.com Don't have EndNote for your desktop yet? Get the latest version now to access PDFs in this shared group, share whole libraries, and more http://endnote.com/buy?utm\_source=en-desktop&utm\_medium=edm&utm\_campaign=lsemail-ro&utm\_content=buy-en.

Learn more about sharing your research using EndNote. <u>http://endnote.com/?utm\_source=en-</u> <u>desktop&utm\_medium=edm&utm\_campaign=ls-email-ro&utm\_content=learn-more</u>

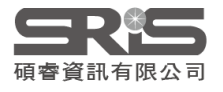

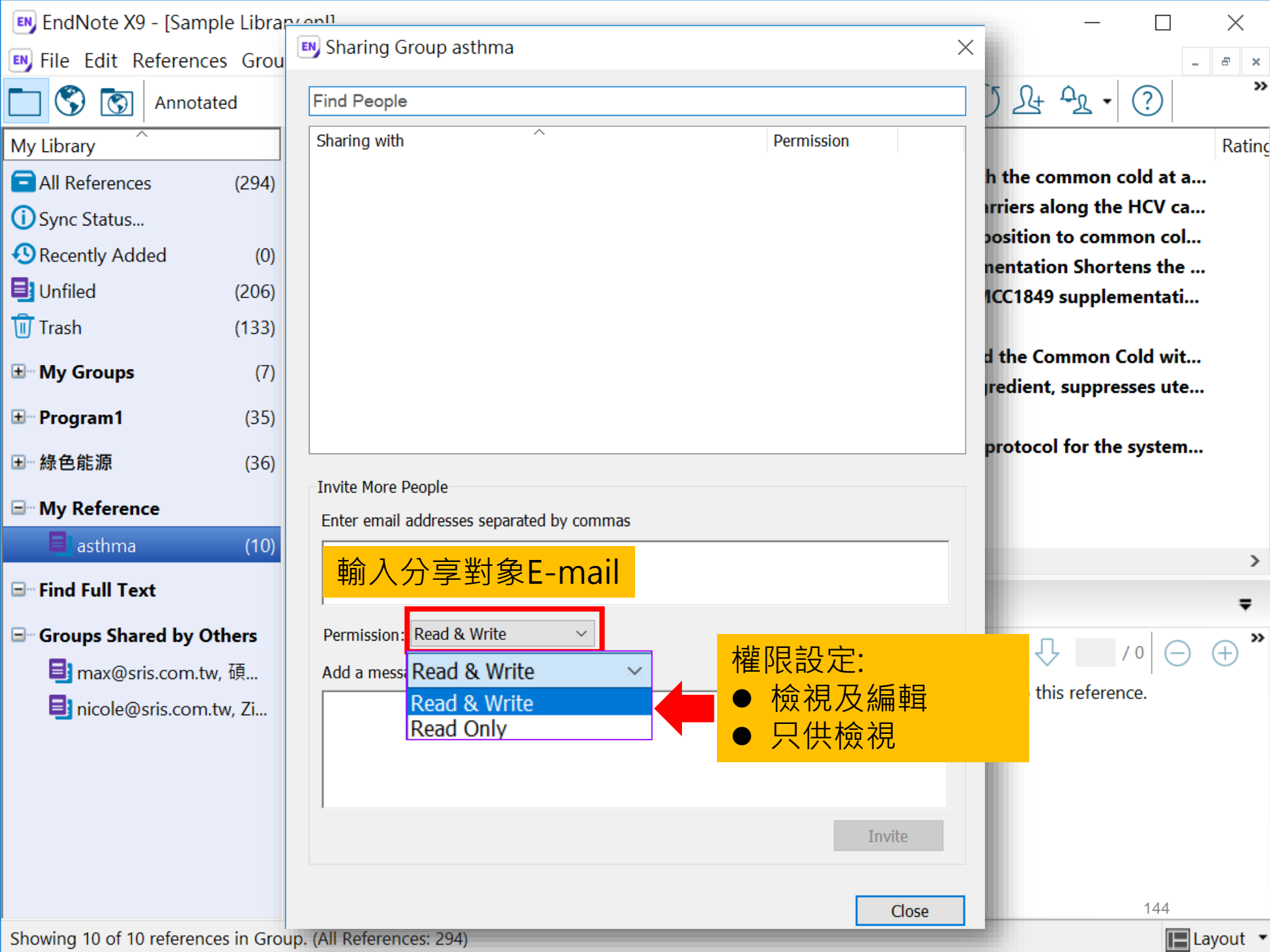

| 💵 EndNote X9 - [Sample Lik       | Sharing Group asthma                      |              |                                    | $\Box$ $\times$ |
|----------------------------------|-------------------------------------------|--------------|------------------------------------|-----------------|
| 🔊 File Edit References Gr        |                                           |              | ~                                  | _ 8 ×           |
| Annotated                        | Find People                               | 對象權限         | () Lt ↔                            | • ? *           |
| My Library                       | nicole@sris.com.tw                        | Read & Write | *                                  | Rating          |
| All References (29               |                                           |              | Remove                             | old at a        |
| (i) Sync Status                  |                                           |              | Remind                             | HCV ca          |
| Recently Added (                 |                                           |              | Read Only                          | non col         |
| 📑 Unfiled (20                    |                                           |              | ✓ Read & Write                     | nentati         |
| Trash (13                        |                                           |              |                                    |                 |
| + My Groups                      |                                           |              | and the Commo                      | n Cold wit      |
|                                  |                                           |              | 移除公 <b>宣</b> 對免                    | resses ute      |
| <b>⊡</b> Program1 (3             |                                           |              | 你你刀子 <u>打</u> 家<br>舌车实送谢结 <i>住</i> | system          |
| Ⅰ 綠色能源 (3)                       | Invite More People                        |              | 里利可还您可旧                            | system          |
| ■ My Reference                   | Enter email addresses separated by commas |              | 催呕:六洪微祝                            |                 |
| 🗐 asthma (1                      |                                           |              | 催 限 :                              |                 |
| - Find Full Text                 |                                           |              |                                    | >               |
|                                  | Dermission: Pood & Write                  |              | P                                  | ₹               |
| Groups Shared by Others          |                                           |              | 1 介 - ひ                            | /0 (─) (+) ≫    |
| ■ max@sris.com.tw, 碩             | Add a message: (optional)                 |              | ached to this refe                 | rence           |
| 📑 nicole@sris.com.tw, Zi.        |                                           |              |                                    |                 |
|                                  |                                           |              |                                    |                 |
|                                  |                                           |              |                                    |                 |
|                                  |                                           | In           | vite                               |                 |
|                                  |                                           |              |                                    |                 |
|                                  |                                           |              | Close                              | 145             |
| Showing 10 of 10 references in G | roup. (All References: 294)               |              |                                    | Layout 🔻        |

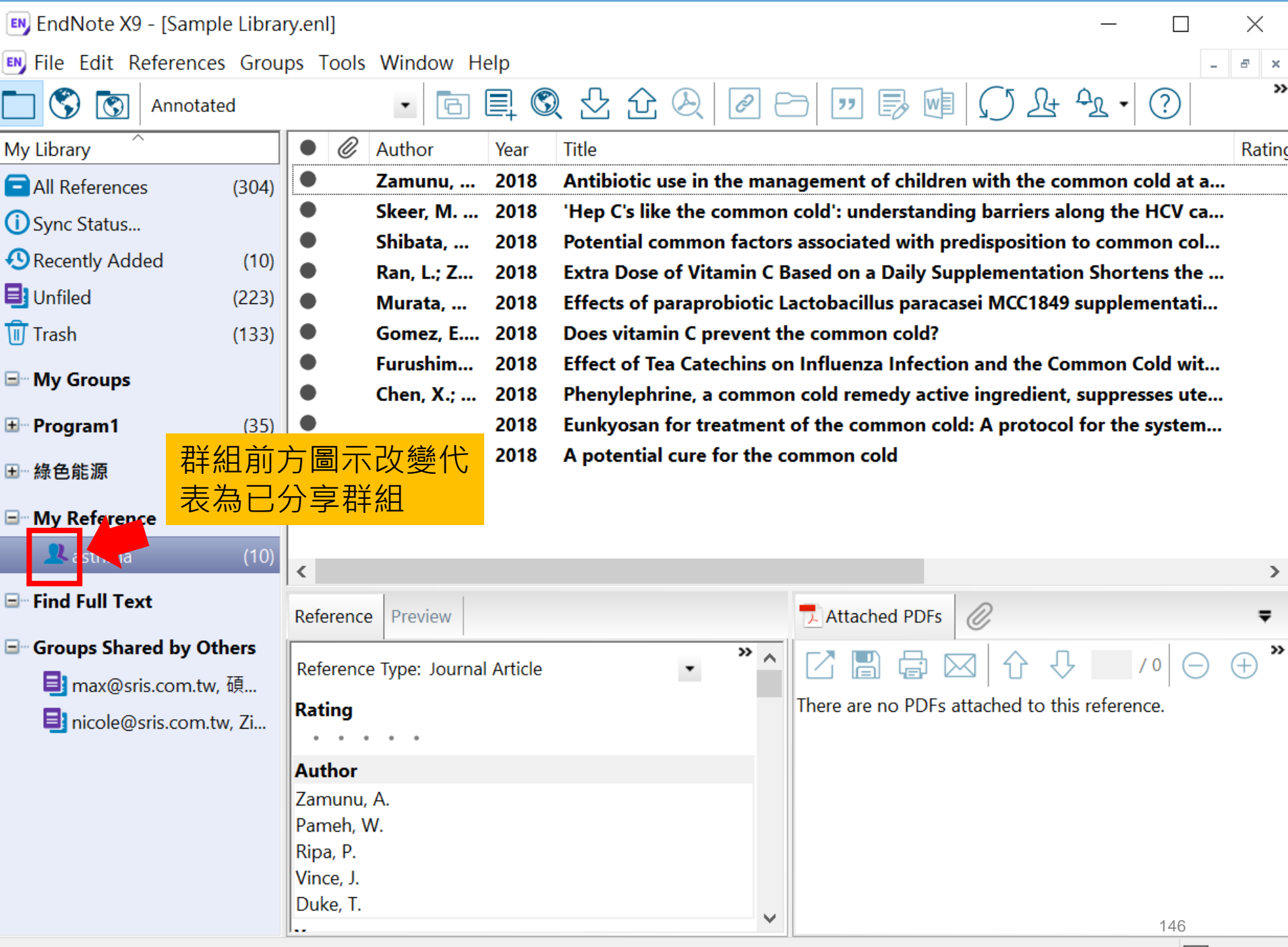

Showing 10 of 10 references in Group. (All References: 304)
## 分享Library Share Library

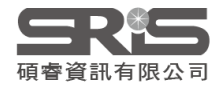

| EN E     | ndNote X9 - [Sample Library.enl]                          |                                       |                                                                                                    | — 🗆                                                      | $\times$            |
|----------|-----------------------------------------------------------|---------------------------------------|----------------------------------------------------------------------------------------------------|----------------------------------------------------------|---------------------|
| en Fi    | le Edit References Groups Tools                           | Window Help                           |                                                                                                    | -                                                        | e ×                 |
| My       | New<br>Open Library<br>Open Shared Library<br>Open Recent | Ctrl+O<br>Ctrtl+Shift+O<br>>          | Image: Constraint of the system       Image: Constraint of the system       Image: Constraint of the system         Image: Constraint of the system       Image: Constraint of the system       Image: Constraint of the system         Image: Constraint of the system       Image: Constraint of the system       Image: Constraint of the system         Image: Constraint of the system       Image: Constraint of the system       Image: Constraint of the system         Image: Constraint of the system       Image: Constraint of the system       Image: Constraint of the system         Image: Constraint of the system       Image: Constraint of the system       Image: Constraint of the system         Image: Constraint of the system       Image: Constraint of the system       Image: Constraint of the system         Image: Constraint of the system       Image: Constraint of the system       Image: Constraint of the system         Image: Constraint of the system       Image: Constraint of the system       Image: Constraint of the system         Image: Constraint of the system       Image: Constraint of the system       Image: Constraint of the system         Image: Constraint of the system       Image: Constraint of the system       Image: Constraint of the system         Image: Constraint of the system       Image: Constraint of the system       Image: Constraint of the system         Image: Constraint of the system       Image: Constraint of the system       I | t A + ?                                                  | »<br>Ratin <u>c</u> |
| Ü        | Close Library                                             | Ctrl+W                                | 18 Potential common factors associated with predisposition                                                                                                    | on to common col                                         |                     |
|          | Save<br>Save As<br>Save a Copy<br>Revert                  | Ctrl+S                                | <ul> <li>Extra Dose of Vitamin C Based on a Daily Supplemental</li> <li>Effects of paraprobiotic Lactobacillus paracasei MCC18</li> <li>Does vitamin C prevent the common cold?</li> <li>Effect of Tea Catechins on Influenza Infection and the</li> </ul>                                                                                                    | tion Shortens the<br>49 supplementati<br>Common Cold wit |                     |
| <b>.</b> | Share                                                     |                                       | 18 Phenylephrine, a common cold remedy active ingredient                                                                                                    | nt, suppresses ute                                       |                     |
|          | Export<br>Import<br>Print<br>Print Preview                | EndNote<br>Warni<br>the las<br>Do you | g: You are about to sync or share a library that is different than<br>library you synced. This will merge the libraries.<br>wish to proceed?                                                                                                    |                                                          | >                   |
| •        | Print Setup<br>Compressed Library (.enlx)                 |                                       | ₽(M) 조(N)                                                                                                    |                                                          | Ŧ                   |
| <b>_</b> | Exit                                                      |                                       |                                                                                                    | ▶ /0 ⊖                                                   | $\oplus$ »          |
|          | nicole@sris.com.tw, Zi                                    | rences Selected                       | There are no PDFs attached to                                                                                                    | this reference.                                          |                     |
|          |                                                           |                                       |                                                                                                    | 148                                                      |                     |

| C (\$ APA 6th                | Sharing                        |                             |                      | × 2+ 2 - ? *                      |
|------------------------------|--------------------------------|-----------------------------|----------------------|-----------------------------------|
| My Library                   |                                |                             |                      | Reference Prev 🖉 4 🕨 🔻            |
| All References               | Find People                    |                             |                      | ster »                            |
| Configure Sync               | Sharing with<br>Tony Chang     | Permission<br>Read & Write  | Status<br>Member 🏾 🏕 | \$i⊇ *                            |
| 🕙 Recently Added             |                                |                             | •                    | Rating                            |
| 🗐 Unfiled                    |                                |                             |                      |                                   |
| Trash                        |                                |                             |                      | Chiu Chen                         |
|                              |                                |                             |                      | Moss, Cynthia F.                  |
| Avian Intelligence           |                                |                             |                      | Year                              |
| \$2007                       |                                |                             |                      | 2007                              |
| 2007+Chiroptera              |                                |                             |                      | Title                             |
| 🚺 Avian Cognition            |                                |                             |                      | The role of the external ear in   |
| Corvids                      | Invite More People             |                             |                      | free flying bat. Eptesicus fuscus |
| Orvids & Parrots             | Enter email addresses separate | d by commas                 |                      | Journal                           |
| Parrots                      | Nicole@sris.com.tw             |                             |                      | Journal of the Acoustical Society |
| ■ 自訂群組                       |                                |                             |                      | of America                        |
|                              | Permission: Read & Write       | ~                           |                      | Publisher                         |
|                              | Add a message: (ontional)      |                             |                      | PubMed                            |
| Chiroptera                   | Add a message. (optional)      |                             |                      | 121                               |
|                              |                                |                             |                      | Issue                             |
| Echolocation OR Sonar        |                                |                             |                      | 4                                 |
| 🗱 Sonar                      |                                |                             |                      | Alternate Journal                 |
| ■ My Groups                  |                                |                             | Invite               | J. Acoust. Soc. Am.               |
| 🔆 Cognition-All              |                                |                             |                      | ISSN                              |
|                              |                                |                             | Close                | 0001-4966                         |
| Find Full Text               | You are sharing your library w | ith 1 people out of a possi | ible 100             |                                   |
| Showing 59 of 59 references. | rou are sharing your library w | in people out of a possi    |                      | 14 Layout 🔻                       |

| APA 6th                      | Sharing                        |                            |                  | X      | <u>2</u> + <u>2</u> - ? | »            |
|------------------------------|--------------------------------|----------------------------|------------------|--------|-------------------------|--------------|
| My Library                   | Find Decels                    |                            |                  |        | Reference Prev 🖉        | ∢ ▶ ₹        |
| All References               |                                |                            |                  |        | *                       | » ^          |
| Configure Sync               | Sharing with<br>Tony Chang     | Permission<br>Read & Write | Status<br>Member | *      | ×⊡ ×                    |              |
| 🕙 Recently Added             |                                |                            |                  | Rem    | nove                    |              |
| 📑 Unfiled                    |                                |                            |                  | Rem    | nind                    |              |
| 🔟 Trash                      |                                |                            |                  | Rea    | d Only                  |              |
| 🖃 Avian Intelligence         |                                |                            |                  | ✓ Read | d & Write F.            |              |
| * 2007                       |                                |                            |                  |        | 2007                    |              |
| 2007 + Chiroptera            |                                |                            |                  |        | Title                   |              |
| Avian Cognition              |                                |                            |                  |        | The role of the extern  | al ear in    |
| Corvids                      | Invita Mara Doopla             |                            |                  |        | vertical sound localiza | ition in the |
| Ocorvids & Parrots           | Enter email addresses separate | d by commas                |                  |        | Journal                 | us fuscus    |
| Parrots                      | Nicole@sris.com.tw             |                            |                  |        | Journal of the Acoust   | ical Society |
| ■ 自訂群組                       |                                |                            |                  |        | of America              |              |
| ⊡ Bats                       | Permission: Read & Write       | $\sim$                     |                  |        | Publisher<br>PubMed     |              |
| E Chiroptera                 | Add a message: (optional)      |                            |                  |        | Volume                  |              |
|                              | 分享我的Endnote Library            |                            |                  |        | 121                     |              |
| Echolocation OR Sonar        |                                |                            |                  |        | Issue                   |              |
| Sonar                        |                                |                            |                  |        | 4                       |              |
| - My Groups                  | ,                              |                            |                  | Invite | J. Acoust. Soc. Am.     |              |
|                              |                                |                            |                  |        | ISSN                    |              |
| Cognition-All                |                                |                            |                  | Close  | 0001-4966               |              |
| 🖃 Find Full Text             |                                |                            |                  | 0.000  | DOI                     | ~            |
| Showing 59 of 59 references. | You are sharing your library w | ith 1 people out of a poss | ible 100.        |        |                         | 15 Layout 🝷  |

| EndNote X9 - [Sample Library.enl]             |       |      |                   |                |           |                         |          |                                                                                                    |
|-----------------------------------------------|-------|------|-------------------|----------------|-----------|-------------------------|----------|----------------------------------------------------------------------------------------------------|
| File Edit References Groups Tools Window Help |       |      |                   |                |           |                         |          | _ & ×                                                                                                    |
| Annotated                                     |       |      |                   | •              | e, C      | <b>₹</b> £ £ € <b>@</b> | ] 🖂      | ··· ▶ ₩ \                                                                                                    |
| My Library                                    |       |      | Ø                 | Author         | Year      | Title                   | 0        | Friday, November 18, 2016 at 03:10 PM                                                                                                    |
| All References                                | (308) |      | 0                 | Caponnet       | 2013      | EffiCiency and Safety   | õ        | Yi Hsuan Lee deleted 7 Combo Groups                                                                                                    |
| i Sync Status                                 |       |      | Ø                 | Manser, R      | 2013      | Screening for lung ca   |          | Vi Hsuan Lee deleted 147 references                                                                                                    |
| Recently Added                                | (4)   |      |                   | Cavalheri,     | 2013      | Exercise training unde  |          | Max Lin modified 1 references                                                                                                    |
| Unfiled                                       | (227) |      | ©<br>D            | Nincham,       | 2018      | Flectronic Cigarettes   |          | Max Lin modified 1 reference                                                                                                    |
| Trash                                         | (133) |      | 0                 | Kang, B.:      | 2009      | Battery materials for   |          | Max Lin moved 10 references to the Trash                                                                                                    |
|                                               | ()    |      | C                 | de, Castri     | 2013      | Cisplatin versus carbo  |          | Max Lin deleted the Group Set "PDF"                                                                                                    |
| My Groups                                     |       |      | Ø                 | Zeng, Lin      | 2015      | Interventions for sn    |          |                                                                                                    |
| 🗄 🛛 Program1                                  | (35)  |      | Ø                 | Schmidt        | 2014      | PET-CT for assessin     | 使用者      | 者可以透過此功能查看修訂紀錄                                                                                                    |
| Ⅰ→綠色能源                                        | (36)  |      | 0                 | Mäusezah       | 2009      | Solar drinking water o  |          | in house of the shared horary                                                                                                    |
|                                               | (30)  |      | 0                 | Conroy, R      | 2001      | Solar disinfection of c | $\Omega$ | Friday, November 18, 2016 at 03:10 PM                                                                                                    |
| ■ My Reference                                |       |      |                   | Linic, S.; C   | 2011      | Plasmonic-metal nand    |          | Max Lin added 2 new references                                                                                                    |
| 👤 asthma                                      | (10)  | <    | Ø                 |                |           | <中天研究所如11中國             |          | Max Lin created a new Group "専案二"                                                                                                    |
| □- Find Full Text                             |       |      |                   |                |           |                         |          | Max Lin created a new Group "專案—"                                                                                                    |
| - Cround Shared by Oth                        |       | Refe | erence            | Preview        |           |                         |          | Max Lin created a new Group "3D"                                                                                                    |
|                                               |       | Refe | erence            | e Type: Journa | l Article | *                       |          | Max Lin created a new Group Set "由明報生"                                                                                                    |
| I max@sris.com.tw, 頃                          |       |      | ina               |                |           |                         |          | Max Lin created a new Group Set 李超報日                                                                                                    |
| inicole@sris.com.tw, Zi                       |       |      | • • • •           |                |           |                         |          | Efficiency and Safety of an electronic cigAreTte (ECLAT)                                                                                                    |
| Autho                                         |       |      | hor               | or             |           |                         |          | as Tobacco Cigarettes Substitute: A Prospective<br>12-Month Randomized Control Design Study                                                                                                    |
| Capon                                         |       |      | onne              | netto, P.      |           |                         |          | Pasquale Caponnetto <sup>1,3</sup> , Davide Campagna <sup>1,2</sup> , Fabio Cibella <sup>9</sup> , Jaymin B. Morjaria <sup>4</sup> , Massimo Caruso <sup>2</sup> ,<br>Cristina Russo <sup>1,3</sup> , Riccardo Poloza <sup>1,2+</sup>                                                                                                    |
| Campa                                         |       |      | npagi             | gna, D.        |           |                         |          | 1 Contrar per la Treactione o Cous del Talagnera, Atendo Operabilero Universitaria "Mollinesv Enservali", Visionzial et Cousia, Catalia Linka, Estatatia et Internal<br>Monthera. S Mure Hopfaul, Alcondo Operativo Disvandario Montenzia de Canada Cataliana del Secolaria d'Indiana Università<br>et Bland-delle and Molacula internaziona, Informa, Italy, 4Division et Cataliana da Replatato Statuta, Unital Vash Badoal Sondo, University et Huit, Catali Hill<br>Interpatio. Cataliana, Università giurna, Italy, 4Division et Cataliana da Replatato Statuta, Huit Yash Badoal Sondo, University et Huit, Catali Hill<br>Interpatio. Cataliana, Università giurna, Italy, 4Division et Cataliana da Replatato Statuta, Huit Yash Badoal Sondo, University et Huit, Catali Hill<br>Interpatio. Cataliana, Università giurna.                                                                                                    |
| Cibella,<br>Moriari                           |       |      | ella, F<br>riaria | г.<br>а. J. B. |           |                         |          | Abstract<br>Redground: Electronic oganttos le oganttos are becoming increasingly popular with smolers worldwide. Users report                                                                                                    |
| Caru                                          |       |      | aruso, M.         |                |           |                         |          | to going mem to help quit similarity, to rotation caparette consumption, to rolaive sobacco withdrawal symptoms, and to<br>contrate when a "smoking" organization, building and the dual and within Research on a caparettes as ungently mediad in order<br>to ensure that the destance of regulatory, healthcare provides and consumers are based on stores. Mathed ECLA's a<br>destance that the destance of regulatory is an ensure of a goodar a classification model (in stores). And the<br>stores are also built as ensure that the classification of the store of a goodar a classification. And formats that is an ensure that the destance is an ensure that the destance is the store of the store of |
| Ruce                                          |       |      | <u> </u>          |                |           |                         | •        | Italy compared to its non-notitite choice. GesupA In = 1001 received 7.2 mg ricotite carrildges for 12 yeaks (forugit<br>In = 1001, a 6-week 7.2 mg ricotite carridges failward be a further 6-week 5.4 mg ricotite carridges (right) = 101                                                                                                    |

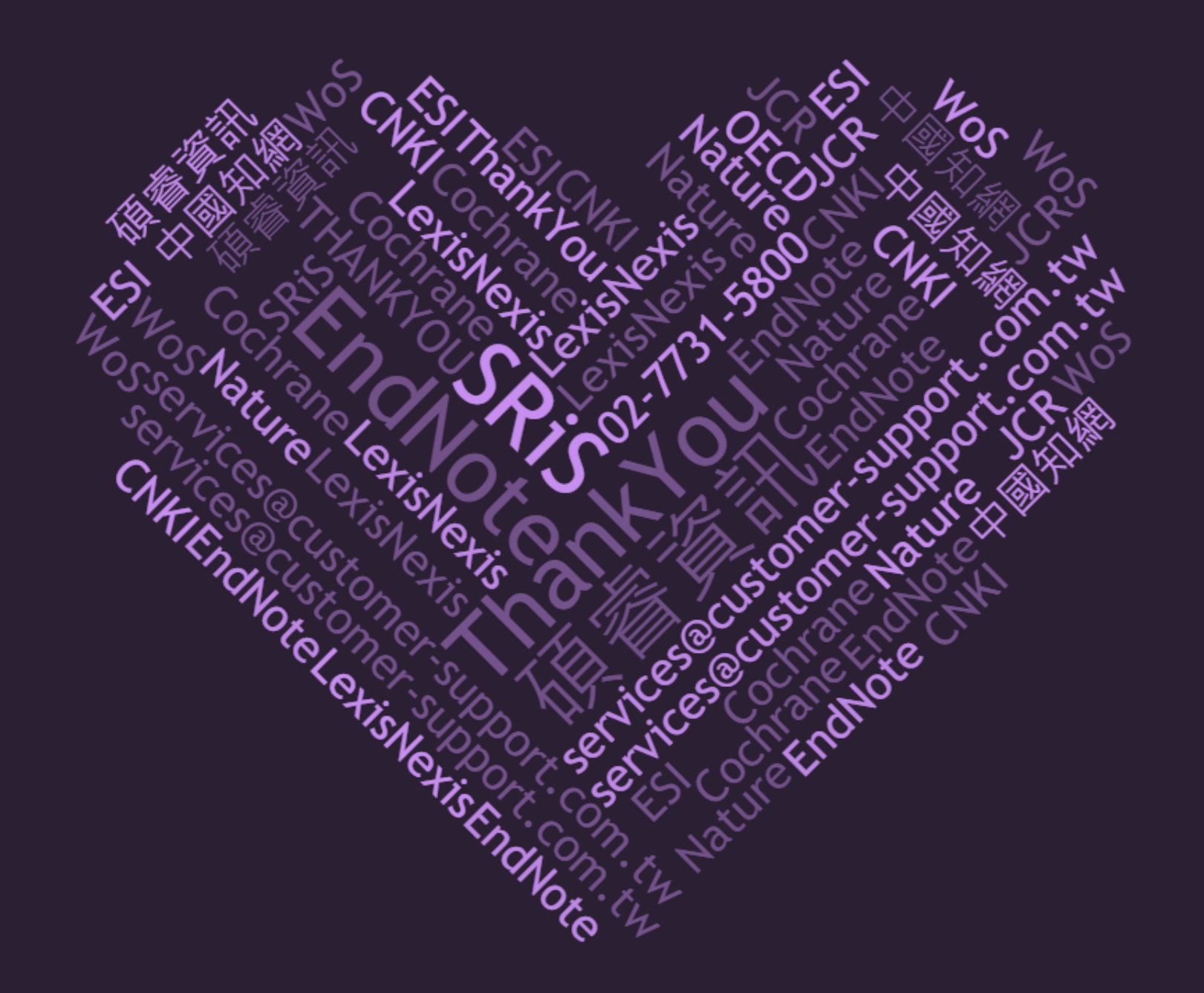